# Symeo LPR®

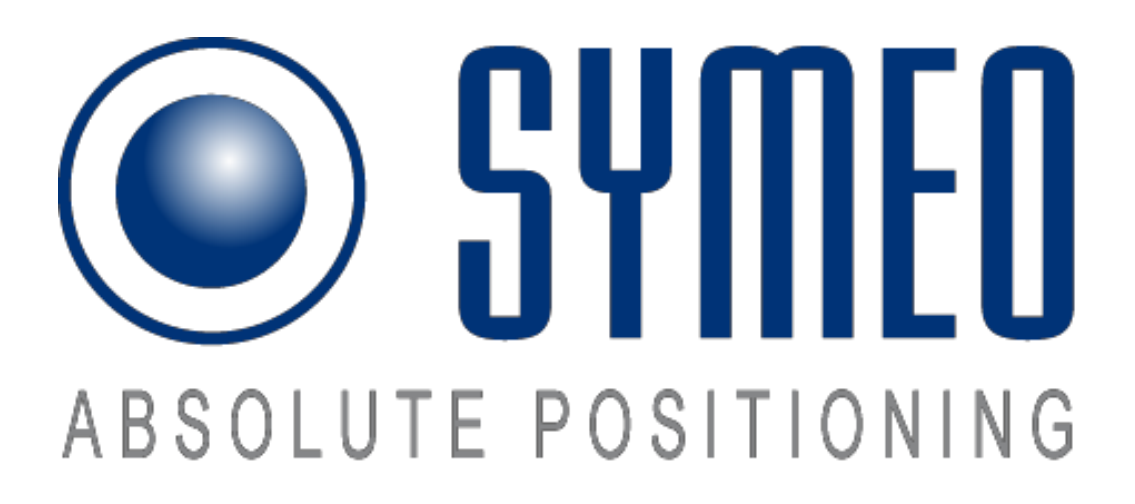

Техническая документация *Продукт: LPR<sup>®</sup> -1D* 

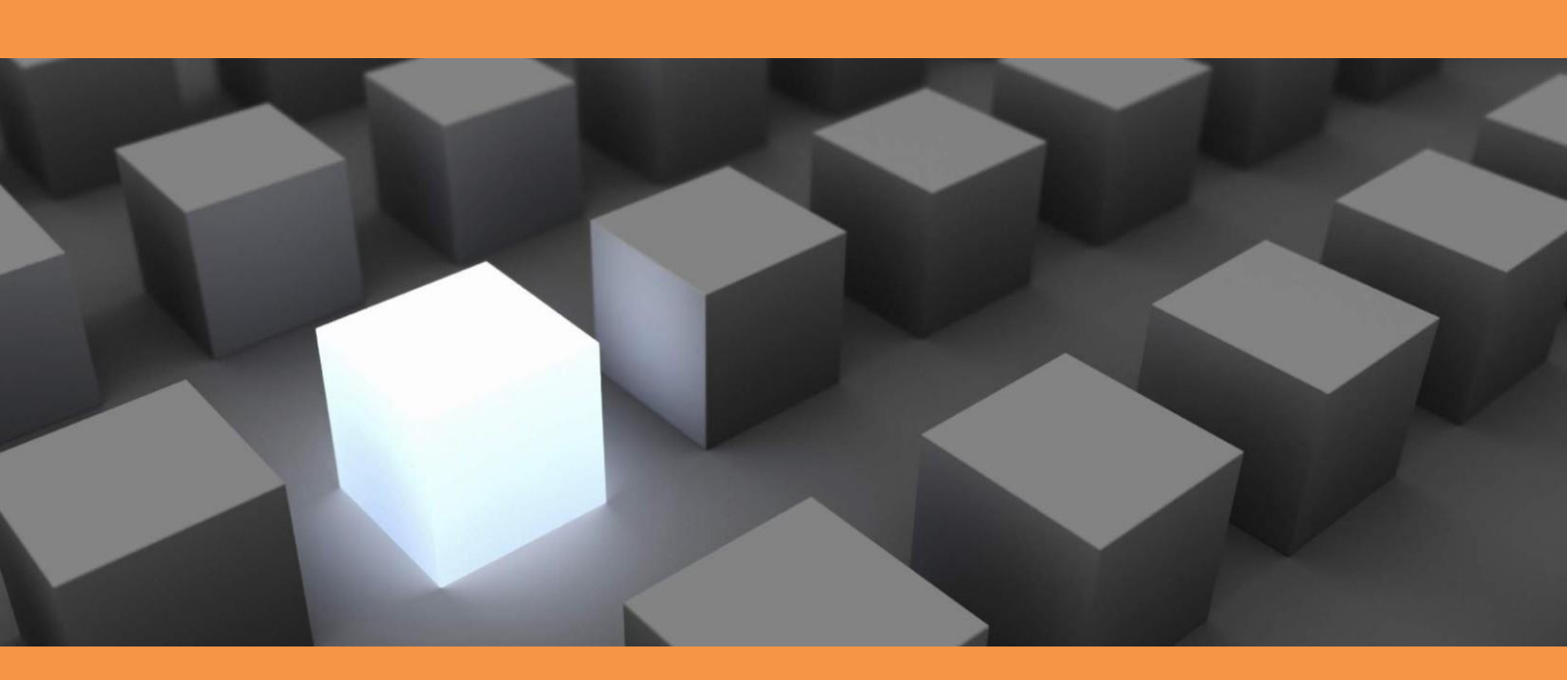

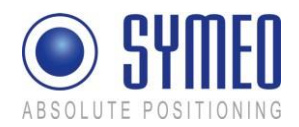

## СОДЕРЖАНИЕ

| 1                                     | ОБЗОР                                                                                                    | .7                            |
|---------------------------------------|----------------------------------------------------------------------------------------------------|-------------------------------|
| 1.1                                   | Правила Безопасности                                                                                                    | .8                            |
| 1.2                                   | Установка                                                                                                    | 8                             |
| 1.3                                   | Ремонт                                                                                                    | .9                            |
| 1.4                                   | Транспортировка и Хранение                                                                                                  | .9                            |
| 1.5                                   | Электропитание                                                                                                    | .9                            |
| 1.6                                   | Установка и Эксплуатация                                                                                                    | .9                            |
| 1.7                                   | Системные Расширения и Принадлежности                                                                                       | 10                            |
| 1.8<br>блоко                          | Дополнительные Инструкции в отношении Компактного и Интегрального в                                                         | 10                            |
| 2                                     | ОПИСАНИЕ СИСТЕМЫ                                                                                                    | 11                            |
| 2.1                                   | Структура Системы                                                                                                    | . 11                          |
| 2.2                                   | Технические Данные                                                                                                    | . 11                          |
| 2.3                                   | Конфигурация Системы                                                                                                    | .12                           |
| <b>2.4</b><br>2.4.1<br>2.4.2<br>2.4.3 | Конструкция Системы<br>Идентификационный номер блока (SID)<br>Идентификационный номер группы (GID)<br>Частотный канал (FSK) | 13<br>13<br>14<br>14          |
| 2.5                                   | Принцип Работы Системы                                                                                                    | 15                            |
| <b>2.6</b><br>2.6.1<br>2.6.2<br>2.6.3 | Примеры Применения                                                                                                    | <b>15</b><br>15<br>17<br>18   |
| 3                                     | Аппаратное обеспечение                                                                                                    | 19                            |
| <b>3.1</b><br>3.1.1<br>3.1.2          | <b>Блок LPR<sup>®</sup> - 1D (Компактный тип)</b><br>Корпус<br>Основные внутренние подключения                              | <b>19</b><br>19<br>. 21       |
| <b>3.2</b><br>3.2.1<br>3.2.2<br>3.2.3 | <b>Блок LPR<sup>®</sup> - 1D с интерфейсом TCP/IP</b><br>Передняя часть<br>Обзор внутренних подключений<br>Режим работы.    | <b>23</b><br>23<br>23<br>. 24 |

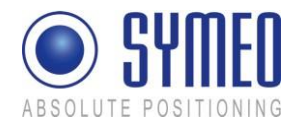

| <b>3.3</b><br>3.3.1<br>3.3.2<br>3.3.3<br>3.3.4<br>3.3.5<br>3.3.6<br>3.3.7<br>3.3.8 | Блок LPR <sup>®</sup> - 1D с интерфейсом Profibus<br>Передняя часть<br>Обзор внутренних подключений<br>Подключение Profibus<br>Подключение cepвиcного порта через последовательный интерфейс<br>Отключение Profibus<br>Адресация Profibus<br>Частота измерения.<br>Режим работы. | 24<br>26<br>26<br>27<br>28<br>29<br>30<br>30 |
|------------------------------------------------------------------------------------|----------------------------------------------------------------------------------------------------|----------------------------------------------|
| <b>3.4</b><br>3.4.1<br>3.4.2<br>3.4.3<br>интеро<br>3.4.4                           | Блок LPR <sup>®</sup> - 1D с интерфейсом RS232<br>Передняя часть<br>Обзор внутренних подключений<br>Подключение сервисного порта и порта передачи данных при последовательно<br>рейсе<br>Режим работы.                                                                           | . <b>30</b><br>. 31<br>. 31<br>. 32<br>. 33  |
| <b>3.5</b>                                                                         | Виды Антенн LPR <sup>®</sup>                                                                                                    | <b>34</b>                                    |
| 3.5.1                                                                              | Кронштейны для различных Антенн LPR <sup>®</sup>                                                                                                    | 36                                           |
| 4                                                                                  | УСТАНОВКА                                                                                                    | 37                                           |
| <b>4.1</b>                                                                         | <b>Установка Компактного Блока Устройства LPR<sup>®</sup></b>                                                                                                    | <b>37</b>                                    |
| 4.1.1                                                                              | Важные инструкции при установке                                                                                                    | 37                                           |
| 4.1.2                                                                              | Установка                                                                                                    | 38                                           |
| <b>4.2</b>                                                                         | Установка Антенн LPR®                                                                                                    | <b>38</b>                                    |
| 4.2.1                                                                              | Подключение и Монтаж Антенны и Кабеля                                                                                                    | 38                                           |
| 4.2.2                                                                              | Установка Антенн(ы)                                                                                                    | 39                                           |
| 4.2.3                                                                              | Зона Френеля                                                                                                    | 40                                           |
| 4.2.4                                                                              | Установка Плоских Антенн                                                                                                    | 41                                           |
| 5                                                                                  | ПУСКО-НАЛАДОЧНЫЕ РАБОТЫ                                                                                                    | 41                                           |
| <b>5.1</b>                                                                         | <b>Требования</b>                                                                                                    | <b>41</b>                                    |
| 5.1.1                                                                              | Общие сведения                                                                                                    | 42                                           |
| 5.2                                                                                | Подключение к Блоку LPR® с Интерфейсом TCP/IP                                                                                                    | 42                                           |
| 5.3                                                                                | Подключение к Блоку LPR® с Последовательным Интерфейсом RS232 ил                                                                                                    | и                                            |
| Profib                                                                             | us                                                                                                    | 44                                           |
| <b>5.4</b>                                                                         | Инструмент для пуско-наладочных работ – LPR® 1D Wizard                                                                                                    | <b>45</b>                                    |
| 5.4.1                                                                              | Установка                                                                                                    | 45                                           |
| 5.4.2                                                                              | Использование LPR® 1D Wizard                                                                                                    | 45                                           |
| 6                                                                                  | ВЕБ-СЕРВЕР                                                                                                    | 58                                           |
| 6.1                                                                                | Открытие Веб-сервера                                                                                                    | 58                                           |
| <b>6.2</b>                                                                         | Настройки                                                                                                    | <b>59</b>                                    |
| 6.2.1                                                                              | Область «LAN»                                                                                                    | 60                                           |
| 6.2.2                                                                              | Область «Network»                                                                                                    | <u>60</u>                                    |

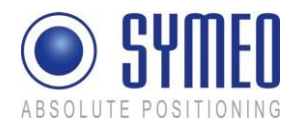

| 6.2.3          | Область «Serial-to-Ethernet»                                   | 61       |
|----------------|----------------------------------------------------------------|----------|
| 625            | Область «Miscellaneous»                                        | 05<br>64 |
| 626            | Область «Special Eurotions»                                    |          |
| 6.2.0<br>6.2.7 | Принятие настроек/Перезагрузка системы                         | 64<br>64 |
| 6.3            | Статус Системы                                                 | 66       |
| 6.4            | Диагностика                                                    | 67       |
| 6.5            | Обновление Прошивки                                            | 68       |
| 6.5.1          | Шаг 1 – Файловая система                                       | 69       |
| 6.5.2          | Шаг 2 – Ядро Linux                                             | .71      |
| 6.5.3          | Шаг 3 – Дополнительно: Пользовательское пространство           | 73       |
| 6.5.4          | Шаг 4 – Перезагрузка                                           | . 73     |
| 6.6            | Системный Журнал                                               | 74       |
| 7              | ОПИСАНИЕ ДВОИЧНОГО ПРОТОКОЛА ХР (СООБЩЕНИЯ 1D)                 | 76       |
| 71             | Общее описание                                                 | 76       |
| 711            |                                                                | 76       |
| 712            | Гаправление данных                                             | 70       |
| 712            | Структура накета данных                                        | 70       |
| 7.1.4          | CRC                                                            | .77      |
| 7.2            | Типы данных                                                    | 78       |
| 7.2.1          | Тип 0х00 – Данные о расстоянии                                 | 78       |
| 7.2.2          | Тип 0x01 – Пользовательские Данные                             | 79       |
| 7.2.3          | Тип 0х02 – Отправка запроса                                    | 80       |
| 7.2.4          | Тип 0x03 – Команда Переключения Реле                           | 80       |
| 7.3            | ТСР/IР: Протокол Постоянного Фрейма                            | 81       |
| 7.3.1          | Подробное описание Протокола Постоянного Фреима ТСР            | 81       |
| 7.3.2          | Подробное описание Протокола Постоянного Фреима UDP            | 81       |
| 7.4            | Замечания                                                      | 82       |
| 7.4.1          | Adpec LPR° 1D                                                  | 82       |
| 7.4.2          | Коды Ошиоки измерения расстояния                               | 82       |
| 8              | ОПИСАНИЕ ПРОТОКОЛА ДЛЯ ИНТЕРФЕЙСА PROFIBUS                     | 83       |
| 8.1            | Структура данных Profibus                                      | . 83     |
| 8.2            | Сообщения об ошибках                                           | . 83     |
| 9              | УСТРАНЕНИЕ НЕИСПРАВНОСТЕЙ                                      | 85       |
| 9.1            | Программы                                                      | . 85     |
| 9.1.1          | Терминальная Программа                                         | . 85     |
| 9.1.2          | Командное Окно (только для устройств LPR с интерфейсом TCP/IP) | . 85     |

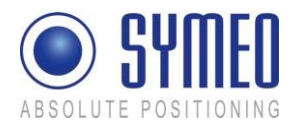

| 9.1.3<br>9.1.4<br>9.1.5                        | Telnet (только для устройств LPR с интерфейсом TCP/IP)<br>Обозреватель (только для устройств LPR с интерфейсом TCP/IP)<br>Сетевой Сканер (только для устройств LPR с интерфейсом TCP/IP) | 85<br>85<br>85                    |
|------------------------------------------------|----------------------------------------------------------------------------------------------------|-----------------------------------|
| 9.2                                            | Аппаратное Обеспечение                                                                                                    | 85                                |
| <b>9.3</b><br>9.3.1                            | Подключение к устройствам LPR с интерфейсом RS232 или Profibus<br>RealTerm (для сервисного порта)                                                                                        | <b>85</b><br>87                   |
| <b>9.4</b><br>9.4.1<br>9.4.2<br>9.4.3<br>9.4.4 | Подключение к устройству LPR с интерфейсом TCP/IP<br>Настройки LAN для вашего ПК<br>Проверка подключения TCP/IP<br>RealTerm (для сервисного порта)<br>Веб-интерфейс                      | <b>87</b><br>88<br>88<br>89<br>90 |
| 9.5                                            | Отсутствие Измерений                                                                                                    | 92                                |
| 10                                             | ПРИЛОЖЕНИЕ А: СЕРТИФИКАЦИЯ АГЕНТСТВ                                                                                                    | <b>}4</b>                         |
| США (                                          | (FCC) и Канада (Industry Canada)                                                                                                    | 94                                |
| США (                                          | (FCC)                                                                                                    | 94                                |
| Канад                                          | a (Industry Canada)                                                                                                    | 96                                |
| 11<br>ТРЕБ                                     | ПРИЛОЖЕНИЕ В: ТАБЛИЦА СТРАН И НОРМАТИВНЫХ<br>ОВАНИЙ                                                                                                    | 97                                |

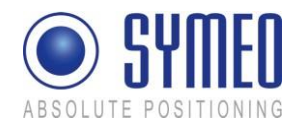

Документация для продукта LPR<sup>®</sup> 1D опубликована:

SYMEO GmbH Prof.-Messerschmitt-Str. 3 D-85579 Neubiberg www.symeo.com

Если у вас есть вопросы или предложения, пожалуйста, свяжитесь с нами:

Email: <u>info@symeo.com</u> Телефон: +49 89 660 7796 0

Copyright © Symeo GmbH 2012 Все права защищены

#### ИСТОРИЯ ИЗМЕНЕНИЙ

| Обзор |            |                                                                                                    |
|-------|------------|----------------------------------------------------------------------------------------------------|
| 3.17  | 14.12.2008 | Новый макет                                                                                                    |
| 3.18  | 11.02.2009 | Объединение документов в один                                                                                                    |
| 3.19  | 30.03.2009 | Добавлены примечания соответствия требованиям<br>Федеральной комиссии по коммуникациям США и<br>Канадскому промышленному стандарту (FCC/IC) |
| 3.20  | 13.07.2010 | Исправлены примечания касательно Федеральной комиссии по коммуникациям США (FCC)                                                            |
| 3.21  | 14.03.2012 | Объединение всех версий, новый выпуск Wizard 4.х                                                                                            |

#### ИСПОЛЬЗУЕМЫЕ СИМВОЛЫ

Следующие символы используются во всей документации:

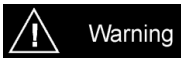

Этот символ стоит перед инструкциями, которые должны всегда соблюдаться. Нарушение этих инструкций приведет к травмам.

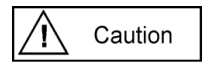

Этот символ стоит перед инструкциями, которые должны всегда соблюдаться. Нарушение этих инструкций приведет к повреждению оборудования.

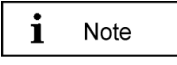

Этот символ указывает на информацию особой важности.

Все права защищены, особенно относящиеся к переводу, перепечатке, копированию или аналогичным действиям в отношении части или всей документации.

Все права защищены, особенно для целей получения патентов или подачи на рассмотрение промышленных образцов.

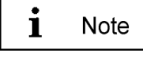

Патент заявлен 10/496,886 Патент заявлен 11/578,094

Опционы на поставку и технические изменения защищены. Опубликовано SYMEO GmbH

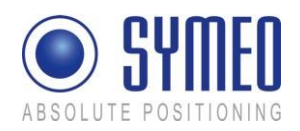

# 1 Обзор

Промышленная система SYMEO LPR<sup>®</sup> – это бесконтактная система, определяющая расстояние и положение в режиме реального времени.

LPR<sup>®</sup> 1D – система измерения расстояния, которая подходит для использования в особо агрессивных промышленных условиях, когда другие системы, такие как механические датчики вращения или лазеры, не могут работать в течение длительного периода времени.

Локальная радионавигационная система LPR<sup>®</sup> 1D состоит из соответствующих компонентов, сконфигурированных как (в зависимости от требований заказчика):

Подчиненное устройство LPR<sup>®</sup> или Основное устройство LPR<sup>®</sup>

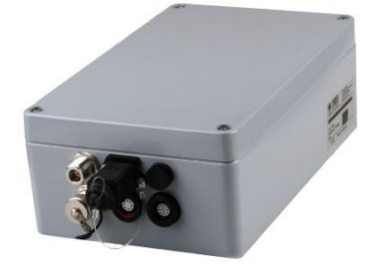

Рисунок 1 – Аппаратное обеспечение LPR<sup>®</sup>: Основное устройство или Подчиненное устройство в виде «Компактного блока»

Различие между Основным и Подчиненным устройством LPR<sup>®</sup> 1D заключается в конфигурации, а не в самом аппаратном обеспечении. Система LPR<sup>®</sup> 1D состоит из одного блока Основного устройства и от 1 до 4 блоков Подчиненного устройства LPR<sup>®</sup> 1D, последовательно названных подчиненное устройство 1, 2, 3, 4.

В зависимости от требований заказчика аппаратное обеспечение LPR<sup>®</sup> 1D имеет различные интерфейсы. Устройство в виде Компактного блока имеет защиту IP65.

| Обзор интерфейсов         |                                                        |
|---------------------------|--------------------------------------------------------|
| Количество портов антенны | От 2 до 4                                              |
| Электропитание            | 10-36 В постоянного тока                               |
| RS232                     | Интерфейс настройки конфигурации и данных              |
| TCP/IP                    | Опционально: Интерфейс настройки конфигурации и данных |
| Profibus                  | Интерфейс данных                                       |
| (Высокоскоростная шина)   |                                                        |
| Реле                      | Опционально: 7 изолированных контактов                 |
|                           |                                                        |

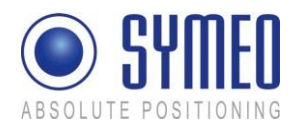

i Note

В случаях особого применения можно получить устройство LPR<sup>®</sup> со встроенной антенной. Такое аппаратное обеспечение называется «Интегральным блоком» модификации LPR<sup>®</sup> в сравнении с модификацией LPR<sup>®</sup> 1D в виде «Компактного блока».

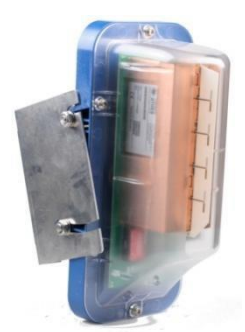

Рисунок 2 – Аппаратное обеспечение LPR<sup>®</sup> – Особое применение: Основное устройство или Подчиненное устройство со встроенной антенной в модификации «Интегральный блок»

Устройство LPR<sup>®</sup> 1D со встроенной антенной доступно в пластмассовом корпусе. Описание установки поставляется отдельно от этой документации.

```
Caution
```

Такая антенна не одобрена в соответствии с частью 15 Правил FCC и RSS-210 IC. Использование таких антенн может аннулировать разрешение FCC/IC эксплуатировать оборудование. Более подробную информацию вы можете найти в Приложении.

# 1.1 Правила Безопасности

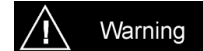

Системы LPR<sup>®</sup>-1D являются системами отслеживания и поддержки. Поэтому у них нет особых требований к личной безопасности, например, уровень качества с.

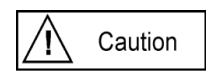

Следуйте правилам безопасности в соответствии с инструкцией по эксплуатации устройства и дополнительной документацией!

Храните правила безопасности вместе с устройством.

## 1.2 Установка

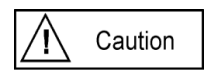

Все монтажные, ремонтные работы и обслуживание должны выполняться квалифицированными и обученными специалистами!

Обзор

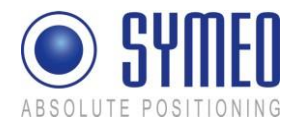

## 1.3 Ремонт

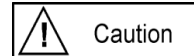

Ремонт устройства должен осуществляться уполномоченными специалистами. Несанкционированное вскрытие и неправильный ремонт могут привести к серьезной опасности для пользователя (поражение электрическим током или излучаемой энергией, пожар).

## 1.4 Транспортировка и Хранение

```
i Note
```

Используйте оригинальную упаковку или другую подходящую упаковку для возврата и транспортировки системы. Она обеспечит защиту от разрушения, механических воздействий, влаги и электростатического разряда.

Во время установки перед эксплуатацией обратитесь к инструкциям по режиму работы, включенным в инструкцию по эксплуатации устройства.

Проложите провода таким образом, чтобы они не нанесли вреда, и их нельзя было повредить. При подключении проводов обратитесь к инструкциям по эксплуатации устройства. Не роняйте устройство и не подвергайте его сильным вибрациям.

## 1.5 Электропитание

Caution

Для устройства требуется проверенный на безопасность кабель питания, который удовлетворяет нормативам страны.

Устройство не должно эксплуатироваться, если номинальное напряжение устройства не соответствует значениям в паспорте, указанным ниже.

При подключении и отключении проводов обратитесь к инструкции по эксплуатации устройства.

Не используйте поврежденные провода (поврежденная изоляция, оголенные провода). Поврежденный провод представляет опасность поражения электрическим током или пожара.

## 1.6 Установка и Эксплуатация

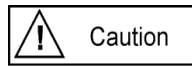

Во время установки убедитесь, что никакие предметы или жидкости не попали внутрь устройства (риск поражения электрическим током, короткого замыкания).

В экстренных случаях (например, при повреждении корпуса, элементов управления или сетевого кабеля, когда жидкость и инородные тела попали в оборудование) выключите питание устройства и немедленно сообщите об этом сервисной службе SYMEO.

Обзор

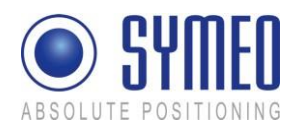

Защитите контакты всех разъемов устройства и пробки от статического электричества. Не прикасайтесь к контактам. Если все-таки необходимо прикоснуться, соблюдайте следующие меры предосторожности: Дотроньтесь до заземленного предмета или принесите заземляющую перемычку перед прикосновением к контактам, чтобы отвести статические заряды.

Правильная работа (в соответствии с IEC60950/EN60950) устройства обеспечивается только в том случае, если корпус и интегральные покрытия для монтажных слотов полностью установлены (поражение электрическим током, охлаждение, противопожарная защита, подавление шумов). При необходимости обратитесь к соответствующим инструкциям в руководстве по эксплуатации устройства.

При высоких температурах наружного воздуха и интенсивном, прямом солнечном излучении или другом тепловом излучении, возможно, будет необходимо обеспечить солнцезащитный или теплозащитный экран.

## 1.7 Системные Расширения и Принадлежности

## i Note

Каналы передачи данных на периферийные устройства должны быть должным образом экранированы.

Для LAN кабелей применяются требования в соответствии с EN 50173 и EN 50174-1/2. Использование экранированного кабеля Категории 5 для 10/100 Ethernet или экранированного кабеля Категории 5е для гигабитного Ethernet является минимальным требованием. Спецификации стандарта ISO/IEC 11801 должны быть соблюдены.

Гарантия недействительна, если вы причините повреждения устройству путем установки или замены системных расширений.

# 1.8 Дополнительные Инструкции в отношении Компактного и Интегрального блоков

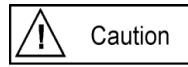

Компактный блок LPR<sup>®</sup> устройства не должен быть открытым, за исключением целей установки.

Компактный блок не содержит обслуживаемых компонентов. При открытии убедитесь, что жидкость не попала в корпус. При герметизации устройства убедитесь, что уплотнение входит в крышку и что компактный блок полностью закрыт. В противном случае влага может проникнуть в блок и повредить его.

Для того чтобы установить интегральный блок LPR<sup>®</sup>, крышка должна быть снята с обслуживаемых компонентов. См. также отдельную инструкцию по установке интегрального блока LPR<sup>®</sup>.

Пожалуйста, обратите внимание на инструкции по безопасности и эксплуатации в инструкции по эксплуатации системы, в которую вы хотите установить компонент.

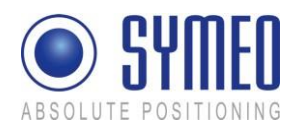

# 2 Описание Системы

## 2.1 Структура Системы

Промышленная система SYMEO LPR<sup>®</sup> представляет собой систему для бесконтактного определения расстояния и положения в режиме реального времени.

LPR<sup>®</sup> 1D – система измерения расстояния, которая подходит для использования в особо агрессивных промышленных условиях, когда другие системы, такие как механические датчики вращения или лазеры, не могут работать в течение длительного периода времени.

Все устройства имеют уникальный идентификатор, с помощью которого они включаются. Для измерения времени прохождения сигнала и, следовательно, соответствующего расстояния два используемых устройства синхронизированы по времени (с точностью до пикосекунды).

Блоки LPR<sup>®</sup> используют одинаковый частотный диапазон и оборудование для связи во время измерения расстояния. Это означает, что никакие внешние WLAN или кабельные сети не потребуются для передачи измеренных значений и других контрольных данных.

## 2.2 Технические Данные

| Обзор: Технические данные                   |                                                                                                    |
|---------------------------------------------|----------------------------------------------------------------------------------------------------|
| Электропитание                              | 10-36 В постоянного тока                                                                                                    |
| Потребляемая мощность                       | Макс. 8 Вт                                                                                                    |
| Размер корпуса (Длина х<br>Ширина х Высота) | 260х160х91 мм                                                                                                    |
| Bec                                         | 2,5 кг                                                                                                    |
| Подключения                                 | Электропитание: клеммный блок<br>Антенна: N-разъем<br>Ethernet: съемное подключение<br>Реле (опционально): клеммный блок<br>Profibus /RS232: клеммный блок                                                         |
| Антенны                                     | До 4 независимых антенн, N-разъем                                                                                                    |
| Интерфейс устройства                        | Последовательный RS232, TCP/IP (опционально), Profibus<br>(опционально)<br>7 изолированных контактов (опционально, допустимое<br>значение: макс. 60 В постоянного тока, макс. 25 В<br>переменного тока, макс. 2 А) |
| Интерфейс данных                            | Порт передачи данных (двоичный протокол Symeo),<br>сервисный порт (протокол ASCII), Profibus (опционально)                                                                                                    |
| Скорость передачи данных пользователю       | 8 байт/цикл, до 800 байт/с                                                                                                    |
| Диапазон частот                             | 5,725-5,875 ГГц, промышленный, научный и медицинский<br>диапазон                                                                                                    |
| Мощность передатчика <sup>*1</sup>          | Выходная мощность регулируется<br>Макс. 0,025 Вт ЭИИМ                                                                                                    |
| Расстояние для измерения <sup>*2</sup>      | Макс. 1800 м                                                                                                    |
| Точность измерения <sup>*2</sup>            | Макс. +/-5 см                                                                                                    |
| Частота измерения <sup>*3</sup>             | Макс. 30 Гц                                                                                                    |
| Температура среды*4                         | От -40°С до +75°С                                                                                                    |
| Класс защиты                                | IP65 с соответствующим кабелем и соединителями                                                                                                    |
| Соответствие требованиям                    | Знак соответствия европейским стандартам, часть 15 FCC <sup>*5</sup> ,<br>RSS-210 <sup>*5</sup>                                                                                                    |

Copyright © Symeo GmbH 2012

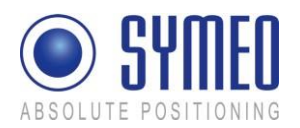

\*<sup>1</sup> Мощность передатчика/уровень сигнала можно отрегулировать так, чтобы гарантировать, что предельные значения излучения на антенне находятся в пределах правовых ограничений, например, 25 мВт ЭИИМ в ЕС и 50 мВ/м на расстоянии 3 м в США и Канаде. Для FCC/IC разрешения максимальный уровень сигнала ограничен микропрограммой (на обозначенных FCC устройствах).

\*2 Зависит от типа антенны, положения при монтаже и режима работы

<sup>\*3</sup> Для разрешения FCC/IC допустимая максимальная частота измерений – 10 Гц (на обозначенных FCC устройствах).

<sup>\*4</sup> Температура внутри корпуса может быть в диапазоне от -40 °C до 85 °C.

\*5 Только для устройств, обозначенных FCC.

## 2.3 Конфигурация Системы

Система LPR<sup>®</sup> 1D состоит из двух, трех, четырех или пяти LPR<sup>®</sup> блоков. Каждый из этих блоков может быть настроен либо в качестве Основного устройства, либо в качестве Подчиненного устройства. Система состоит из одного блока LPR<sup>®</sup>, сконфигурированного в качестве Основного устройства, и от одного до четырех блоков LPR<sup>®</sup>, сконфигурированных как Подчиненные устройства.

Для точного измерения расстояния два блока должны быть расположены так, как показано на рисунке 3. Информация о расстоянии доступна на обоих блоках.

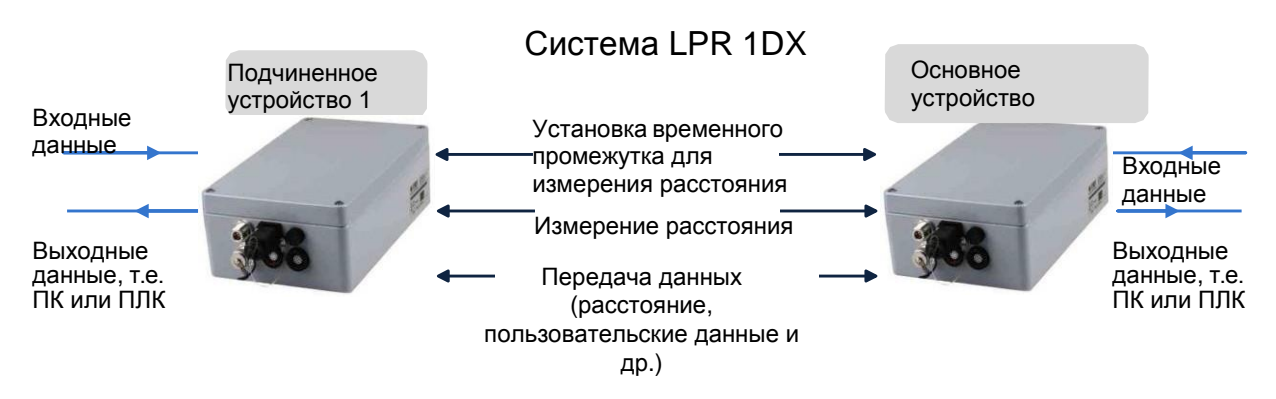

Рисунок 3: 1D система

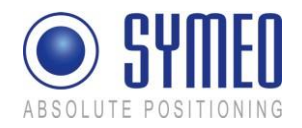

Кроме того, информация о расстоянии, небольшие объемы пользовательских данных также могут передаваться между блоками. Они подаются на последовательный порт блока и выходят соответствующим образом на другой стороне.

Семь дополнительных бортовых реле доступны для переключения изолированных контактов на свободно определяемые заданные значения расстояния, обозначения мощности блоков и статуса целостности сигнала.

Каждый блок состоит из базового устройства, соответствующего кабеля антенны, а также блока питания и портов.

Дополнительные опции для компоновки блоков LPR<sup>®</sup> описаны в разделе 2.6 «Примеры применения».

## 2.4 Конструкция Системы

У каждого блока LPR<sup>®</sup> 1D есть параметры для обеспечения точного расположения системы и обеспечения функционирования системы. Эти параметры описываются в разделе:

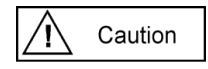

Параметры могут быть установлены с помощью пускового инструмента *Symeo Wizard*, описанного в главе 5.4. Не изменяйте параметры вручную в файлах конфигурации.

#### 2.4.1 Идентификационный номер блока (SID, station-ID)

Каждый блок имеет уникальный идентификационный номер в одной системе. При использовании нескольких систем LPR<sup>®</sup> 1D могут быть использованы одинаковые номера блоков. НО: В одной системе все номера блоков разные.

Система состоит минимум из 2 и максимум из 5 блоков. Первый блок имеет №1 (SID 1), второй блок имеет №2 (SID 2) и т.д.

Блок 1 (SID 1) – Основное устройство LPR<sup>®</sup>, используется в качестве координатора системы. Блоки 2-5 (SID 2-5) – Подчиненные устройства LPR<sup>®</sup>. Основное устройство (SID 1) может проводить измерения только с Подчиненными устройствами (SID 2 – SID 5) и наоборот, но никогда с другим Основным устройством или Подчиненные устройства – с другими Подчиненными устройствами. Но Основное устройство (координатор) может измерять с максимум 4 Подчиненными устройствами.

Помните:

| SID 1 | Основное устройство      |
|-------|--------------------------|
| SID 2 | Подчиненное устройство 1 |
| SID 3 | Подчиненное устройство 2 |
| SID 4 | Подчиненное устройство 3 |
| SID 5 | Подчиненное устройство 4 |

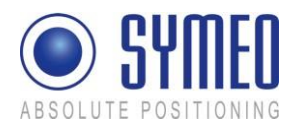

Note

i

В аппаратном обеспечении между Основным и Подчиненным устройством различий нет. Единственное различие в конфигурации. Основное устройство координирует измерение. Оно устанавливает временные промежутки для Подчиненных устройств, чтобы определить, когда эти блоки смогут начать измерение.

#### 2.4.2 Идентификационный номер группы (GID, group-ID)

Система точно определяется по групповому номеру. Все устройства в одной системе имеют одинаковый номер группы. Если используется две, три или больше систем, все дополнительные системы должны иметь другой номер группы (см. рисунок 5).

#### 2.4.3 Частотный канал (FSK)

Измерение времени прохода сигнала (RTOF) происходит в частотном диапазоне от 5,725 до 5,875 ГГц. В этом диапазоне система LPR<sup>®</sup> получает частотный канал. Доступными являются 30 частотных каналов. Все блоки в одной LPR<sup>®</sup> системе имеют одинаковый частотный канал.

Если вы используете несколько LPR<sup>®</sup> систем, каждая последующая системе LPR<sup>®</sup> имеет другой частотный канал (см. рисунок 5).

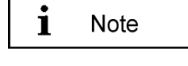

Если вы готовите систему с помощью пускового инструмента LPR<sup>®</sup> 1D Wizard, частотный канал связан с групповым идентификационным номером. Поэтому действительно важно использовать разные идентификационные номера групп для разных систем LPR<sup>®</sup>.

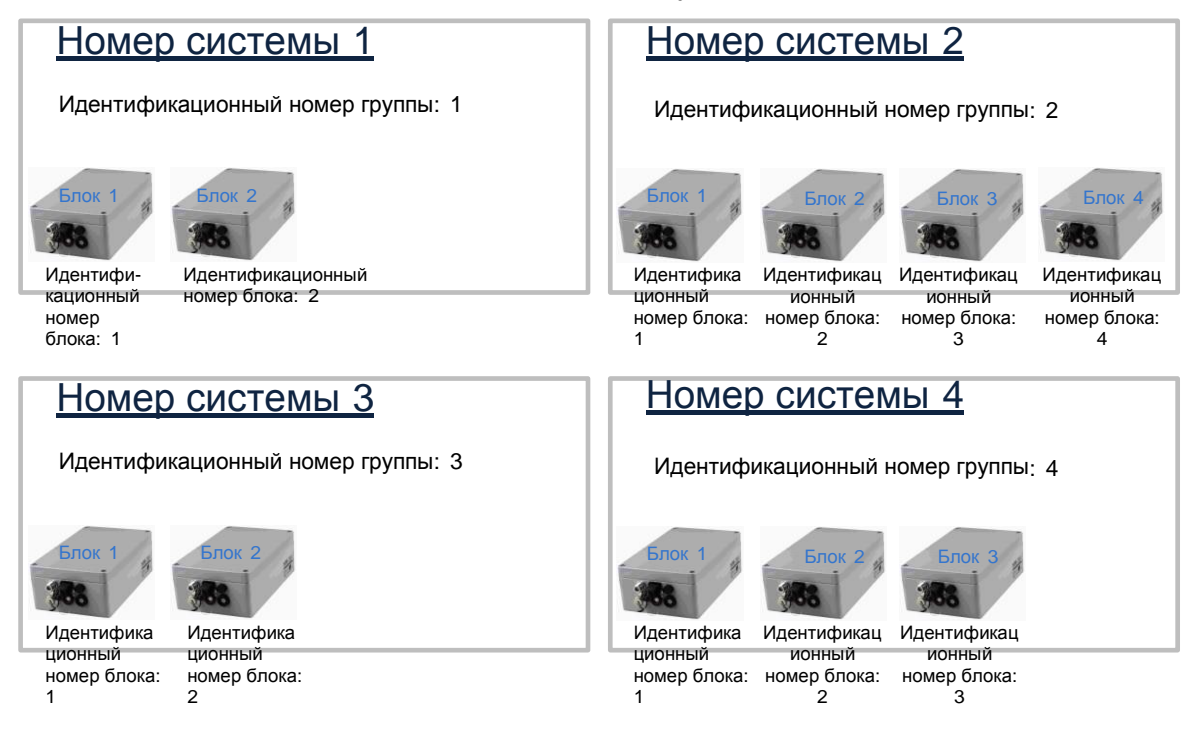

Рисунок 4 – Пример связи идентификационных номеров блоков и группы

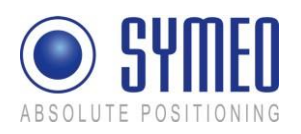

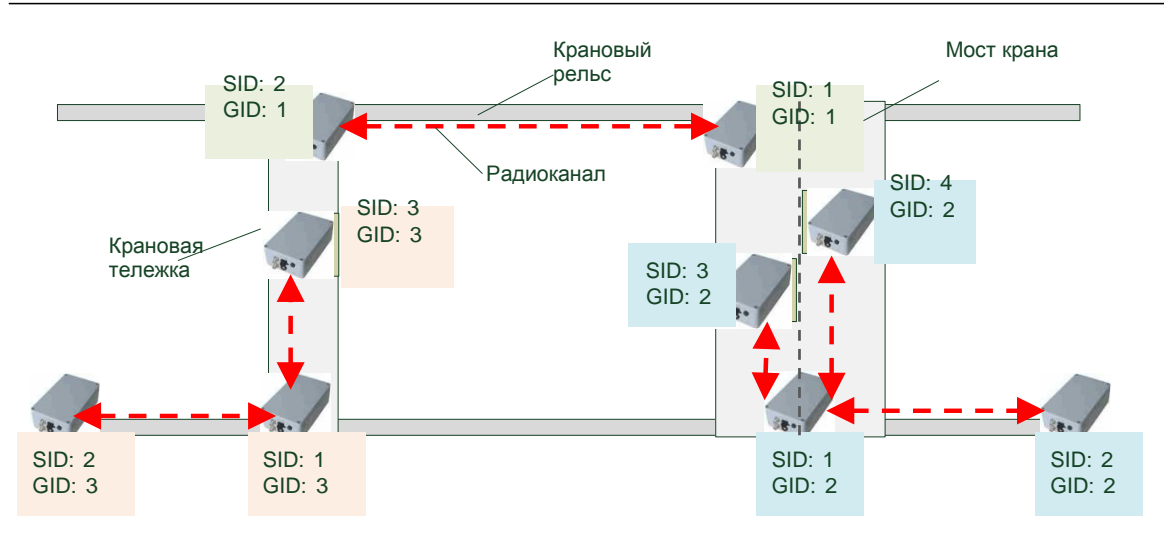

Рисунок 5 – Пример использования нескольких систем LPR<sup>®</sup> в одном кране

# 2.5 Принцип Работы Системы

Расстояние определяется путем измерения времени прохождения радиосигналов. Для этого Основное устройство сначала посылает информацию Подчиненному устройству для начала измерений. Устройство, которому таким образом направляется информация, посылает ряд последовательных реакций и специальный, широкополосный сигнал ответа, который подходит для измерения расстояний. Основное устройство синхронизируется с этим сигналом и после точно известного времени синхронно отвечает точно таким же сигналом. Подчиненное устройство получает этот сигнал и использует время прохождения сигнала, чтобы определить расстояние до Основного устройства.

Расстояние выводится после измерения любым из участвующих блоков. Как вариант, если расстояние ниже заданного значения, переключатель (изолированный контакт) может быть приведен в действие, чтобы, например, вызвать оповещающий сигнал.

Кроме измерения расстояния, сообщение системы может быть использовано для передачи пользовательских данных в промежутках между измерениями. Передача является асинхронной, т.е. данные запрашиваются и передаются после завершения измерения. Для передачи данных в системе сначала передается запрос отправки данных блоком LPR<sup>®</sup> пользователю. Затем пользовательские данные принимаются и передаются во второй блок LPR<sup>®</sup>. Канал передачи данных имеет пропускную способность 8 байт/цикл измерений. Это означает, что общая пропускная способность зависит от выбранной частоты измерений. То есть если выбрана частота измерения 10 Гц, пропускная способность составляет 80 байт/с.

# 2.6 Примеры Применения

На рисунке 3 показано простейшее расположение блоков LPR<sup>®</sup> (LPR<sup>®</sup> 1DX). Такое расположение используется для измерения расстояния между двумя блоками LPR<sup>®</sup>. Аббревиатура 1DX означает измерение расстояний без определения положения.

Некоторые более сложные расположения проиллюстрированы далее.

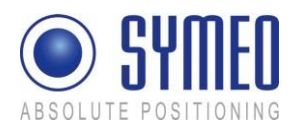

## 2.6.1 Дублирующее расположение (2 x LPR-1DX)

Из соображений безопасности эксплуатации необходимо объединить две системы в дублирующем расположении. На рисунке 4 показаны два Основных и два Подчиненных устройства, установленных в дублирующем расположении на двух мостах крана. Каждое Подчиненное устройство сообщается с находящимся напротив Основным устройством. Обе системы измерения независимы друг от друга. После измерения расстояние до соответствующего блока может выводиться на каждом из участвующих блоков. В некоторых случаях коммутирующий контакт может также быть приведен в действие в зависимости от расстояния, например, чтобы вызвать оповещающий сигнал, если мосты крана расположены слишком близко друг к другу, и существует опасность того, что они могут столкнуться.

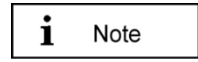

Если используется больше одной системы LPR<sup>®</sup>, каждая система имеет свой собственный идентификационный номер и частотный канал. Поэтому системы не создают друг другу помехи.

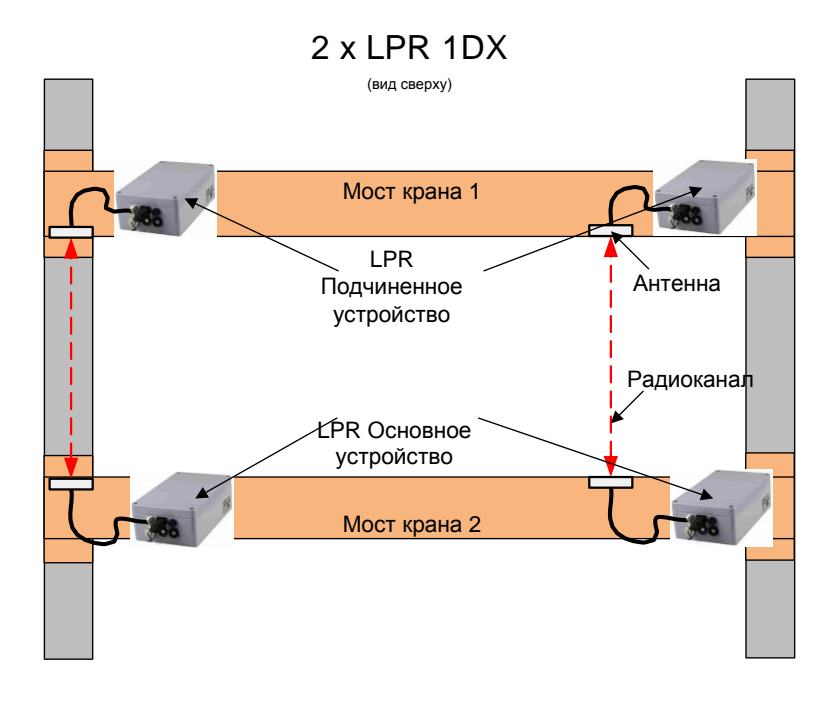

Рисунок 6: LPR<sup>®</sup> 1DX Дублирующее расположение

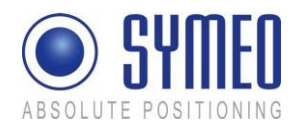

## 2.6.2 Расположение Крановой Тележки (LPR<sup>®</sup> 1DP2)

Для определения позиции в двух измерениях (ХҮ координаты) три блока LPR<sup>®</sup> могут быть расположены в форме буквы L (см. рисунок 7). В этом случае блок, настроенный как Основной (блок 1), оснащен 2 антеннами. Этот блок, например, проводит измерения по отношению к первому Подчиненному устройству (блок 2) с первой антенной и ко второму Подчиненному блоку (блок 3) с другой антенной. Таким образом, может быть определено положение крановой тележки.

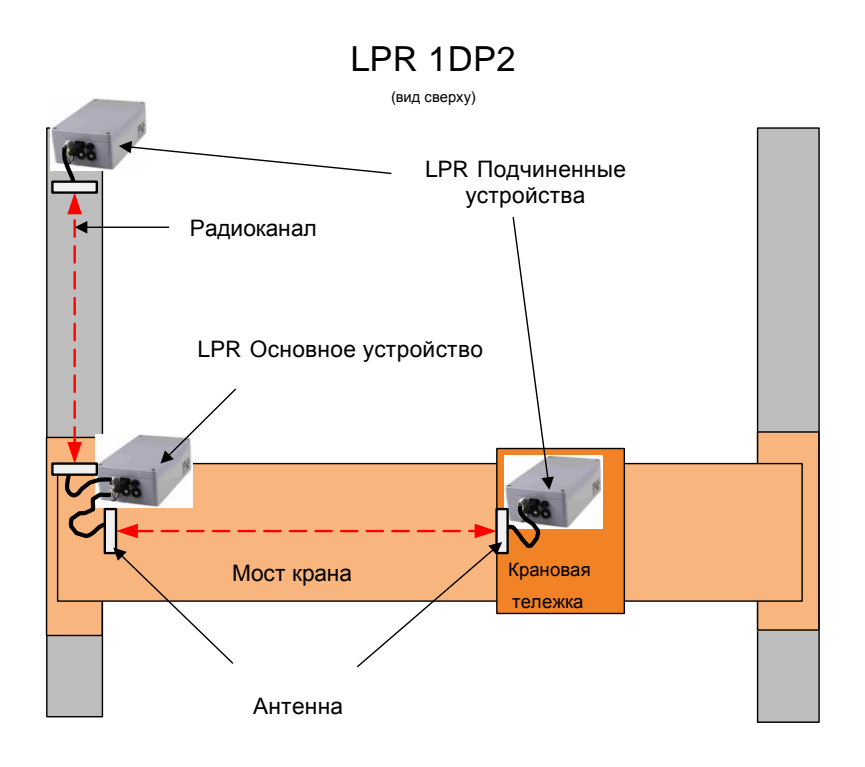

Рисунок 7: LPR<sup>®</sup> 1DP2 L-образное расположение

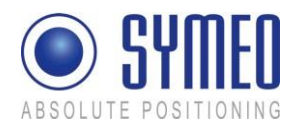

## 2.6.3 Расположение 2 Кранов на двух Подкрановых путях (LPR<sup>®</sup> 1DP)

Y-образное расположение может, например, использоваться для определения положения двух кранов на разных подкрановых путях. В расположении, показанном на рисунке 8, Основное устройство (блок 1) оснащено двумя антеннами. Подчиненное устройство (блок 2 и блок 3) установлено на каждом из двух кранов. Две антенны установлены на стену на той же высоте, что и соответствующие Подчиненные устройства. Таким образом может быть вычислено расстояние от обоих кранов до стены. При сравнении этих двух расстояний может быть, например, выведено предупреждение о том, что пути кранов могут пересечься.

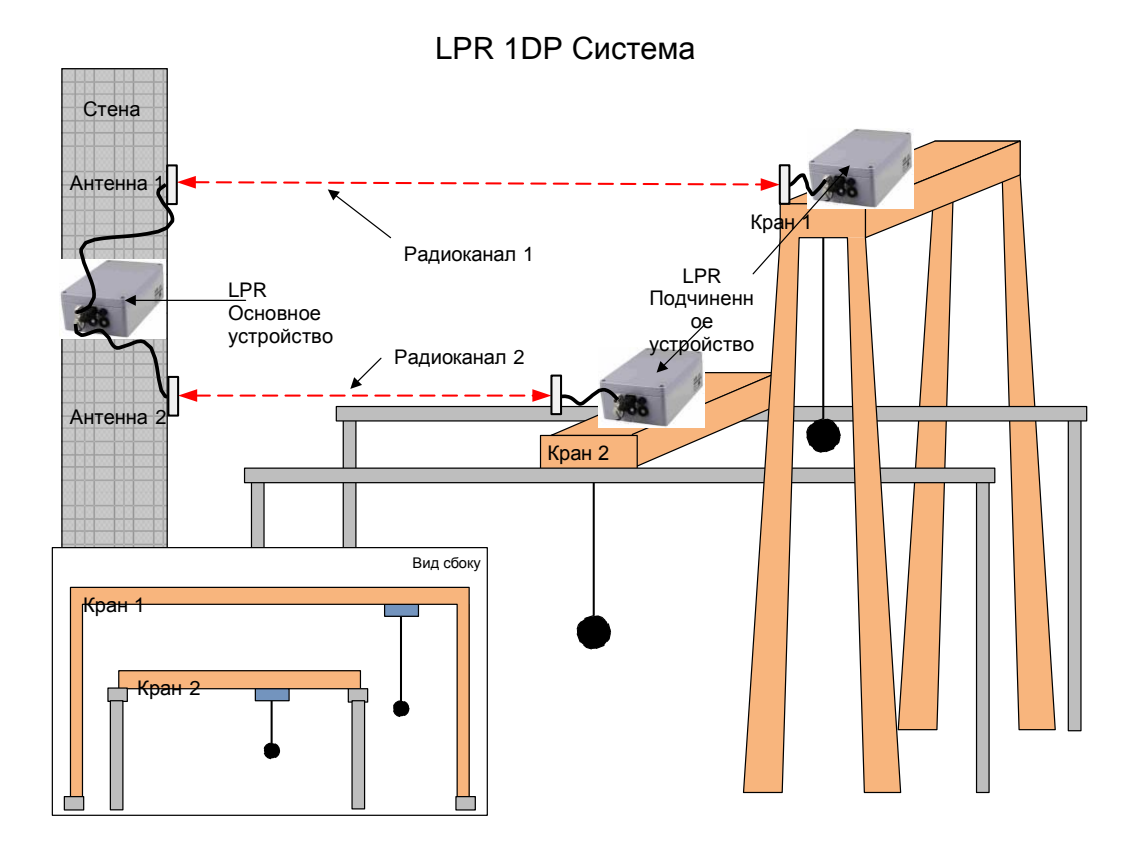

Рисунок 8: LPR<sup>®</sup> 1DP Ү-образное расположение

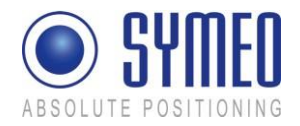

# 3 Аппаратное обеспечение

## / Warning

Все работы, относящиеся к установке, ремонту и обслуживанию должны выполняться квалифицированными и обученными специалистами для LPR<sup>®</sup> - 1D устройства (модификация «Компактный блок»)

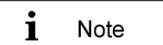

Для интегрального блока LPR<sup>®</sup> - 1D доступно отдельное описание установки.

# 3.1 Блок LPR 1D (Компактный тип)

Компактный тип устройства LPR<sup>®</sup> - 1D существует в нескольких вариантах интерфейса:

- Интерфейсы для выходных данных: TCP/IP, Profibus или RS232
- Опционально: коммутационный выход для макс. 7 реле
- 2 или 4 порта для антенн

i Note

Вариант для дополнительного выхода для реле не предусмотрен при 4 выходах для антенн.

#### 3.1.1 Корпус

Блоки LPR<sup>®</sup> - 1D поставляются в литом алюминиевом корпусе..

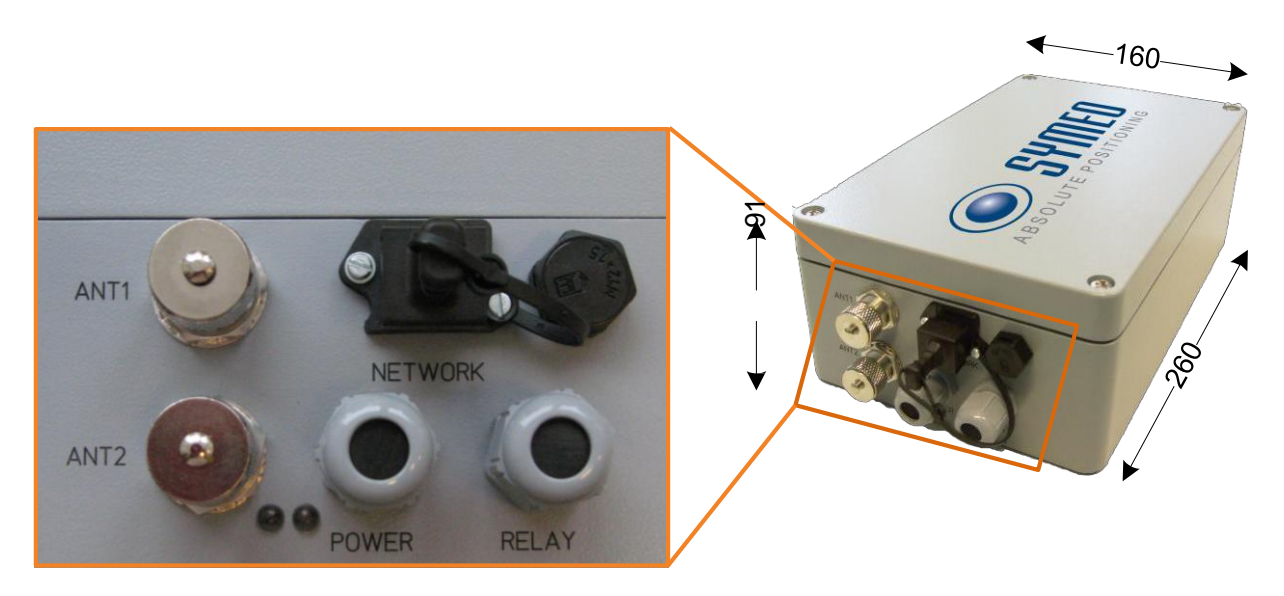

Рисунок 9: Вид спереди и сбоку блока LPR<sup>®</sup>-1D

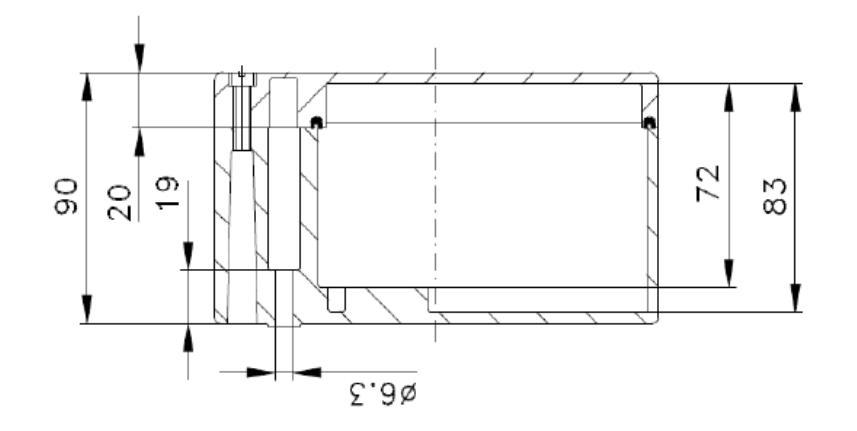

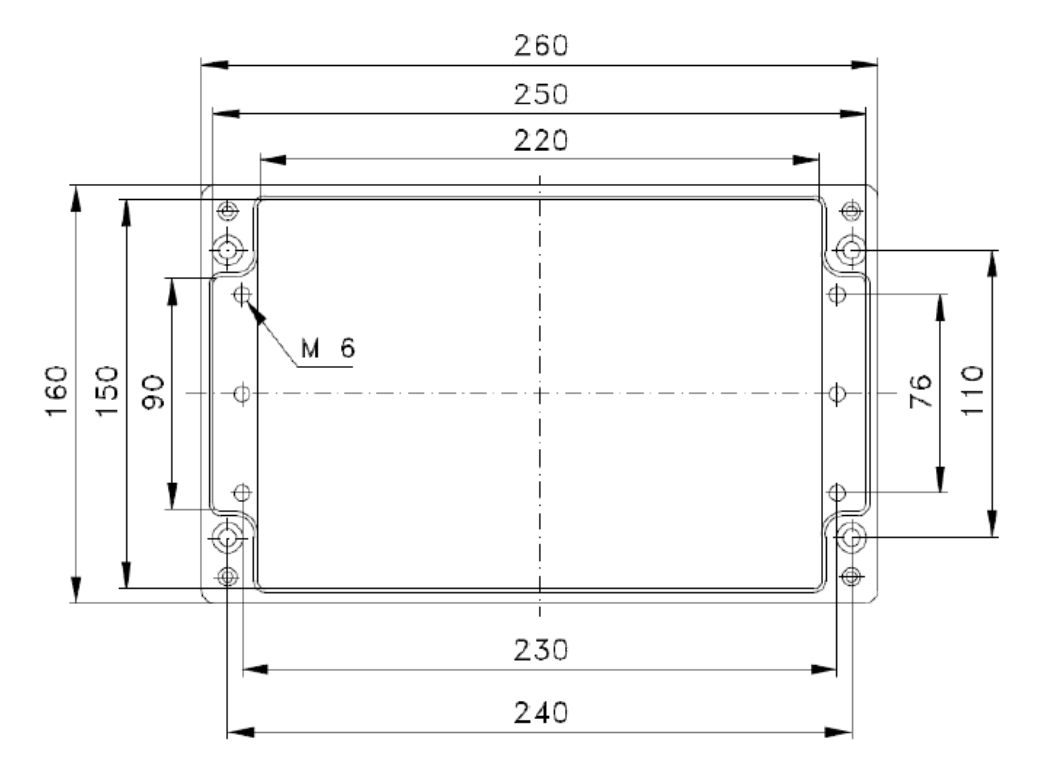

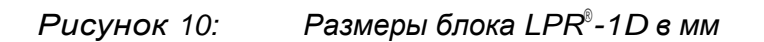

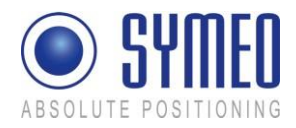

#### 3.1.2 Основные внутренние подключения

#### Электропитание

Источник питания (10-36 В постоянного тока) подключен через разъем питания (С1). На рисунке 11 изображена разводка контактов. Положительное напряжение может быть подключено через контакт 1 или 3, отрицательное напряжение или напряжение заземления подключается через контакт 2.

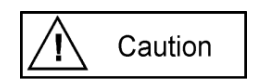

Обратная полярность или неправильное подключение может привести к повреждению блока LPR<sup>®</sup>. В этом случае блок следует отправить в службу SYMEO.

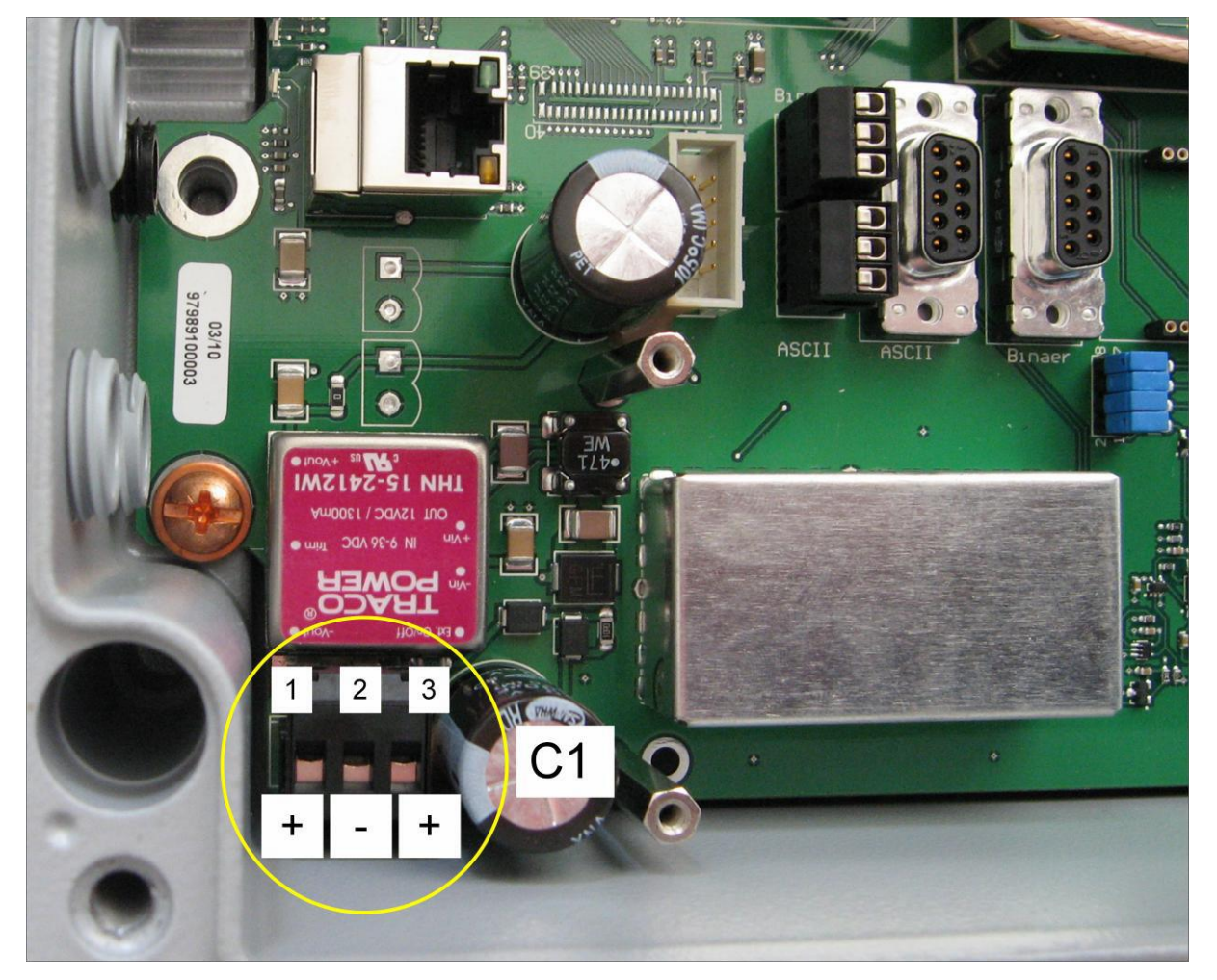

Рисунок 11 Разводка контактов электропитания

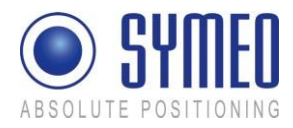

#### Подключение реле (опционально)

Реле подключаются с использованием блока зажима реле (C6). Рисунок 12 показывает разводку контактов для семи переключающихся реле с изолированными контактами.

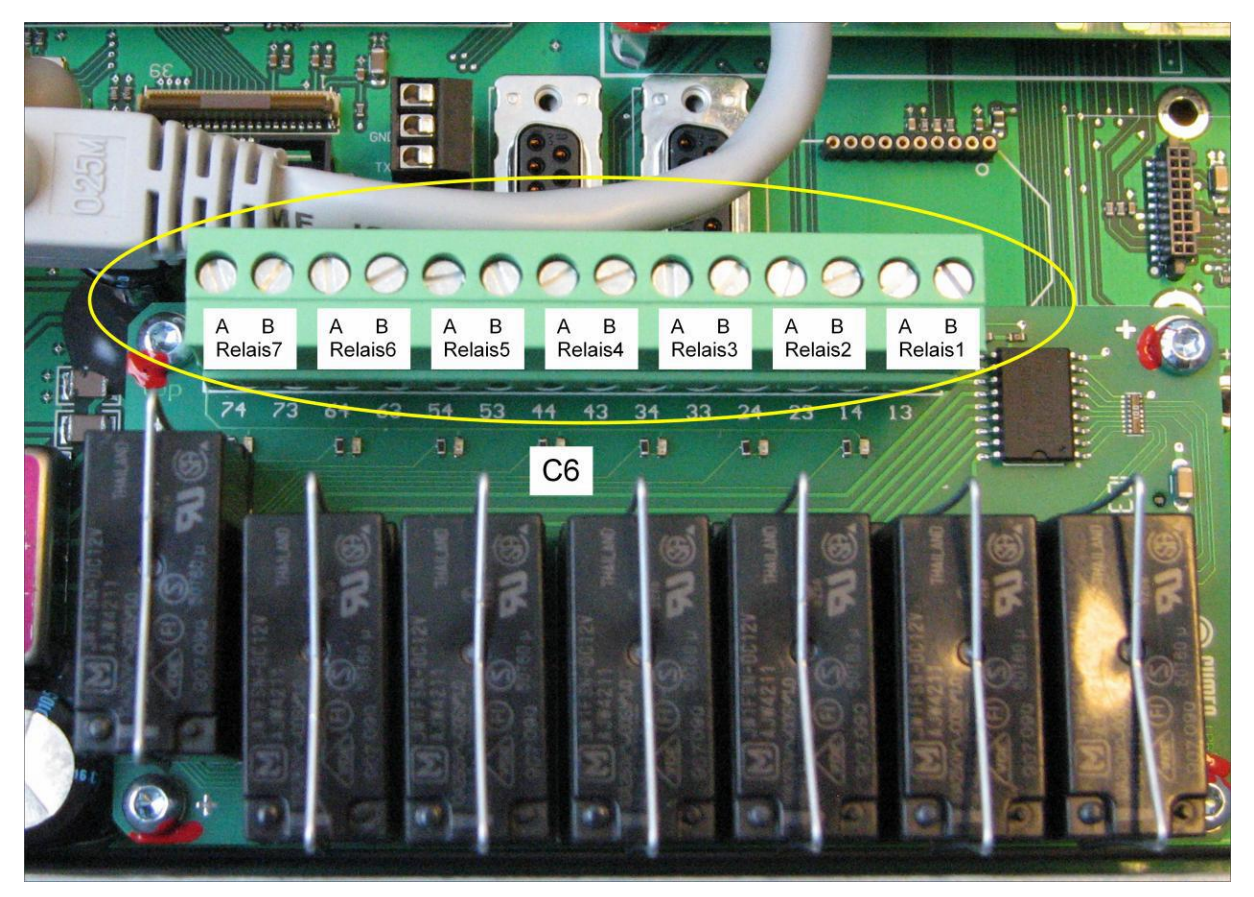

Рисунок 12 Блок зажима реле (С6)

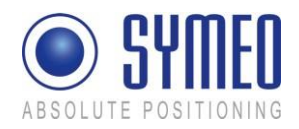

# 3.2 Блок LPR<sup>®</sup> - 1D с интерфейсом TCP/IP

## 3.2.1 Передняя часть

Корпус имеет входы для кабеля питания (В1) и для подключения реле (В10). Рисунок 13 подробно показывает переднюю часть корпуса LPR<sup>®</sup>-1D.

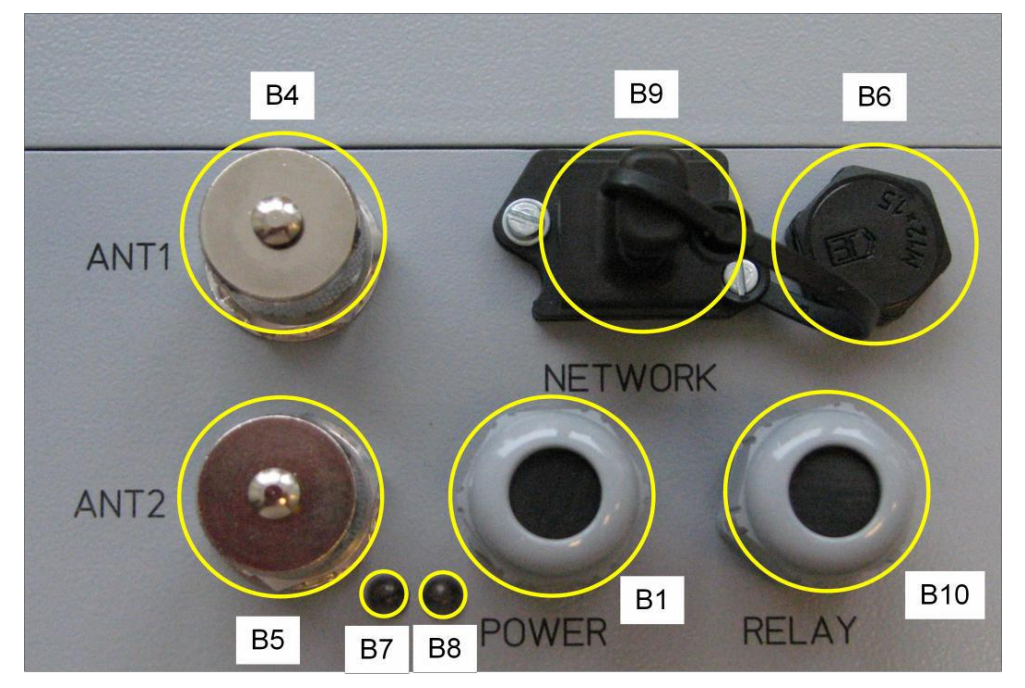

Рисунок 13: Подключения блока LPR с интерфейсом TCP/IP и дополнительных реле В1: вход для кабеля питания

- В4: порт для антенны 1
- В5: порт для антенны 2
- В6: мембрана выравнивания давления

В7: двухцветный светодиод, зеленый = Ethernet подключен/красный = передача данных

В8: двухцветный светодиод, красный = электропитание/зеленый = во время измерения

B9: Ethernet соединитель

В10: вход для подключения кабеля реле

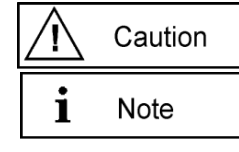

- Диаметр кабелей электропитания и реле должен быть от 4,5 до 10 мм с круглым сечением.
- Включение питания отображается красным светодиодом В8.

• Правильные измерения отображаются зеленым светодиодом В8, мигающим аддитивно, при условии что блоки правильно сконфигурированы в соответствии с программным обеспечением для параметризации *Symeo-Wizard* (см. главу 5).

## 3.2.2 Обзор внутренних подключений

```
Narning
```

 Все монтажные, ремонтные работы и обслуживание должны проводиться квалифицированными и обученными специалистами!

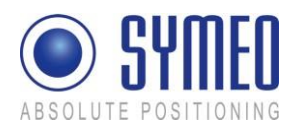

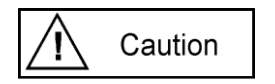

- Избегайте попадания посторонних предметов и жидкостей в устройство.
- Необходим аккуратный монтаж системы. Важно, чтобы изоляция оставалась чистой и не поврежденной, в противном случае защита не может быть гарантирована.

Рисунок 14 показывает электрические соединения и переключатели устройства  $LPR^{\$}$ , версия TCP/IP.

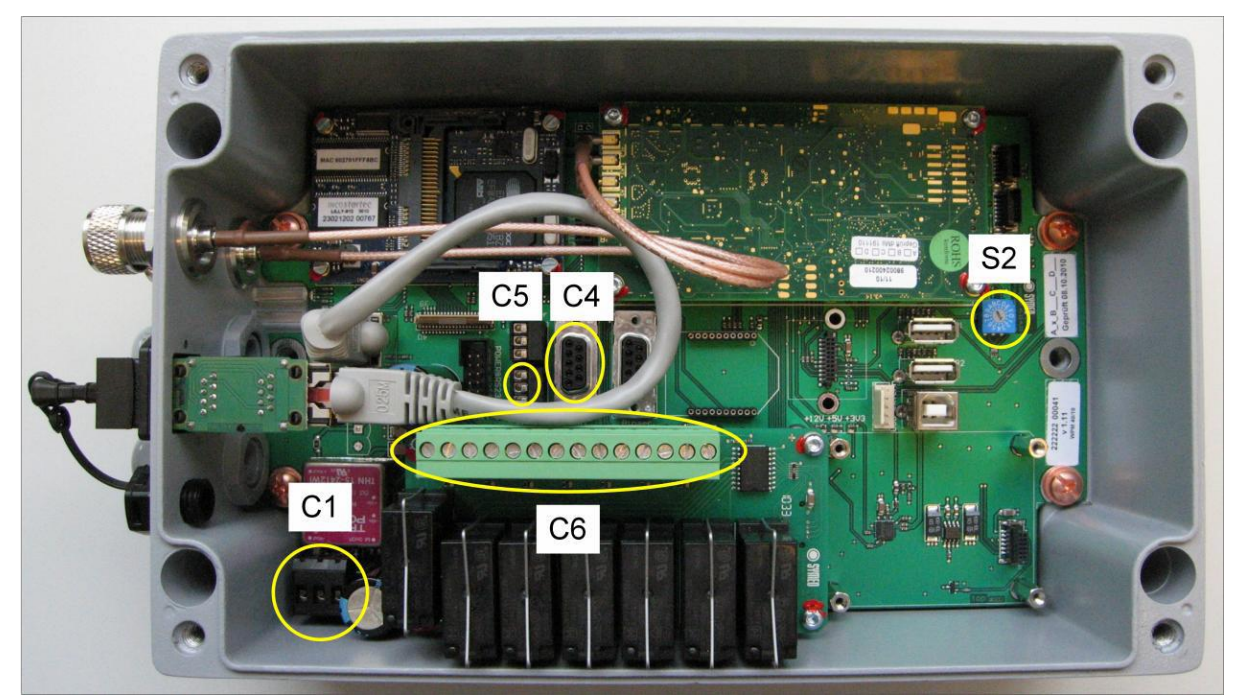

Рисунок 14 Обзор электрических соединений и переключателей
С1: клеммный блок для электропитания (10 - 36 В постоянного тока)
С4: D-образное гнездо для сервисного порта RS232 (не используется в блоках с TCP/IP!)
С5: клеммный блок для сервисного порта RS232 (не используется в блоках с TCP/IP!)
С6: клеммный блок для подключения реле
S2: поворотный переключатель для выбора режима работы

## 3.2.3 Режим работы

Для стандартного режима работы с блоками LPR<sup>®</sup> с интерфейсом TCP/IP поворотный выключатель (S2) должен быть установлен в положение «З» (см. рисунок 14)

# 3.3 Блок LPR<sup>®</sup> - 1D с интерфейсом Profibus

#### 3.3.1 Передняя часть

Корпус имеет входы для кабеля питания (B1) и для Profibus (B2, B3). Рисунок 15 подробно показывает переднюю часть корпуса LPR<sup>®</sup>-1D.

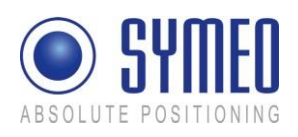

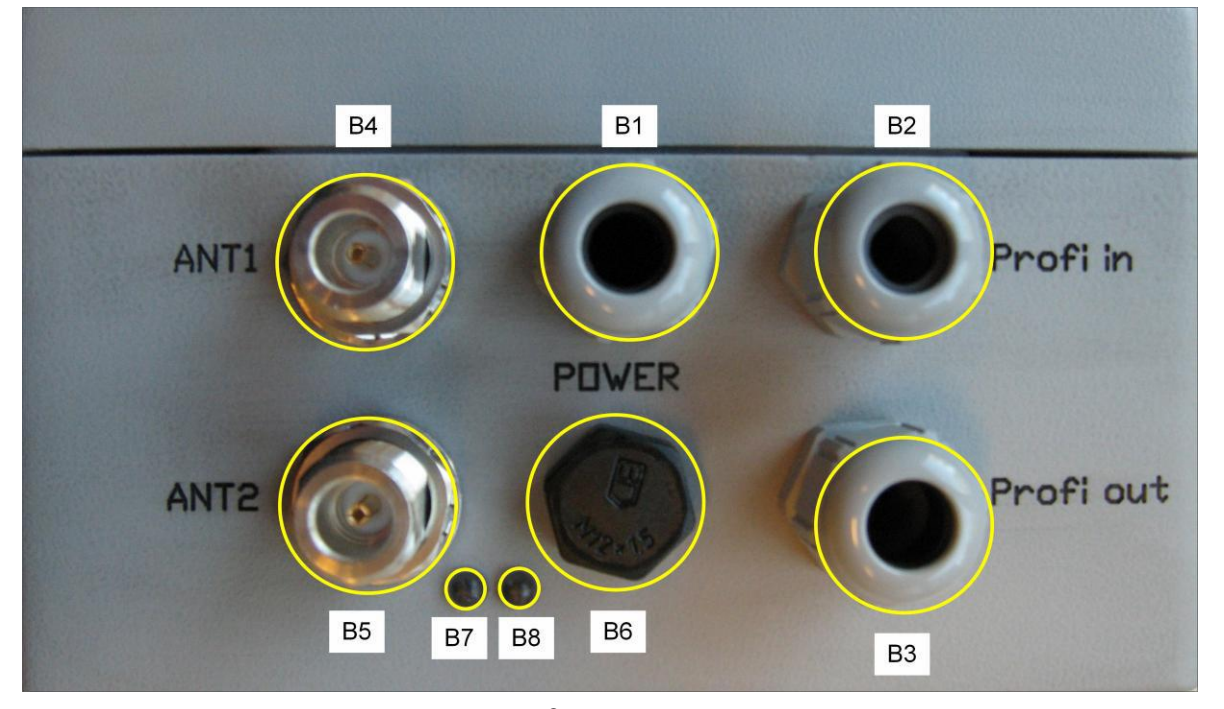

## Рисунок 15: Подключения блока LPR<sup>®</sup> с интерфейсом Profibus

- В1: вход для кабеля питания
- B2: вход для Profibus
- B3: выход для Profibus
- В4: порт для антенны 1
- В5: порт для антенны 2
- В6: мембрана выравнивания давления
- В7: синий светодиод = ошибка Profibus

В8: двухцветный светодиод, красный = электропитание/зеленый = во время измерения

- Диаметр кабелей электропитания и Profibus должен быть от 4,5 до 10 мм с круглым сечением.
- Если блок LPR на завершающей стадии Profibus, неиспользуемый вход для кабеля должен быть закрыт.

- Для блоков LPR с Profibus и дополнительными реле должен использоваться один кабель для релейного провода с дополнительными проводами для электропитания через вход В1 «Power», см. рисунок 15.
- Включение питания отображается красным светодиодом В8.
- Правильные измерения отображаются зеленым светодиодом В8, мигающим аддитивно, при условии что блоки правильно сконфигурированы в соответствии с параметризацией программного обеспечения Symeo-Wizard (см. главу 5).
- Ошибка Profibus отображается синим индикатором В7

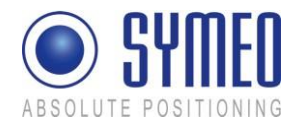

#### 3.3.2 Обзор внутренних подключений

 Все монтажные, ремонтные работы и обслуживание должны проводиться квалифицированными и обученными специалистами!

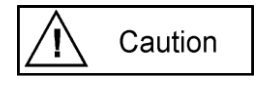

- Избегайте попадания посторонних предметов и жидкостей в устройство.
- Необходим аккуратный монтаж системы. Важно, чтобы изоляция оставалась чистой и не поврежденной, в противном случае защита не может быть гарантирована.

Рисунок 16 показывает электрические соединения и переключатели устройства LPR с интерфейсом Profibus.

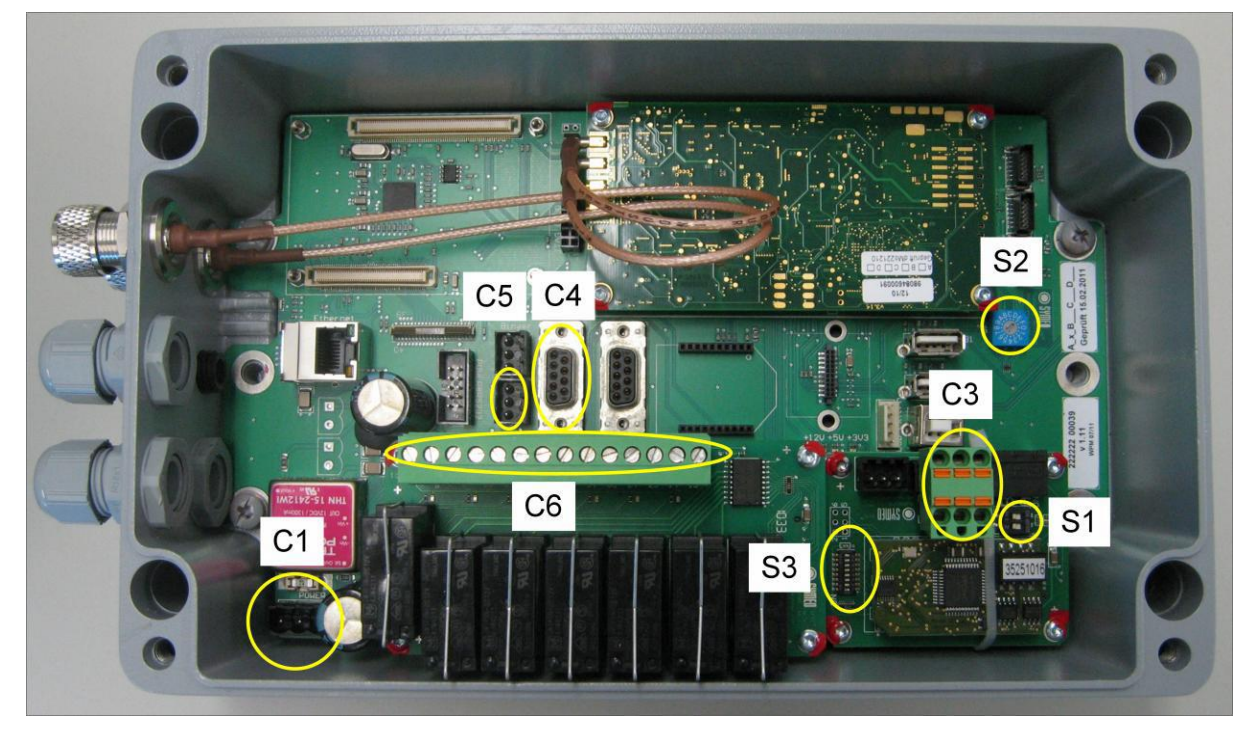

Рисунок 16 Обзор электрических соединений и переключателей

- С1: клеммный блок для электропитания (10 36 В постоянного тока)
- C3: клеммный блок для подключения Profibus
- С4: D-образное гнездо для сервисного порта RS232
- С5: клеммный блок для сервисного порта RS232
- С6: клеммный блок для подключения реле (дополнительно)
- S1: DIP-переключатель для отключения Profibus
- S2: поворотный переключатель для выбора режима работы
- S3: DIP-переключатель для адресации Profibus

#### 3.3.3 Подключение Profibus

Profibus подключается через клеммный блок (C3).

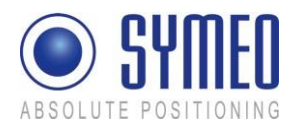

На рисунке 17 показана разводка контактов для клеммного блока (C3). Порты «A1» и «A2», а также порты «B1» и «B2» соединены внутри клеммного блока. При удалении клеммного блока оставшаяся система Profibus продолжает действовать. Оболочка кабеля Profibus должна быть подключена к «Shield».

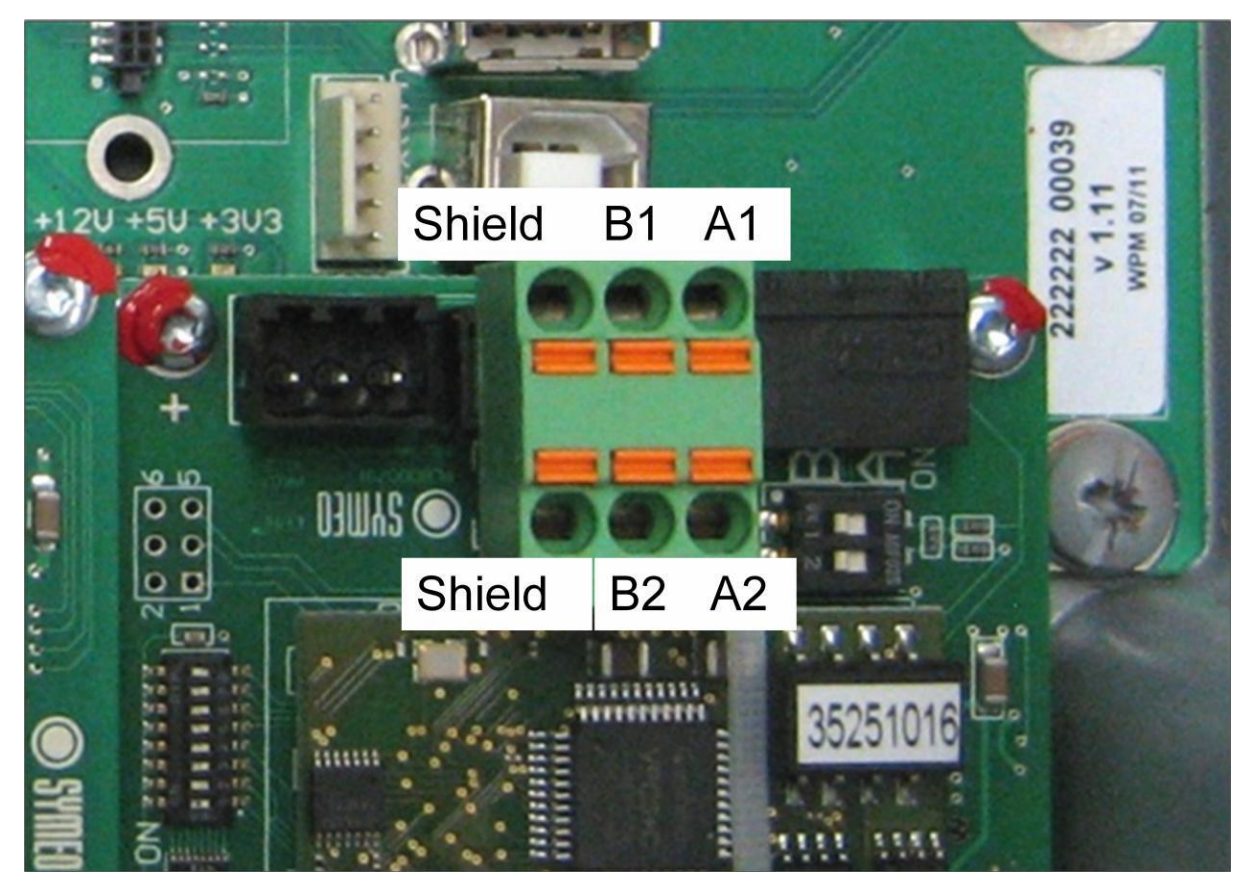

Рисунок 17 Интерфейс Profibus через клеммный блок

# 3.3.4 Подключение сервисного порта через последовательный интерфейс

Для конфигурации устройства LPR<sup>®</sup>-1D предусмотрены сервисные порты (C4) или (C5) (RS232).

Для подключения к D-образному гнезду (C4) используйте стандартный RS232 (1:1)

кабель максимальной длиной 2 метра.

Дополнительное подключение RS232 может быть установлено через клеммный блок (C5). Разводка контактов показана на рисунке 18.

Конфигурация устройства LPR<sup>®</sup>-1D описана в главе 5.

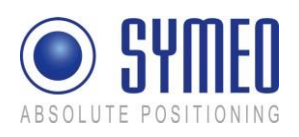

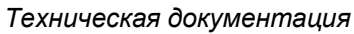

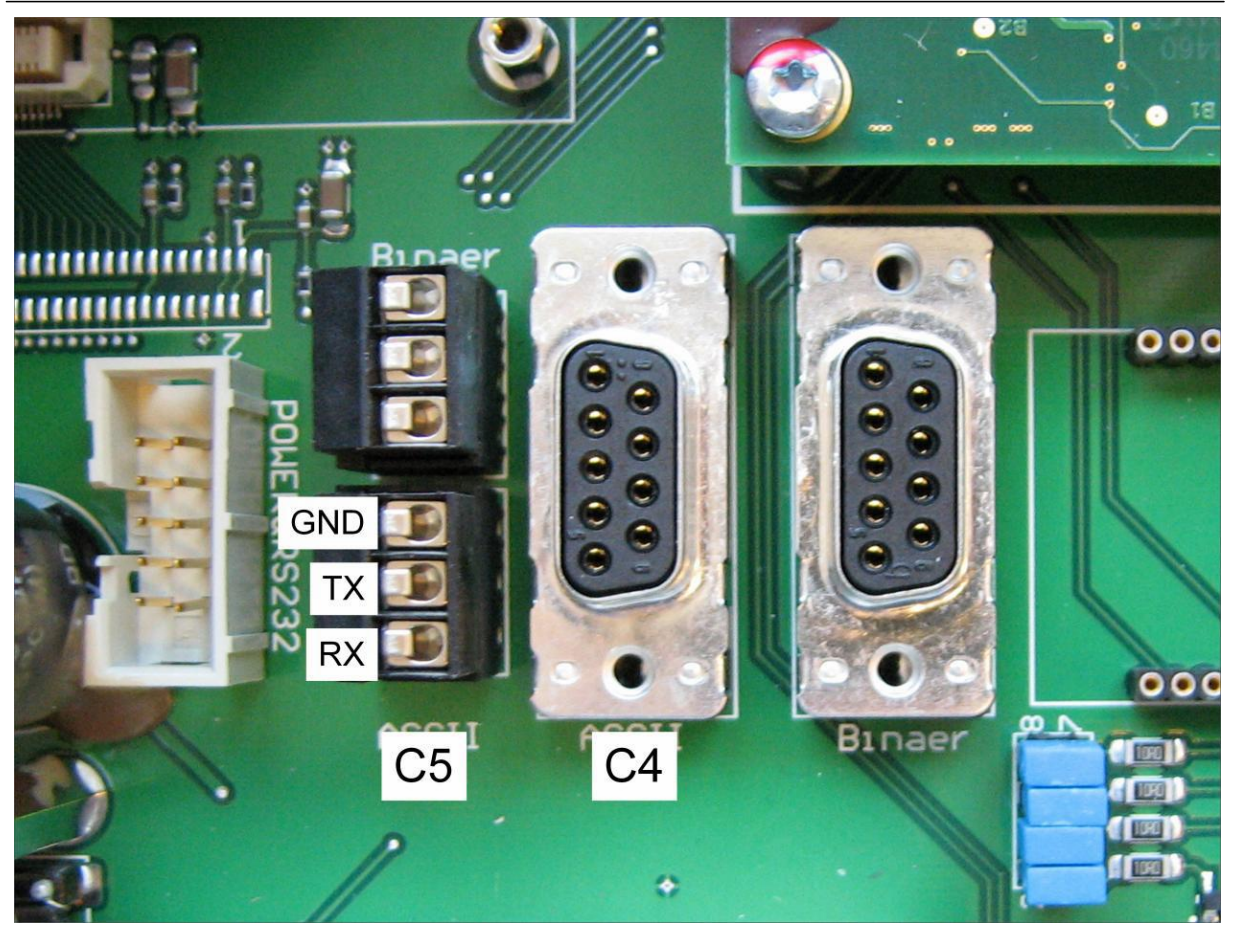

Рисунок 18 Внутренняя конфигурация серийного порта (RS232)

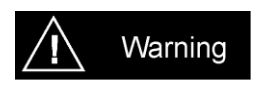

При использовании внутреннего последовательного интерфейса важно избегать попадания влаги, пыли или любых других частиц в корпус во время работы.

## 3.3.5 Отключение Profibus

Система Profibus должна быть отключена на последнем устройстве. Двухрядный переключатель (S1) останавливает работу Profibus. Оба выключателя переключателя S1 должны быть установлены в положение «ON» (см. рисунок 19) для отключения.

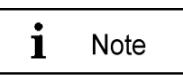

Отключение применимо только с подключенным клеммным блоком на СЗ и использованием бортового отключения с двухрядным переключателем S1.

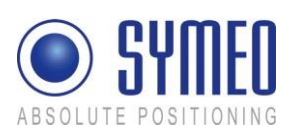

## SYMEO Локальная радионавигационная система LPR<sup>®</sup>-1D

Техническая документация

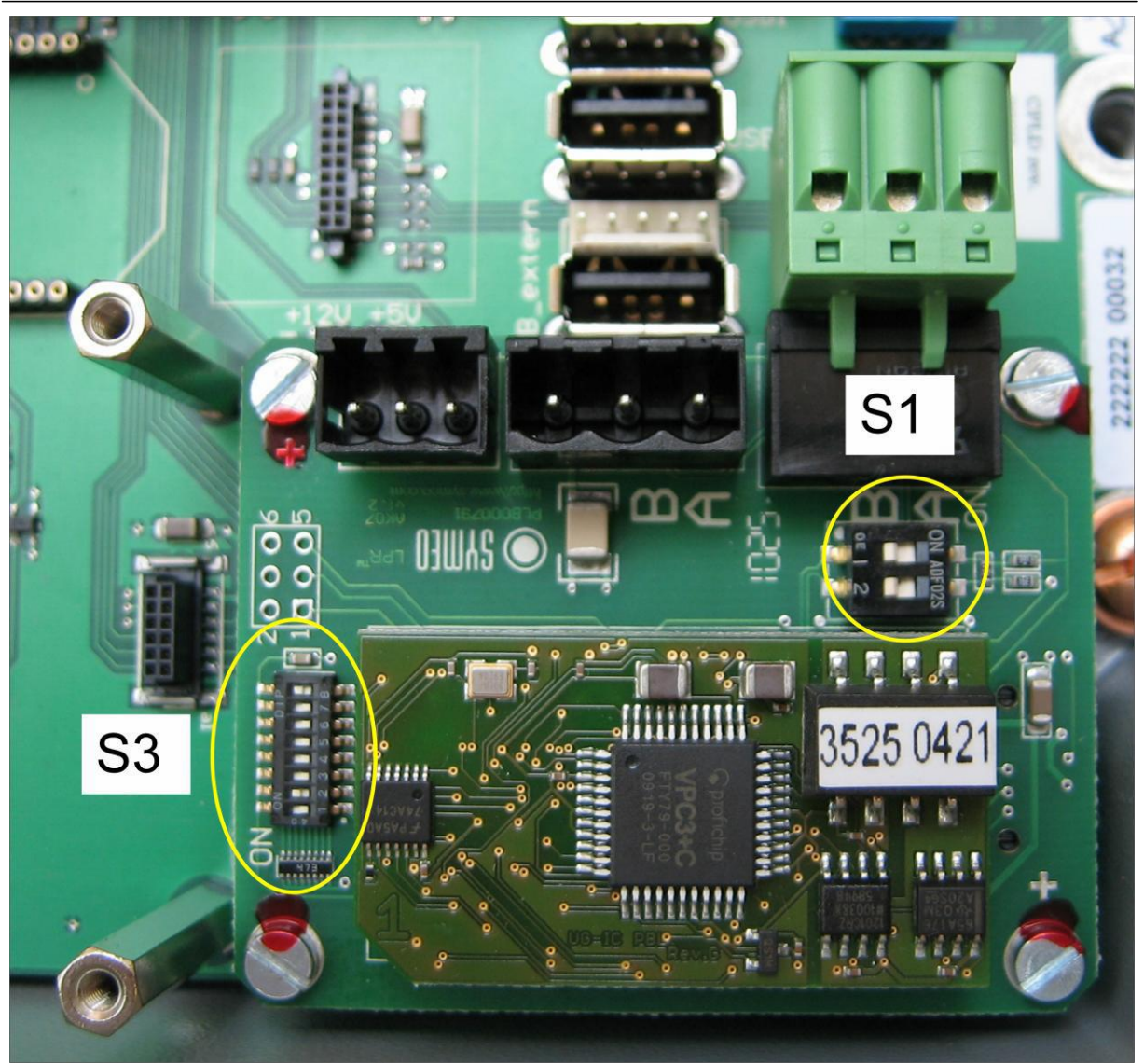

Рисунок 19 Двухрядный переключатель для отключения (S1) и адресации (S3)

## 3.3.6 Адресация Profibus

Адресация модуля Profibus установлена в DIP-переключателе (S3), см. рисунок 19 DIP-переключатель для отключения (S1) и адресации (S3).

| DIP-переключатель | Содержание                               |
|-------------------|------------------------------------------|
| От 1 до 8         | Двоичный адрес Profibus                  |
| 8                 | Наименее значимый байт (2 <sup>°</sup> ) |
| 1                 | Наиболее значимый байт (2 <sup>7</sup> ) |

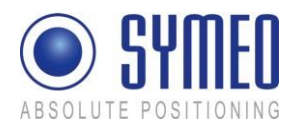

#### Пример адресации

| Десятич | Переклю  | Переклю  | Переклю  | Переклю  | Переклю  | Переклю  | Переклю  | Переклю  |
|---------|----------|----------|----------|----------|----------|----------|----------|----------|
| ный     | чатель 1 | чатель 2 | чатель 3 | чатель 4 | чатель 5 | чатель 6 | чатель 7 | чатель 8 |
| разряд  |          |          |          |          |          |          |          |          |
| адреса  |          |          |          |          |          |          |          |          |
| 1       | off      | off      | off      | off      | off      | off      | off      | on       |
| 5       | off      | off      | off      | off      | off      | on       | off      | on       |
| 21      | off      | off      | off      | on       | off      | on       | off      | on       |

#### 3.3.7 Частота измерения

Максимально возможная частота измерений 30 Гц доступна только для системы с двумя блоками (измерение одного расстояния).

Для системы с тремя блоками (измерение двух расстояний) максимально возможная частота составляет 10 Гц для одного блока.

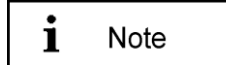

- Для системы с тремя блоками цикл измерений должен быть сконфигурирован соответствующим образом. С программным обеспечением параметризации Symeo-Wizard (см. главу 5) минимальное значение цикла измерений должно быть установлено как 100 мс. Настройка отображается в меню «Общие настройки» («Common settings»).
- Скорость передачи данных для порта данных устанавливается по умолчанию с помощью программного обеспечения Symeo-Wizard (см. главу 5) в значении 19200 бод для блока с Profibus.

#### 3.3.8 Режим работы

Для стандартного режима работы с блоками LPR<sup>®</sup> с интерфейсом Profibus поворотный выключатель (S2) должен быть установлен в положение «6» (см. рисунок 16).

# 3.4 Блок LPR<sup>®</sup> - 1D с интерфейсом RS232

#### 3.4.1 Передняя часть

Корпус имеет входы для кабеля питания (В1) и для подключения реле (В10). Рисунок 20 подробно показывает переднюю часть корпуса LPR<sup>®</sup>-1D.

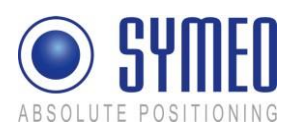

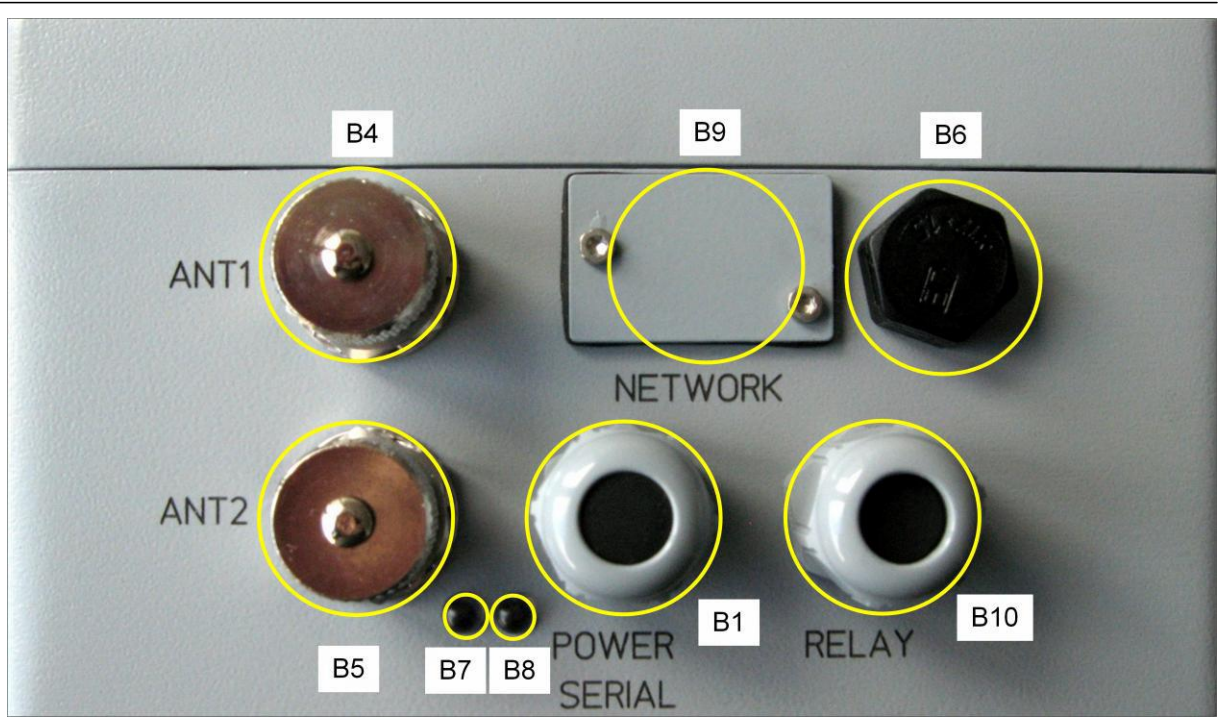

Рисунок 20 Подключения блока LPR-1D с интерфейсом RS232 и дополнительными реле

В1: вход для кабеля питания и последовательного порта передачи данных (RS232)

- В4: порт антенны 1
- В5: порт антенны 2
- В6: мембрана выравнивания давления
- В7: не используется в блоках LPR-1D с интерфейсом RS232

В8: двухцветный светодиод: красный = электропитание/зеленый = во время измерения

В9: не используется в версии RS232

В10: вход для подключения кабеля реле

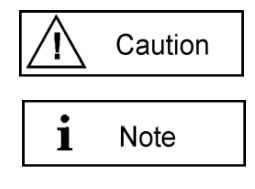

- Диаметр кабелей электропитания и реле должен быть от 4,5 до 10 мм с круглым сечением.
- Включение питания отображается красным светодиодом В8.

• Правильные измерения отображаются зеленым светодиодом В8, мигающим аддитивно, при условии что блоки правильно сконфигурированы в соответствии с программным обеспечением для параметризации *Symeo-Wizard* (см. главу 5).

#### 3.4.2 Обзор внутренних подключений

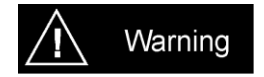

 Все монтажные, ремонтные работы и обслуживание должны проводиться квалифицированными и обученными специалистами!

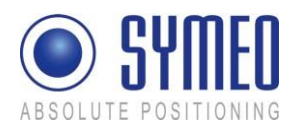

| $\triangle$ | Caution |  |
|-------------|---------|--|
|-------------|---------|--|

- Избегайте попадания посторонних предметов и жидкостей в устройство.
- Необходим аккуратный монтаж системы. Важно, чтобы изоляция оставалась чистой и не поврежденной, в противном случае защита не может быть гарантирована.

Рисунок 21 показывает электрические соединения и переключатели устройства  $LPR^{\$}$ , версия RS232.

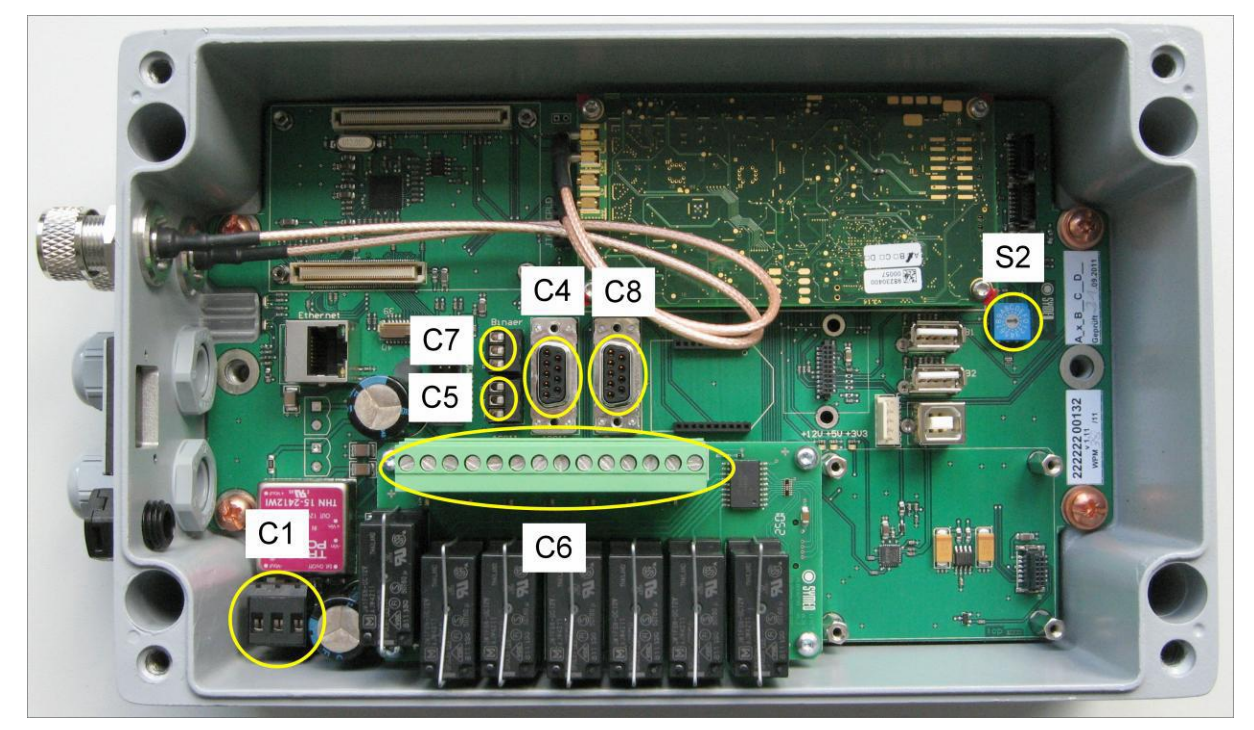

Рисунок 21 Обзор электрических соединений и переключателей

- С1: клеммный блок для электропитания (10 36 В постоянного тока)
- С4: D-образное гнездо для сервисного порта RS232
- C5: клеммный блок для сервисного порта RS232
- С6: клеммный блок для подключения реле (дополнительно)
- S2: поворотный переключатель для выбора режима работы
- С7: клеммный блок для подключения порта передачи данных RS232
- C8: D-образное гнездо для порта передачи данных RS232

# 3.4.3 Подключение сервисного порта и порта передачи данных при последовательном интерфейсе

Для конфигурации блоков LPR-1D с интерфейсом RS232 предусмотрены сервисные порты (C4) или (C5) (RS232).

Для подключения к D-образному гнезду (C4) используйте стандартный кабель RS232 (1:1) с максимальной длиной 2 м.

Дополнительно подключение RS232 может быть произведено через клеммный блок (C5) для конфигурации с помощью кабеля максимальной длиной 2 м. Разводка контактов показана на рисунке 22.

Конфигурация блока LPR-1D описана в главе 5 Пуско-наладочные работы.

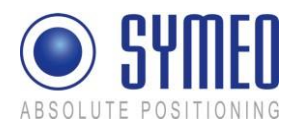

Данные о расстоянии передаются через порты передачи данных RS232 (C7) или (C8). Разводка контактов для (C7) показана на рисунке 22.

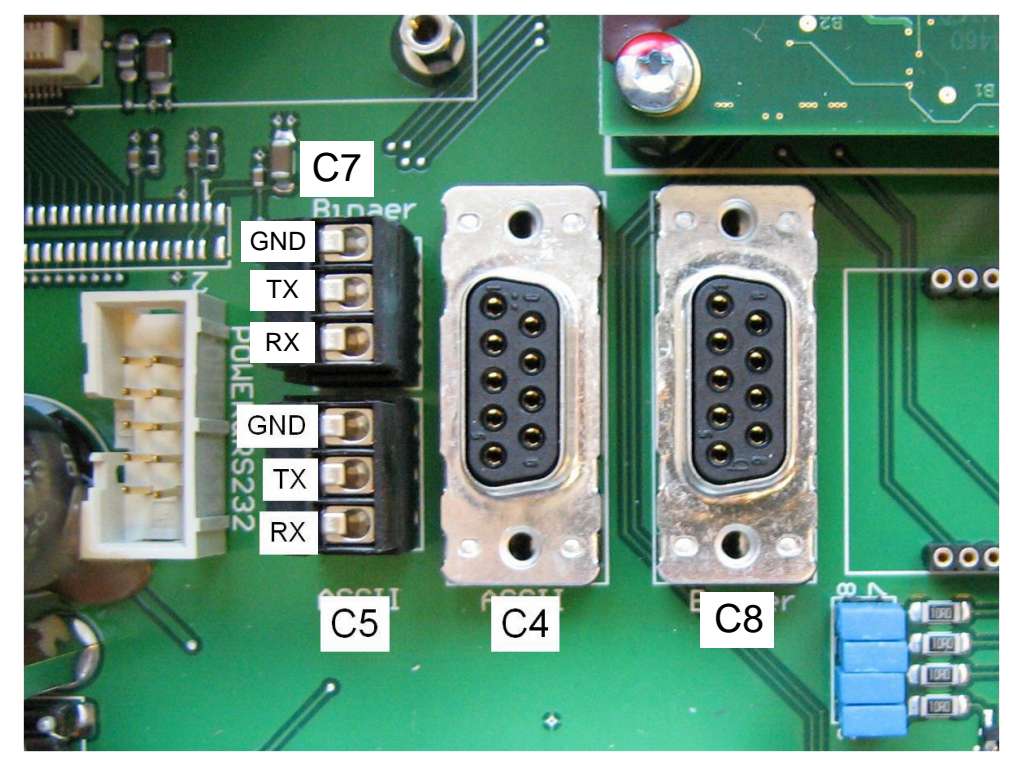

Рисунок 22 Внутренний последовательный сервисный порт и порт передачи данных (RS232)

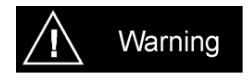

При использовании внутреннего последовательного интерфейса важно избегать попадания влаги, пыли или любых других частиц в корпус во время работы.

Учитывайте зависимость максимальной скорости передачи данных через порт передачи данных от длины кабеля:

- 15 м: 19 200 бод 5 м: 57 600 бод
- < 2 м: 115 200 бод

В зависимости от длины кабеля скорость передачи данных через порт передачи данных должна быть отрегулирована в соответствии с описанием в главе 5 Пусконаладочные работы.

## 3.4.4 Режим работы

Для стандартного режима работы с блоками LPR<sup>®</sup> с интерфейсом RS232 поворотный выключатель (S2) должен быть установлен в положение «0» (см. рисунок 21).

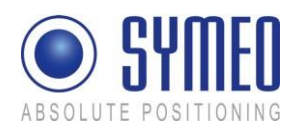

# 3.5 Виды Антенн LPR<sup>®</sup>

На блоки могут устанавливаться различные антенны в зависимости от требуемых характеристик направленности.

Рисунок 23 показывает типичные антенны LPR<sup>®</sup>, которые применяются в системе LPR<sup>®</sup>.

Для стандартных приложений используется плоская антенна 23 дБ.

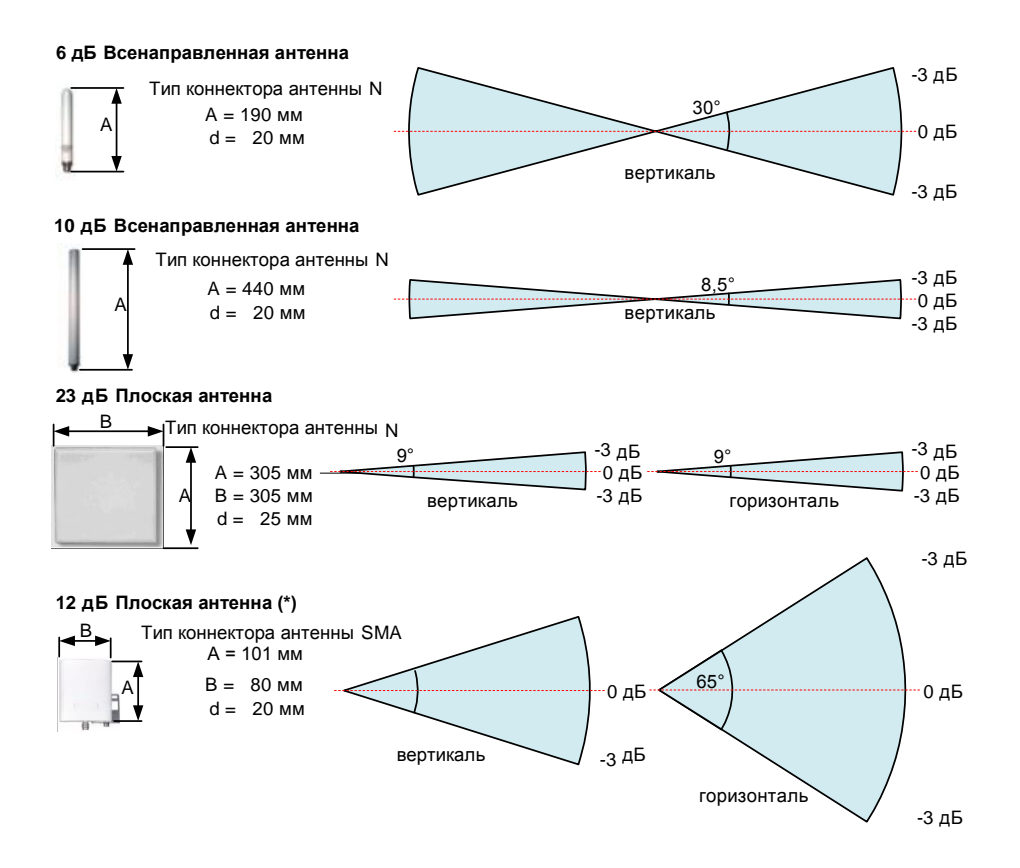

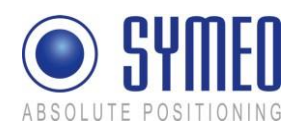

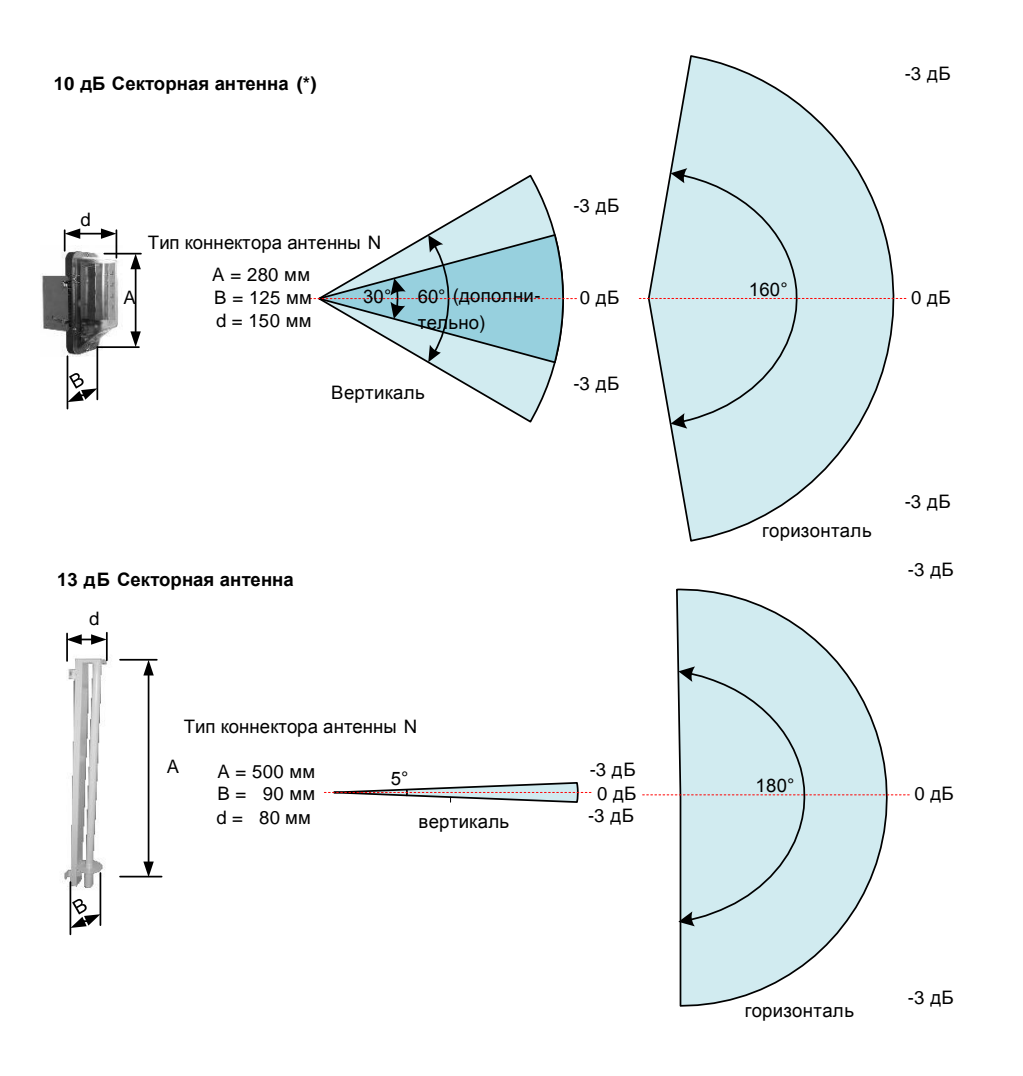

#### Рисунок 23: Пример характеристик направленности типичных антенн LPR®

(\*) Эти антенны НЕ одобрены на соответствие части 15 правил FCC и RSS-210IC. Использование таких антенн может нарушить разрешение FCC/IC использовать оборудование. Подробную информацию можно найти в Приложении.

i Note

Установка и замена антенн или антенных кабелей должна выполняться квалифицированными и обученными специалистами! Использование антенн или кабелей для них, которых нет в списке соответствия правилам FCC и IC, строго запрещено!

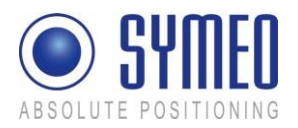

## 3.5.1 Кронштейны для различных Антенн LPR®

#### В зависимости от требуемой антенны применяются различные монтажные кронштейны.

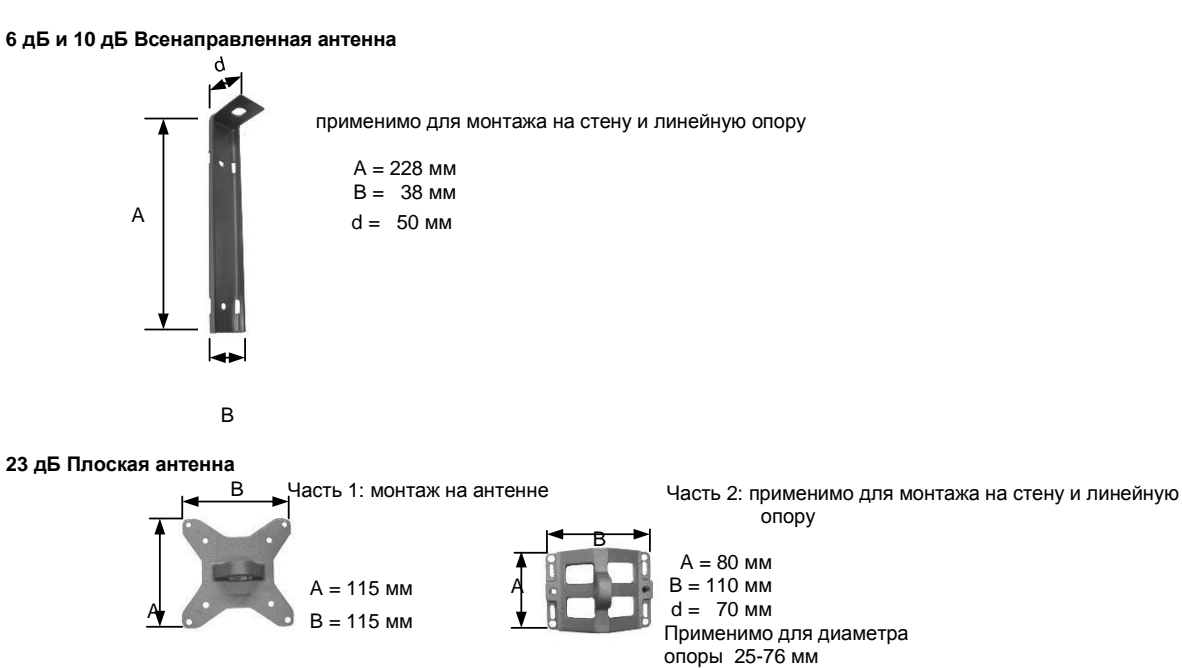

Аппаратное обеспечение
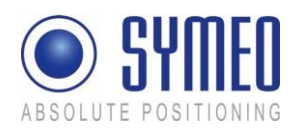

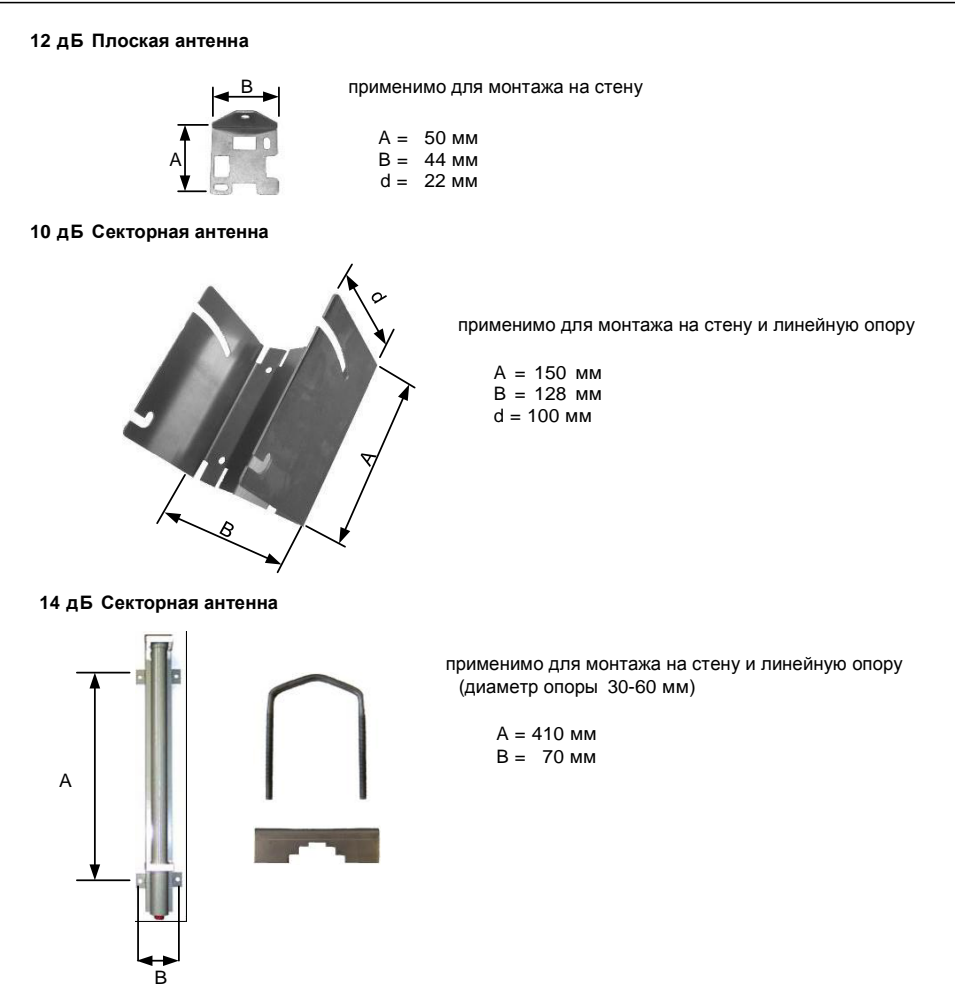

Рисунок 24: Применимые держатели для различных типов антенн

## 4 Установка

Caution

## 4.1 Установка Компактного Блока Устройства LPR®

#### 4.1.1 Важные инструкции при установке

Во время установки Компактный блок должен быть открыт. Поэтому важно избегать попадания влаги, пыли или частиц в корпус в процессе установки. Убедитесь, что имеется достаточно места для разъемов, и, в частности, что антенный кабель доступен; обратите внимание на допустимый радиус изгиба кабеля (центр радиуса жилы кабеля) для стандартных кабелей 10,5 см (для нескольких сгибов под механической нагрузкой) и 4 см (без нагрузки и статическом изгибе).

Компактный блок рекомендуется устанавливать так, чтобы гнезда для подключений были направлены вниз. Таким образом соединения защищены от дождя и пыли.

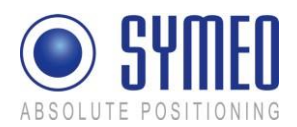

## 4.1.2 Установка

i Note

Для установки Компактного блока вам потребуется 4 винта с круглой головкой M6x30 (минимум).

- ⇒ Проверьте положение блока на устройстве, на которое устанавливается Компактный блок (например, мост крана). Помните инструкции по установке, указанные выше.
- ⇒ Просверлите отверстия в устройстве, на которое устанавливается Компактный блок. Расстояния между отверстиями: 11 см по ширине, 24 см по высоте (см. рисунок 10).
- ⇒ Откройте Компактный блок: с помощью крестообразной отвертки (размер 0) ослабьте четыре верхних винта крышки Компактного блока.
- Для каждого блока LPR 1D предусмотрена поставка четырех резиновых амортизаторов, см. рисунок 25. Резиновые амортизаторы защищают оборудование от вибрации. Пожалуйста, используйте эти амортизаторы для монтажа между блоком LPR 1D и транспортным средством/краном, если указано.
- Плотно закрепите винтами Компактный блок на устройстве. Для этих целей предусмотрены монтажные отверстия, показанные на рисунке 10. Убедитесь, что блок надежно закреплен.
- ⇒ Закройте блок: установите крышку Компактного блока сверху и затяните ее четырьмя винтами. Убедитесь, что крышка надежно закреплена на корпусе.
- ⇒ Запустите Компактный блок (см. главу 5)

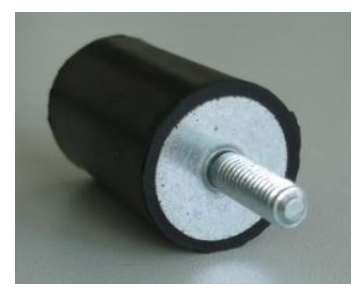

Рисунок 25 Резиновый амортизатор для монтажа устройства LPR

## 4.2 Установка Антенн LPR®

## 4.2.1 Подключение и Монтаж Антенны и Кабеля

Подключите антенны к порту на блоке LPR<sup>®</sup>.

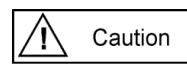

При использовании нескольких антенн убедитесь, что они подключены к правильным портам.

|                            | Основное<br>устройство | Подчиненное<br>устройство 1 | Подчиненное<br>устройство 2 | Подчиненное<br>устройство 3 | Подчиненное<br>устройство 4 |
|----------------------------|------------------------|-----------------------------|-----------------------------|-----------------------------|-----------------------------|
| Измеряемое<br>расстояние 1 | Порт антенны 1         | Порт антенны 1              | x                           | x                           | x                           |
| Измеряемое<br>расстояние 2 | Порт антенны 2         | х                           | Порт антенны 1              | x                           | x                           |

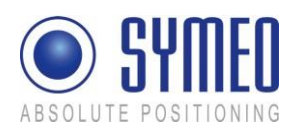

| (дополнительно) |                |   |   |                |                |
|-----------------|----------------|---|---|----------------|----------------|
| Измеряемое      |                |   |   |                |                |
| расстояние 3    | Порт антенны 3 | × | × | Порт антенны 1 | ×              |
| (дополнительно) |                | ~ | ^ |                | ^              |
| Измеряемое      |                |   |   |                |                |
| расстояние 4    | Порт антенны 4 | × | × | ×              | Порт антенны 1 |
| (дополнительно) |                | ^ | ^ | *              |                |

- ⇒ При установке кабеля убедитесь, что не появляется электростатический разряд.
- Убедитесь, что во время установки кабель не перекрутился и не зацепился. Всегда поддерживайте минимальный радиус изгиба. Для стандартных поставляемых антенных кабелей минимальный радиус изгиба (центр радиуса жилы кабеля) 10,5 см (для нескольких сгибов при механической нагрузке) и 4 см (без нагрузки и статическом изгибе). Кабель не должен быть подсоединен таким образом, чтобы был пережат поперек. По заказу могут быть поставлены кабели с различными характеристиками гибкости.
- Не следует снимать разъем с антенны (например, для установки) или ремонтировать ее, так как определенные электрические свойства могут быть достигнуты только с помощью механической установки.
- При установке антенного кабеля убедитесь, что винтовое соединение установлено правильно и без наклона. Кабельный разъем антенны следует затянуть пальцами перед тем, как затягивать соответствующим инструментом до момента затяжки не более чем 1,3 нм.

#### 4.2.2 Установка Антенн(ы)

#### i Note

Между антеннами на одном устройстве не должна быть нарушена прямая видимость. Поэтому при установке опоры антенны убедитесь, что никакие детали не заграждают линию видимости между антеннами. При необходимости обратитесь в технический отдел SYMEO.

В зависимости от используемого типа антенны отклонение между соответствующими антеннами (по вертикали или по горизонтали) может ухудшить качество сигнала до его потери. Соответственно, связанная пара антенн должна быть установлена с минимальным, насколько это возможно, отклонением друг от друга, желательно без него. При необходимости обратитесь в технический отдел SYMEO.

Если вы измените положение одной антенны, то это повлияет на данные измерений.

При установке плоских антенн важно сохранять одинаковую направленность поляризации для соответствующих антенн (см. Рисунок 26).

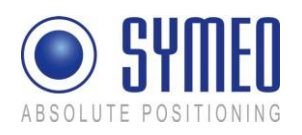

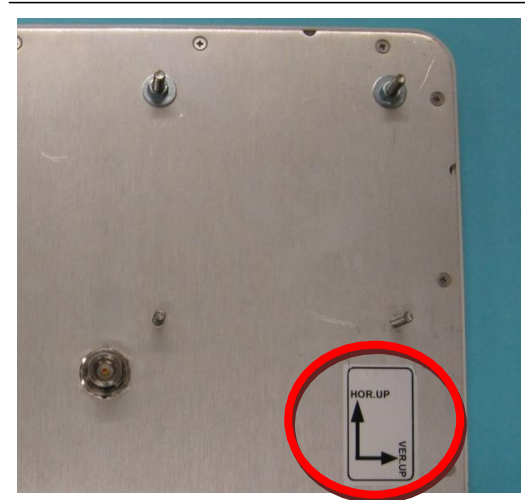

Рисунок 26: Обратная сторона плоской антенны 23 дБ

- ⇒ Установите кронштейны антенны в соответствии с прилагаемыми инструкциями.
- ⇒ Закрепите антенну на кронштейне.
- ⇒ Подключите антенну к кабелю.

## 4.2.3 Зона Френеля

Область радиопередачи между двумя антеннами называется зоной Френеля. Основная часть энергии концентрируется в первой зоне Френеля.

В этой зоне не должно находиться никаких препятствий, иначе сигнал будет прерван или ослаблен.

Первая зона Френеля может быть рассчитана по следующей формуле:

$$b = 0.5 \cdot \sqrt{\lambda \cdot d}$$

 $\lambda$  –дина волны, d – расстояние между двумя антеннами. Для частоты от 5,8 Гц длина волны  $\lambda$  составляет примерно 0,05 м. Максимальный радиус между двумя антеннами обозначается как b. Для различных расстояний максимальный радиус указан на рисунке 27.

| расстояни | ie d радиус b |
|-----------|---------------|
| 10 м      | 0,36 м        |
| 50 м      | 0,80 м        |
| 100 м     | 1,14 м        |
| 250 м     | 1,80 м        |
| 500 м     | 2,54 м        |
| 1000 м    | 3,60 м        |

Рисунок 27 Расчет и значение зоны Френеля

Установка

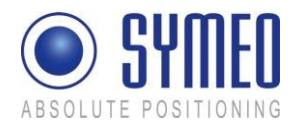

## 4.2.4 Установка Плоских Антенн

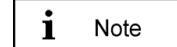

Каждый тип антенны имеет свой угол раскрытия. Для сообщения с противоположной антенной связанные антенны должны быть расположены в углах раскрытия каждой из антенн.

Антенны должны быть установлены без отклонений друг от друга (по высоте или в стороны). Убедитесь, что угол раскрытия симметричен относительному направлению движения (сравните изображения 1 и 2 на рисунке 28).

Если отклонение неизбежно, антенны должны быть установлены под наклоном (сравните изображения 3 и 4 на рисунке 28).

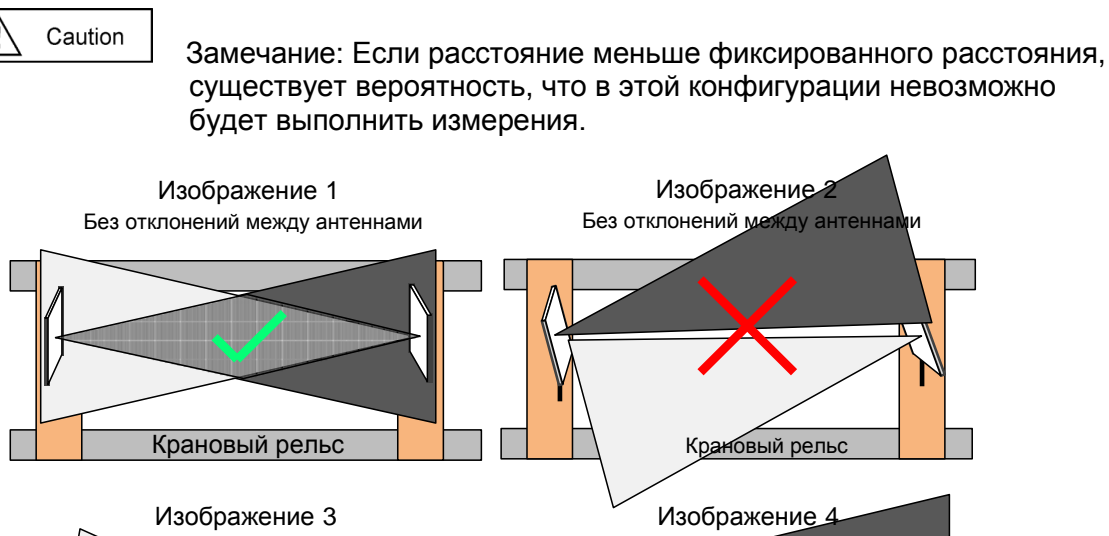

Неизбежное отклонение антенн Крановый рельс

Рисунок 28 Положение антенны без отклонений и с отклонениями

## 5 Пуско-наладочные работы

## 5.1 Требования

Чтобы успешно запустить устройство, компоненты LPR<sup>®</sup> должны быть установлены правильно:

- ⇒ Устройство установлено.
- ⇒ Устройство подключено к электропитанию.
- ⇒ Антенна(ы) и кабели для подключения к устройству установлены.

Пуско-наладочные работы

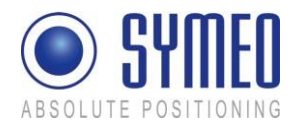

⇒ Канал передачи данных установлен через TCP/IP или RS232.

После того как эти условия выполнены, вы можете подключить устройство через последовательный порт к компьютеру или как вариант (TCP/IP интерфейс) к сети и запустить систему LPR<sup>®</sup> 1D. Как это сделать, описывается в следующем разделе.

#### 5.1.1 Общие сведения

Пуско-наладочные работы проводятся через последовательный сервисный порт или порт TCP/IP в зависимости от модели вашего устройства LPR<sup>®</sup>:

• Модель с интерфейсом TCP/IP: Конфигурация через TCP/IP

• Модель с интерфейсом RS232 или Profibus: Конфигурация через сервисный порт C5 или C4

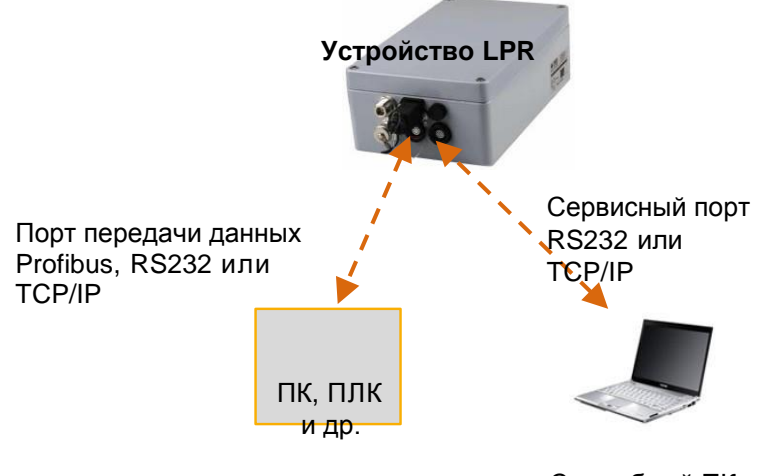

Служебный ПК

Рисунок 29: Устройство LPR<sup>®</sup> с интерфейсами для параметризации через сервисный порт и протокол передачи данных о расстоянии (двоичная информация) через порт передачи данных

В одной LPR<sup>®</sup> системе все данные о расстоянии (двоичная информация/протокол) доступны на каждом блоке. Если у вас несколько блоков в одной системе (мост крана, крановая тележка, стена), вы увидите двоичные данные о расстоянии на каждом блоке LPR<sup>®</sup> на портах передачи данных в системе.

## 5.2 Подключение к Блоку LPR<sup>®</sup> с Интерфейсом TCP/IP

```
i Note
```

При доставке блоки LPR<sup>®</sup> имеют постоянный IP-адрес **192.168.1.99**, если другой IP-адрес не указан снаружи блока LPR<sup>®</sup>.

Вы можете изменить IP-адрес блока LPR<sup>®</sup> через веб-интерфейс, как описано в главе 6.

```
i Note
```

Чтобы установить соединение между вашим ПК и блоком LPR<sup>®</sup>, возможно, понадобится изменить параметры сети вашего компьютера. Оба устройства должны быть расположены в одной сети. Это означает, что в этом примере первые три числовых значения обоих IPадресов должны быть одинаковыми.

Отключите ваш ПК от сети. Подключите устройство LPR<sup>®</sup> и компьютер с помощью сетевого кабеля. Откройте сетевые настройки на компьютере.

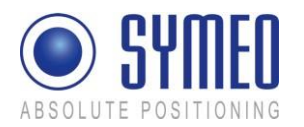

|                                                                                                    | Internet Protocol (TCP/IP) Properties                                                                                                    | <u>? ×</u> |
|----------------------------------------------------------------------------------------------------|----------------------------------------------------------------------------------------------------|------------|
|                                                                                                    | General                                                                                                    |            |
|                                                                                                    | You can get IP settings assigned automatically if your network support<br>this capability. Otherwise, you need to ask your network administrator<br>the appropriate IP settings. | ts<br>for  |
|                                                                                                    | Obtain an IP address automatically                                                                                                    |            |
| LAN Properties                                                                                                    | Use the following IP address:                                                                                                    | — II       |
| General Authentication Advanced                                                                                        | IP address: 192.168.1.1                                                                                                    |            |
| Connect using:                                                                                                    | Subnet mask: 255 . 255 . 255 . 0                                                                                                    |            |
| Marvell Yukon 88E8055 PCI-E Gigabi Configure                                                                           | Default gateway:                                                                                                    |            |
| This connection uses the following items:                                                                              |                                                                                                    |            |
| Client for Microsoft Networks     Elia and Printer Station for Microsoft Networks                                      | C Obtain DNS server address automatically                                                                                                    |            |
| Cos Packet Scheduler                                                                                                   | Use the following DNS server addresses:                                                                                                    | []         |
| M Tom Internet Protocol (TCP/IP)                                                                                       | Preferred DNS server:                                                                                                    |            |
| Install Uninstall Properties                                                                                           | Alternate DNS server                                                                                                    |            |
| Description                                                                                                    |                                                                                                    |            |
| Transmission Control Protocol/Internet Protocol. The default<br>wide area network protocol that provides communication |                                                                                                    |            |
| across diverse interconnected networks.                                                                                | Advance                                                                                                    | d          |
| Show icon in notification area when connected                                                                          |                                                                                                    |            |
| Votify me when this connection has limited or no connectivity                                                          | OK Ca                                                                                                    | ancel      |
| OK Cancel                                                                                                    |                                                                                                    |            |

Введите следующий постоянный IP-адрес, т.е. **192.168.1.1**. Маска подсети (subnet mask) должна быть **255.255.255.0**.

Нажмите в обоих окнах ОК.

Рисунок 30 – Сетевые настройки

i Note

Если настройки межсетевого экрана (firewall) ограничительные, вы можете не получить доступ к устройству LPR<sup>®</sup>. В этом случае временно деактивируйте межсетевой экран (firewall) на закладке «Расширенные настройки» («Advanced») в окне Настройки LAN (LAN Properties).

После этого устройство LPR<sup>®</sup> должно стать доступным на вашем компьютере. Вы можете проверить соединение через пинг («ping») к устройству LPR<sup>®</sup>:

Откройте командное окно:

- ⇒ Нажмите кнопку Пуск
- ⇒ Выберите Выполнить (Run)
- ⇒ Введите cmd и нажмите OK
- ⇒ Введите в окне cmd.exe: ping 192.168.1.99 или IP-адрес устройства LPR<sup>®</sup>.

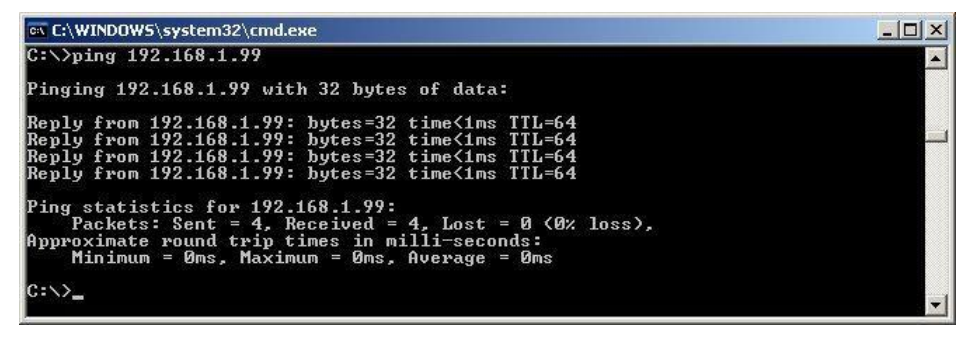

Рисунок 31 – Пинг устройства LPR<sup>®</sup>

Устройство LPR<sup>®</sup> должно ответить «Reply».

i Note

Настройки сети устройств LPR<sup>®</sup> с интерфейсом TCP/IP должны быть установлены перед конфигурацией и эксплуатацией. Сетевые настройки описаны в главе 6.

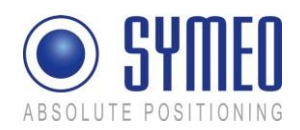

## 5.3 Подключение к Блоку LPR<sup>®</sup> с Последовательным Интерфейсом RS232 или Profibus

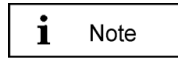

Сервисный порт RS232 доступен только на устройствах с интерфейсом RS232 или Profibus.

Пуско-наладочные работы могут быть выполнены через последовательный интерфейс С4 (D-образное гнездо) и С5 (клеммный блок); см. рисунок 32.

Чтобы запустить систему через внутренний последовательный интерфейс, вы должны использовать внутренний сервисный порт C5/C4. Для этого требуется стандартный кабель RS232 (1:1) максимальной длиной 2 м. Стандартный кабель RS232 может быть подключен к D-образному гнезду сервисного порта C4.

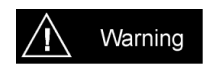

При использовании внутреннего последовательного интерфейса важно избегать попадания влаги, пыли или любых других частиц в корпус.

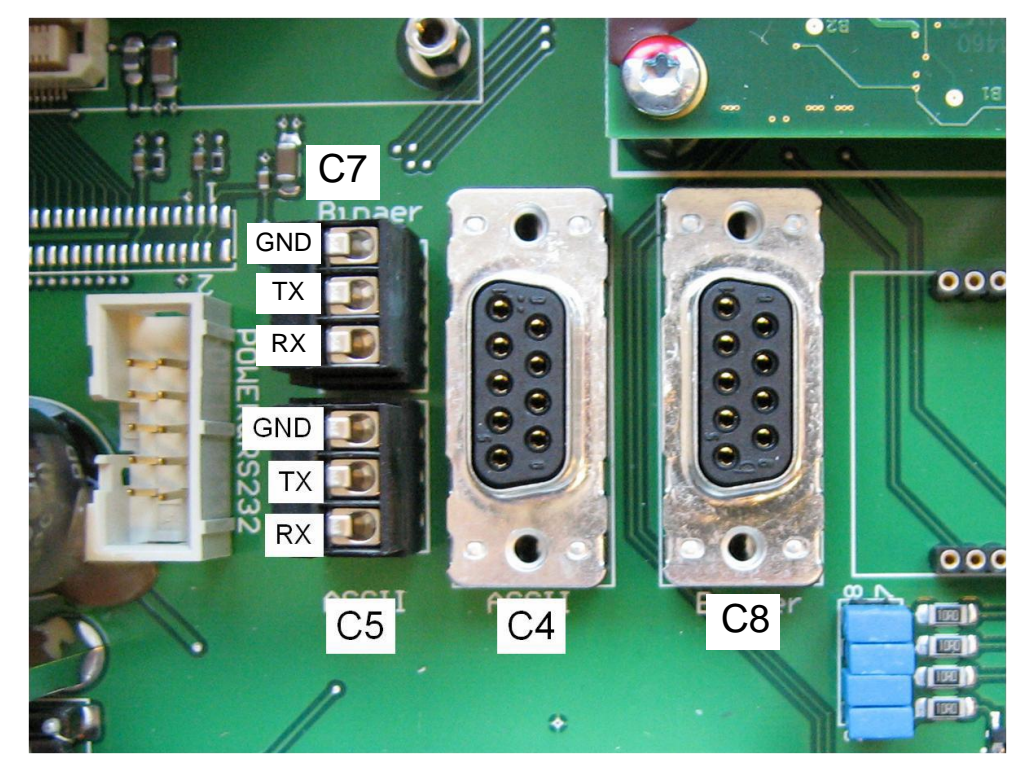

Рисунок 32

Внутренние сервисные порты (RS232)

- С4: D-образное гнездо сервисного порта RS232
- С5: клеммный блок сервисного порта RS232
- С7: клеммный блок порта передачи данных RS232
- C8: D-образное гнездо порта передачи данных RS232

Подключите один конец кабеля RS232 к вашему компьютеру, а другой конец к устройству LPR<sup>®</sup> (сервисный порт C4 или C5). Проверьте правильность подключения COM-порта в диспетчере устройств вашего компьютера.

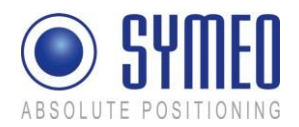

## 5.4 Инструмент для пуско-наладочных работ – LPR<sup>®</sup> 1D Wizard

## 5.4.1 Установка

Все файлы для установки находятся на CD диске или USB-накопителе, поставляемых вместе с устройством LPR<sup>®</sup> - 1D. Установка может быть выполнена напрямую с диска или USB-накопителя. Файлы находятся в папке «*Symeo LPR 1D Wizard V4.x*».

| F:\                                 |                    |                 |
|-------------------------------------|--------------------|-----------------|
| Elle Edit View Favorites Tools Help |                    |                 |
| 🛛 🏂 🔎 Search 🌾 Folders 📄 🎽 🛅 Remov  | rable Disk (F:)    | rch             |
| Address F:\                         |                    | 💌 🄁 Go          |
| Name A                              | Size Type          | Date Modified   |
| Symeo LPR 1D Wizard V4.x            | File Folder        | 07.03.2012 10:2 |
|                                     |                    |                 |
|                                     |                    |                 |
|                                     |                    |                 |
|                                     |                    |                 |
|                                     |                    |                 |
|                                     |                    |                 |
| •                                   |                    | •               |
| 1 objects                           | 0 bytes 🛛 😏 My Cor | nputer //.      |

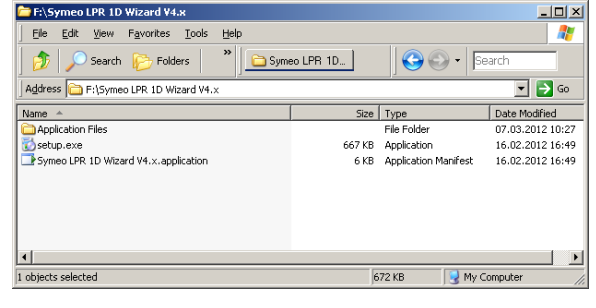

Рисунок 33 – Папка установки для LPR<sup>®</sup> 1D Wizard

Рисунок 34 – Начните с «setup.exe» для установки LPR® 1D Wizard

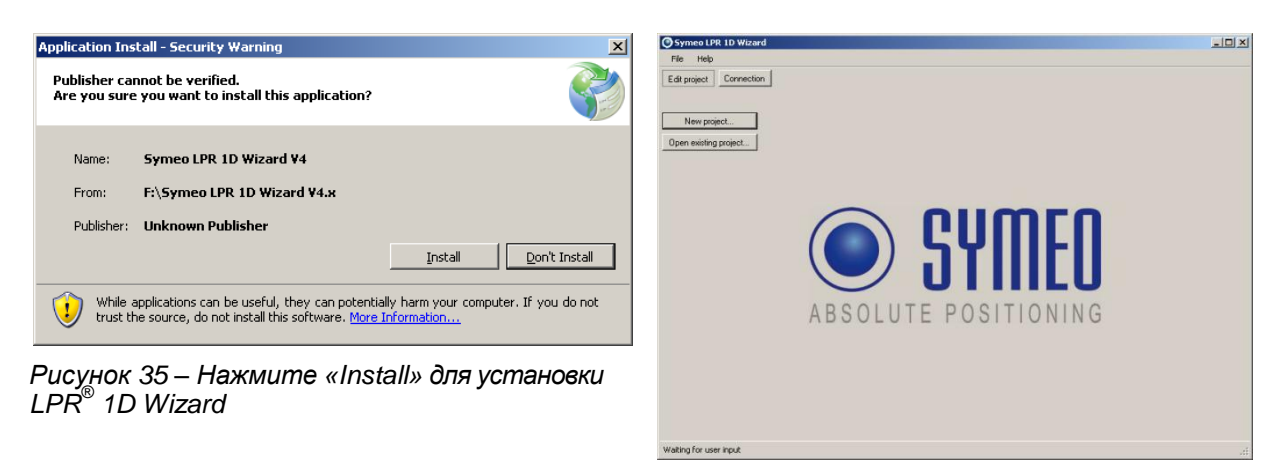

Рисунок 36 – LPR<sup>®</sup> 1D Wizard запустится после установки

После завершения установки LPR<sup>®</sup>-1D Wizard автоматически запустится. Ярлык появится на вашем рабочем столе, также вы сможете найти Symeo LPR<sup>®</sup>-1D Wizard в меню Пуск.

## 5.4.2 Использование LPR<sup>®</sup> 1D Wizard

Symeo LPR<sup>®</sup>-1D Wizard предоставляет следующие функции для пуско-наладочных работ системы LPR<sup>®</sup> -1D:

- ⇒ Выбор желаемого устройства
- ⇒ Установка параметров для выбранного устройства
- ⇒ Общая настройка системы LPR<sup>®</sup> 1D (ID, параметры антенны и кабеля, и т.д.)
- ⇒ Соединение между блоками LPR<sup>®</sup>

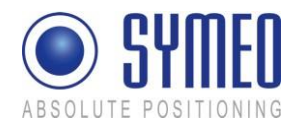

- ⇒ Калибровка антенны
- ⇒ Проверка данных о расстоянии
- ⇒ Загрузка последних файлов конфигурации для целей обслуживания
- ⇒ Импорт файлов конфигурации в устройства LPR<sup>®</sup> -1D для целей обслуживания

| i Note |  |
|--------|--|
|--------|--|

Настройки сети устройства LPR<sup>®</sup> с интерфейсом TCP/IP должны быть установлены **до** начала конфигурации и эксплуатации. Сетевые настройки описаны в главе 6.

```
i Note
```

С помощью Symeo LPR<sup>®</sup> 1D Wizard вы можете установить систему LPR<sup>®</sup> 1D с максимум 3 блоками. Для других вариантов свяжитесь с поддержкой Symeo.

⇒ Запустите LPR<sup>®</sup> 1D Wizard. Появится следующее окно:

## Редактирование проекта (Edit project)

Все параметры и файлы конфигурации для одной системы LPR<sup>®</sup> 1D находятся в одном проектном файле.

Формат такого проектного файла – «Название выбранного устройства symproj»

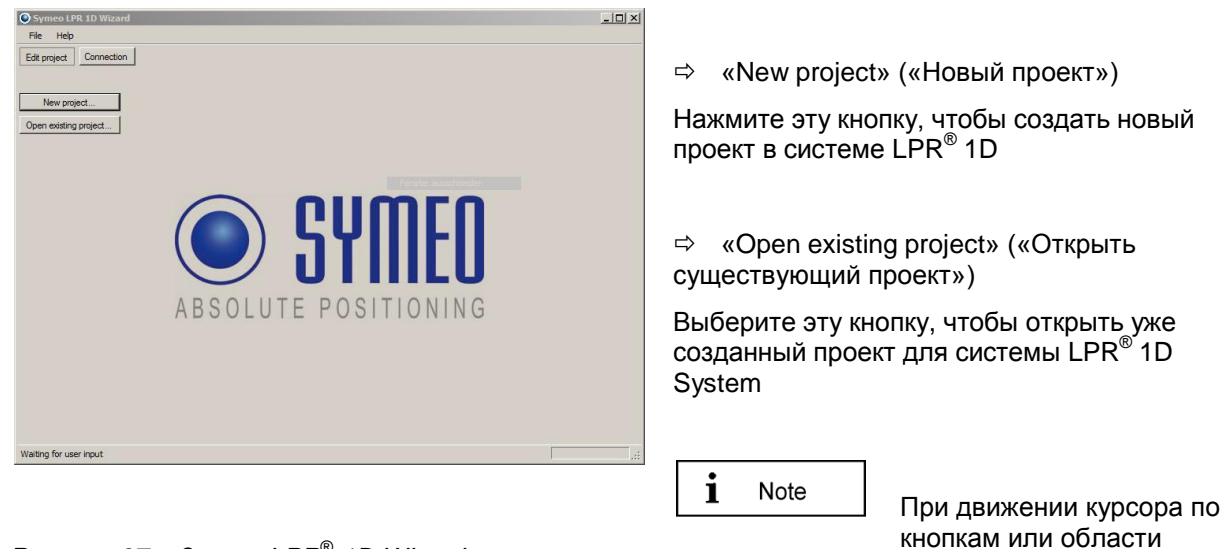

Рисунок 37 – Запуск LPR<sup>®</sup> 1D Wizard

ввода появится

всплывающая подсказка.

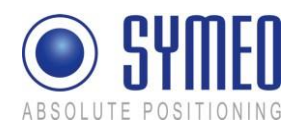

#### Новый проект (New project)

| Symeo LPR 1D Wizard                                                |  |
|--------------------------------------------------------------------|--|
| File Help                                                          |  |
| Edk project Connection                                             |  |
| New project                                                        |  |
|                                                                    |  |
| O Select product family                                            |  |
| Templates:                                                         |  |
|                                                                    |  |
|                                                                    |  |
|                                                                    |  |
|                                                                    |  |
| IPEND UPB.IDM                                                      |  |
|                                                                    |  |
|                                                                    |  |
| Set startup settings for LPR-1D systems or combined 1D/1DX systems |  |
|                                                                    |  |
| okcancel                                                           |  |
|                                                                    |  |
|                                                                    |  |
|                                                                    |  |
|                                                                    |  |
|                                                                    |  |
|                                                                    |  |

Рисунок 38 — Новый проект/Выбор продуктовой линейки

# Открытие существующего проекта (Open existing project)

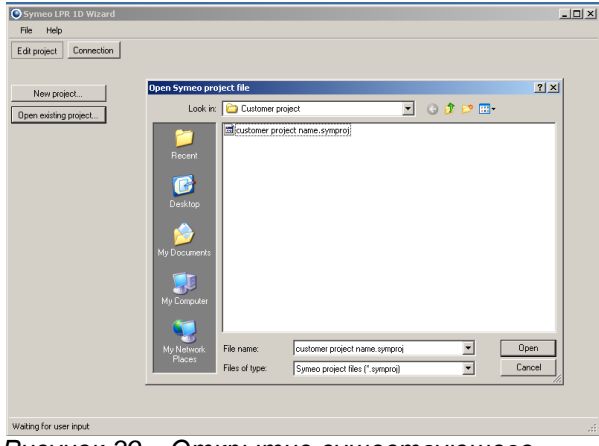

Рисунок 39 – Открытие существующего проекта

## Выбор устройства (Select application)

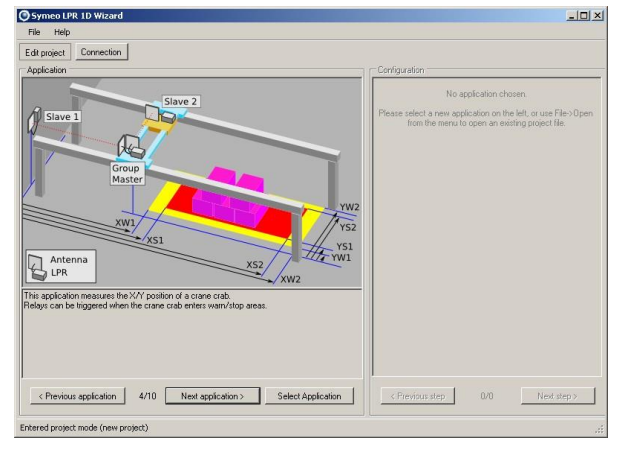

Рисунок 40 – Выбор устройства

Чтобы начать новую конфигурацию,

⇒ нажмите « New project» («Новый проект»).

Выберите продуктовую линейку системы, используемую в вашем устройстве.

Если вы уже сохранили проектный файл, вы можете открыть его для дальнейшей настройки.

⇒ Нажмите « Open existing project» («Открыть существующий проект»)

Выберите уже созданный проектный файл и нажмите «Open» («Открыть»).

⇒ Нажмите «Edit project» («Редактировать проект»).

- Отобразится первое доступное устройство.
- Вы можете посмотреть другое устройство, нажав кнопки «Next application» («Следующее устройство») или «Previous application» («Предыдущее устройство»).
- Нажмите «Select application» («Выбрать устройство»). С правой стороны окна появится первый шаг конфигурации настроек выбранного устройства («Common <u>settings» («Общие настройки»)).</u>

Пока устройство не выбрано, нельзя выбрать шаг настройки.

Пуско-наладочные работы

i

Note

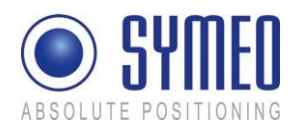

## Настройка Параметров Системы LPR®

После выбора устройства необходимо ввести общие настройки системы LPR<sup>®</sup>.

| Configuration<br>Common settings      | «Common settings» («Общие настройки»)<br>включают в себя настройки для всей системы<br>LPR <sup>®</sup> .                                                                                           |
|---------------------------------------|----------------------------------------------------------------------------------------------------|
|                                       | <ul> <li>Заполните поля ввода с правой стороны<br/>окна. Поля зависят от выбранного<br/>устройство.</li> </ul>                                                                                      |
| Grave ID 1                            | <b>1</b> Note Наведите курсор на поля ввода, чтобы увидеть больше информации о них.                                                                                                    |
|                                       | <u>Group ID:</u> Уникальный идентификационный<br>номер (ID) системы LPR <sup>®</sup> . Все блоки в одной<br>системе LPR <sup>®</sup> имеют одинаковый ID системы.                                   |
| Region / regulations Europe (ETSI EN) | Сaution Если используется более одной системы, вы должны использовать разные                                                                                                    |
|                                       | і Note                                                                                                    |
| Measurement cycle 100 📩 ms            | частота канала связана с<br>групповым ID системы.                                                                                                    |
| < Previous step 1/10 Next step >      | Region / regulations: Выберите<br>регион/нормативные требования, где<br>установлена система. Они важны для подсчета<br>разрешенной мощности излучения, см.<br>Приложение В в данной документации по |
|                                       | распределению стран и требований.                                                                                                    |

i

системе.

Note

Для устройств,

Для устройств, не

<u>Measurement cycle:</u> Установите желаемый цикл измерений системы. В зависимости от

минимальный цикл измерений 35 мс для 2 блоков и 70 мс для 3 блоков в одной

Нажмите «Next step» («Следующий шаг»). Появится окно «Group Master

отмеченных знаком FCC, используйте только настройки «USA(FCC)».

отмеченных знаком FCC, используйте настройки «Europe (ETSI EN)».

Рисунок 41 – Общие настройки – Поля ввода для общих настроек системы LPR<sup>®</sup>

settings» («Настройки Основного устройства»).

устройства вам следует выбрать

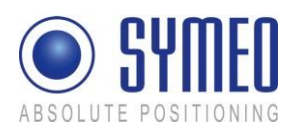

| Configuration<br>Group Master settings<br>Interface RS232 | <ul> <li>⇒ Заполните поля ввода «Gro<br/>Master settings».</li> <li><u>Interface:</u> Тип данных интерфен<br/>устройства.</li> <li><u>Data Port rate:</u> Скорость переда</li> </ul> |
|-----------------------------------------------------------|----------------------------------------------------------------------------------------------------|
| Data Port rate 115200 💌 baud                              | Системы LPR <sup>®</sup> через порт пере<br>Скорость передачи данных мож<br>установлена только для систем                                                                            |
| Antenna port 1<br>Antenna type ANC000168 · 23dBi 💌 View   | интерфейсом RS 232.                                                                                                    |
| Cable type MTE000420 - 4,00m 💌                            | передачи на<br>тогда вам сле<br>установить ц<br>измерений си<br>50 мс.                                                                                                    |
| Antenna port 2<br>Antenna type ANC000168 · 23dBi 💌 View   | Antenna port 1 и Antenna port 2:<br>параметров антенны. Они важны<br>разрешенной мощности излучени:<br>портов антенн зависит от выбр<br>устройства.                                  |
| Cable type MTE000420 - 4,00m                              | <u>Antenna type</u> : Выберите тип ант<br>который вы используете. Кнопк<br>(«Вид») отображает выбор досту                                                                            |
| < Previous step 2/10 Next step >                          | Cable type: Выберите тип антенн<br>подключенного к порту антенны.                                                                                                    |

Рисунок 42 – Настройка Основного устройства – Поля ввода для настроек Основного устройства системы LPR<sup>®</sup>

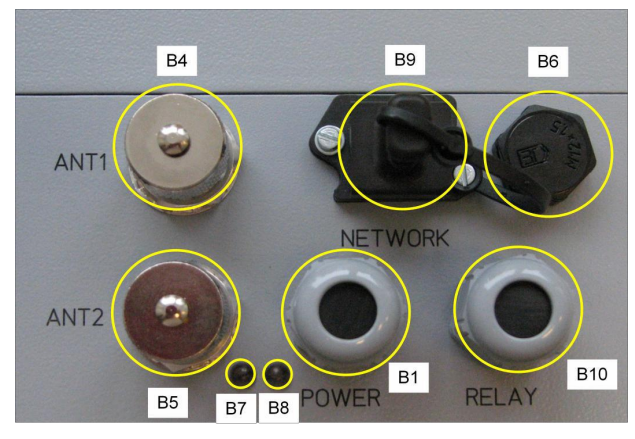

Рисунок 43 – Вид спереди портов антенн устройства LPR<sup>®</sup> В4: порт антенны 1 В5: порт антенны 2

oup йса ачи данных дачи данных. кет быть LPR<sup>®</sup>c ните скорость 9600 бод,

едует икл истемы более

Настройки ы для подсчета я. Количество ранного

енны, a «View» лных антенн.

ного кабеля,

Note ĺ

Порт антенны 1 предназначен для измерений с Подчиненным устройством 1. Порт антенны 2 предназначен для измерений с Подчиненным устройством 2.

⇒ Нажмите «Next step» («Следующий шаг»). Появится окно «Slave 1 settings» («Настройки Подчиненного устройства 1»).

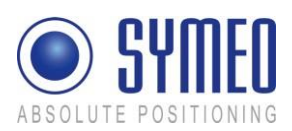

| Configuration<br>Slave 1 settings<br>Interface RS232                                                                                           | ⇒ Заполните поля ввода «Slave 1<br>settings» («Настройки<br>Подчиненного устройства 1»), как<br>описано в «Настройках Основного<br>устройства».                                                                                                |
|----------------------------------------------------------------------------------------------------|----------------------------------------------------------------------------------------------------|
| Antenna port 1<br>Antenna type ANC000168 · 23dBi View<br>Cable type MTE000420 · 4,00m<br>Antenna port 2<br>Slave 1 does not use antenna port 2 | <b>i</b> Note Для системы LPR <sup>®</sup> с тремя блоками также необходимо выполнить настройки для Подчиненного устройства 2 (Slave 2 unit). После нажатия кнопки «Next step» («Следующий шаг») появятся настройки Подчиненного устройства 2. |
| <pre>&lt; Previous step 3/10 Next step &gt;</pre>                                                                                              | <b>і</b> Note<br>Для Подчиненных<br>устройств<br>используется только<br>порт антенны 1.                                                                                                    |

Рисунок 44 – Настройки Подчиненных устройств – Поля ввода для настроек Подчиненного устройства 1 системы LPR<sup>®</sup>

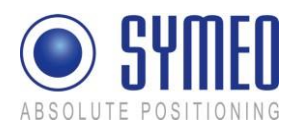

# Дополнительно: Настройка горизонтальных и вертикальных значений для зоны предупреждения и остановки

Для блоков LPR<sup>®</sup> с дополнительными реле в этом меню вы можете установить расстояния для зон предупреждения и остановки.

| Configuration<br>X dimension settings |                  |
|---------------------------------------|------------------|
| Xw1                                   | 0,00 💌 m         |
| XS1                                   | 0,00 📩 m         |
| XW2                                   | 0,00 🗮 m         |
| ×52                                   | 0,00 🗮 m         |
| System failure timeout                | 1000 📩 ms        |
| Relay reenabling time                 | 1000 📩 ms        |
| < Previous step                       | 5/10 Next step > |

Рисунок 45 – Поля ввода «X dimension settings» («Настройка горизонтальных значений») для зон предупреждения и остановки  Заполните значения расстояний для предупреждения и остановки для вашего устройства в метрах.

| <b>i</b> Note     | В зависимости от<br>выбранного вами<br>устройства вы можете<br>установить<br>вертикальные значения<br>в следующем меню «Y<br>dimensions setting»<br>(«Настройка<br>вертикальных<br>значений») после<br>выбора «Next step» |
|-------------------|----------------------------------------------------------------------------------------------------|
|                   | выбора «Next step»<br>(«Следующий шаг»).                                                                                                    |
| Sustam failura ti |                                                                                                    |

System failure timeout: Продолжительность времени без выполнения измерений до момента отказа системы.

Relay reenabling time: Используйте это значение для установки гистерезиса. «Open relay» («Открыть реле») всегда выполняется немедленно. «Close relay» («Закрыть реле») может быть отложено для блокировки нежелательного переключения реле. Это значение устанавливается с задержкой времени. Реле может быть закрыто только тогда, когда условие «Close relay» («Закрыть реле») имеет место в течение длительного времени.

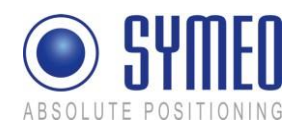

| Дополнительно: Использование |  |
|------------------------------|--|
| Реле                         |  |

| Реле                                                 | Если реле используются на одном или                                                                       |
|------------------------------------------------------|----------------------------------------------------------------------------------------------------|
| Configuration                                        | нескольких блоках LPR <sup>®</sup> , вы можете                                                            |
| Group Master relay settings                          | распределить назначение каждого из семи<br>реле в блоке LPR <sup>®</sup> . Каждый блок LPR <sup>®</sup> в |
| Relay 1 close on power on                            | одной системе может иметь различное<br>распределение реле.                                                |
| Relay 2 close on all measurements okay               | Вы можете выбрать настройки по                                                                            |
| Relay 3 open on crane/trolley inside warning range 💌 | умолчанию, пользовательские настроики<br>и реле без назначения.                                           |
| Relay 4 open on crane/trolley inside stop range 💌    | <b>i</b> Note Возможные назначения реле                                                                   |
| Relay 5 none                                         | зависит от устройства,<br>которое вы выбрали.                                                             |
| Relay 6 none                                         |                                                                                                    |
| Relay 7 none 💌                                       |                                                                                                    |
| Reset to default settings                            |                                                                                                    |
| < Previous step 7/10 Next step >                     |                                                                                                    |

Рисунок 46 – Распределение реле

## Сохранение проекта (Save Project)

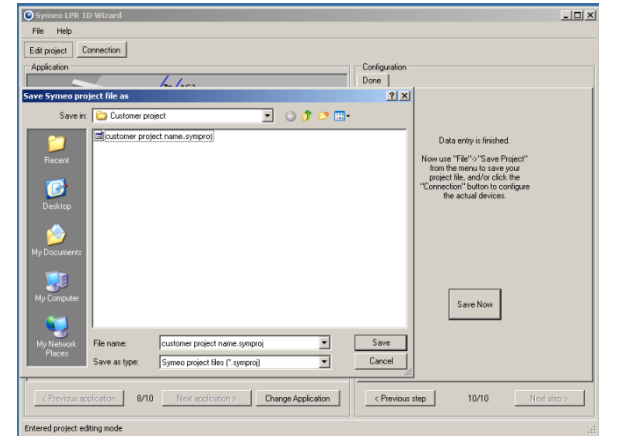

Рисунок 47 – Сохранение проекта

Последний шаг меню «Configuration» («Конфигурация») – сохранение всех настроек в одном проектном файле.

Нажмите «Save Now» («Сохранить сейчас») и определите название файла для вашего проекта.

i Note

Все установки и параметры вашей системы LPR<sup>®</sup> сохранятся в вашем проектном файле.

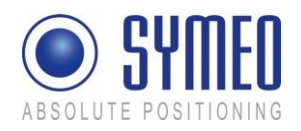

## Подключение к Устройству LPR<sup>®</sup>

| Symeo LPR 1D Wizard                    |                          |
|----------------------------------------|--------------------------|
| File Help                              |                          |
| Edit project Connection                |                          |
| Connect via TCP/IP                     | Connect via RS232/USB    |
| Not co                                 | onnected. To connect, cl |
| Unit configuration Distance data Anter | nna calibration Extra    |
|                                        |                          |

#### Рисунок 48 – Подключение к устройству LPR<sup>®</sup>

| 🔘 Symeo LPF    | R 1D Wizard                                               |                       |
|----------------|-----------------------------------------------------------|-----------------------|
| File Help      |                                                           |                       |
| Edit project   | Connection                                                |                       |
| Conne          | ct via TCP/IP                                             | Connect via RS232/USB |
| Unit configura | Connect to LPR vi<br>IP address<br>TCP port<br>Open conne | a TCP/IP network      |

#### Рисунок 49 – Подключение TCP/IP к устройству LPR<sup>®</sup>

| Symeo LPR          | 1D Wizard                                      |                                 |
|--------------------|------------------------------------------------|---------------------------------|
| File Help          |                                                |                                 |
| Edit project       | Connection                                     |                                 |
| Connec             | t via TCP/IP                                   | Connect via RS232/USB           |
| Unit configuration | COM pott AUTO<br>COM pott AUTO<br>COM3<br>COM7 | ria serial port (RS232 or 🔲 🗶 🕻 |
|                    | Open conn                                      | Cancel                          |

#### Рисунок 50 – Подключение RS232/USB к устройству LPR<sup>®</sup>

| Symeo LPR 1D Wizard                                        |                       |  |  |  |
|------------------------------------------------------------|-----------------------|--|--|--|
| File Help                                                  |                       |  |  |  |
| Edit project Connection                                    |                       |  |  |  |
| Connect via TCP/IP                                         | Connect via RS232/USB |  |  |  |
| Connected to 1D/DXi Unit "A                                |                       |  |  |  |
| Unit configuration Distance data Antenna calibration Extra |                       |  |  |  |

Рисунок 51 — Подменю, когда подключение установлено Установив подключение к устройству LPR<sup>®</sup>, как это описано в главе 5.2 или 5.3, соединение может быть открыто нажатием кнопки «Connection» («Подключение»).

| • |       |
|---|-------|
| 1 | Note  |
|   | 11010 |

Если вы подключаетесь к устройству LPR<sup>®</sup> через TCP/IP интерфейс, нажмите «Connect via TCP/IP» («Подключиться через TCP/IP»). Для последовательного подключения нажмите «Connect via RS232/USB» («Подключиться через RS232/USB»).

Подключение через TCP/IP:

Чтобы установить подключение TCP/IP, вы должны ввести IP-адрес и номер порта. Сервисный порт – 3045 по умолчанию. IP-адрес – 192.168.1.99. IPадрес и TCP порт могут быть изменены через веб-интерфейс устройства LPR<sup>®</sup> (см. главу 6).

Подключение через RS232/USB:

Чтобы установить последовательное подключение, выберите правильный СОМ-порт вашего компьютера. Если вы не знаете СОМ-порт, выберите AUTO.

i Note

Вы можете контролировать номер COM-порта в диспетчере устройств в компьютере.

Когда подключение установлено, появляются следующие подменю:

<u>Unit configuration</u>: Конфигурация подключенных блоков Основного устройства, Подчиненного устройства 1, Подчиненного устройства 2.

Distance Data:

Просмотр измеренного(ых) расстояния(ий).

<u>Antenna calibration:</u> Калибровка измеренного расстояния

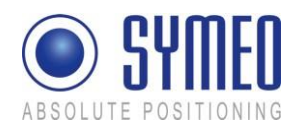

#### Extra:

Скачайте текущий гам-файл конфигурации, импортируйте существующий raw-файл конфигурации в устройство или обновите прошивку LPR-1DXi.

i Note

Меню Extra необходимо только при сервисных проблемах. Пожалуйста, свяжитесь со службой Symeo для последующих инструкций.

## Конфигурация блока (Unit configuration):

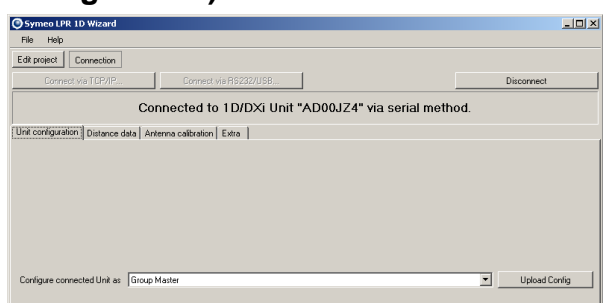

Рисунок 52 – Конфигурация блока

- Нажмите «Unit configuration» ⇒ («Конфигурация блока»).
- ⇒ Выберите вход из выпадающего списка «Configure connected unit as» («Настроить подключенный блок как»).
- Нажмите «Upload Config» («Импортировать ⇒ конфигурацию»)

| i | Note |
|---|------|
|   |      |

Если выбрано новое устройство или изменены настройки, вы должны импортировать их для каждого блока системы LPR<sup>®</sup>.

## Отображение данных о расстоянии (Distance Data)

| Unit configuration | Distance data Antenna calibration Extra |          |
|--------------------|-----------------------------------------|----------|
|                    |                                         |          |
|                    |                                         |          |
|                    |                                         |          |
|                    |                                         |          |
|                    |                                         |          |
|                    | Own distance many imment                |          |
| Distance           | Own distance measurement                | 1        |
| Distanc            | 23,00                                   | <u>'</u> |
| Lev                | el45                                    | i        |
| Measurement cou    | nt 214                                  | ĩ        |
|                    |                                         |          |

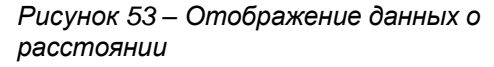

Нажмите кнопку «Distance Data» («Данные о расстоянии»). Следующая информация о расстоянии между Основным устройством и Подчиненным устройством 1 (и дополнительно между Основным устройством и Подчиненным устройством 2) появится:

#### Distance

Измеренное расстояние в метрах.

#### Level

Уровень приема радиосигнала в дБм. Уровень зависит от расстояния между двумя антеннами. Уровень приема для правильного измерения должен находиться в диапазоне между -28 дБм и -85 дБм.

Measurement count Количество выполненных измерений

Checkbox «Distance filtering» Отображение данных о расстоянии, отфильтрованных для лучшего чтения. Это не влияет на данные измерений.

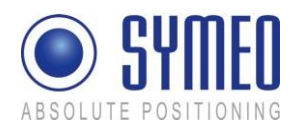

#### Калибровка антенны (Antenna Calibration)

|                       | -             |                    |                 |                     |                |           |
|-----------------------|---------------|--------------------|-----------------|---------------------|----------------|-----------|
| Unit configuration Di | istance data  | Antenna calibra    | tion Extra      | 1                   |                |           |
|                       |               |                    |                 |                     |                |           |
|                       |               |                    |                 |                     |                |           |
|                       |               |                    |                 |                     |                |           |
|                       |               |                    |                 |                     |                |           |
|                       |               |                    |                 |                     |                |           |
|                       |               |                    |                 |                     |                |           |
|                       |               |                    |                 |                     |                |           |
|                       | Antenna por   | 1                  |                 |                     |                |           |
| Measured distance     |               |                    |                 |                     | 23.00          |           |
| medadred distance     |               |                    |                 |                     | 20,00          |           |
| Real distance         |               |                    |                 |                     |                |           |
|                       |               |                    |                 | Calibrate           |                |           |
|                       | use this setu | p to calibrate cab | ole offsets, do | not use this offset | for coordinate | e offsets |
|                       |               |                    |                 |                     |                |           |

Рисунок 54 – Калибровка антенны

После импортирования всех файлов конфигурации в каждый блок LPR<sup>®</sup> вам следует откалибровать измеренное расстояние.

⇒ Нажмите «Antenna calibration» («Калибровка антенны»).

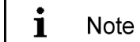

В поле «Measured Distance» («Измеренное расстояние») отображается измеренное расстояние в метрах, которое отличается от реального расстояния.

⇒ Введите значение реального расстояния между двумя антеннами в поле «Real distance» («Реальное расстояние»).

⇒ Нажмите «Calibrate» («Калибровать»).

Область «Antenna port 1» («Порт антенны 1») относится к расстоянию между Основным и Подчиненным устройством 1. Если в вашей системе три блока LPR<sup>®</sup> с двумя измерениями расстояния, вам необходимо ввести значение реального расстояния в поле «Antenna port 2» («Порт антенны 2»).

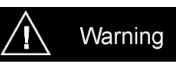

Во время калибровки не разрешается двигать кран.

Если после калибровки реальное и измеренное расстояния отличаются, вы можете повторить калибровку.

i Note

Во время калибровки реальное расстояние между антеннами должно составлять от 5 до 20 м.

## Загрузка Конфигурации (Download Configuration)

Загрузка и импорт конфигурационных raw-файлов требуется только в случае проблем при обслуживании. Все настройки уже сохранены в вашем проектном файле, как было описано выше.

| Immunud                                   |                     |
|-------------------------------------------|---------------------|
| Download configuration to raw config file |                     |
| Download                                  |                     |
|                                           |                     |
| Upload raw config file to station         | Upgrade 1DX atation |

- ⇒ Нажмите «Extra» («Дополнительно»).
- ⇒ Нажмите «Download» («Скачать») в области «Download configuration to raw config file» («Скачать конфигурацию в raw-файл конфигурации»).

Рисунок 55 – Загрузка конфигурации

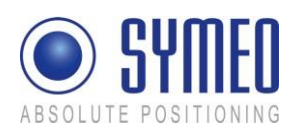

#### SYMEO Локальная радионавигационная система LPR<sup>®</sup>-1D *Техническая документация*

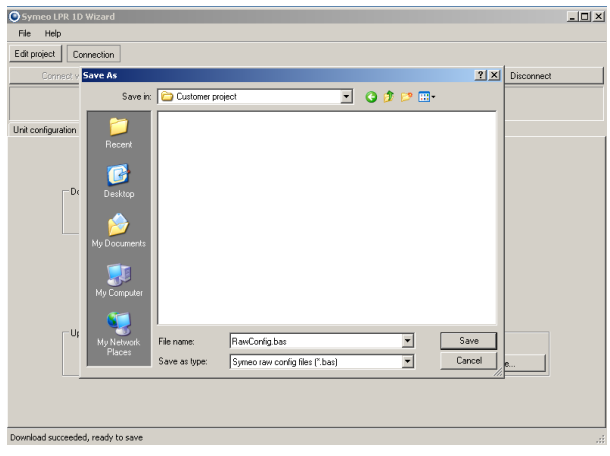

Рисунок 56 – Ввод имени файла

 Введите имя файла для raw-файла конфигурации и сохраните его.
 Формат этого файла будет «Название файла.bas»

i Note

Загрузка гаw-файлов конфигурации требуется только в случае решения проблем при обслуживании. Пожалуйста, свяжитесь со службой Symeo для дальнейших инструкций.

## Импорт Конфигурации (Upload Configuration)

| guration Distance data    | Antenna calibration  | Extra |
|---------------------------|----------------------|-------|
|                           |                      |       |
|                           |                      |       |
| Download configuration    | to raw config file — |       |
|                           | Download             |       |
|                           |                      |       |
|                           |                      |       |
|                           |                      |       |
|                           |                      |       |
| Upload raw config file to | station              |       |
|                           | Upload               |       |

Рисунок 57 – Импорт raw-файла конфигурации

При нажатии кнопки «Upload» («Импорт») raw-файл конфигурации может быть импортирован в каждый блок LPR<sup>®</sup>.

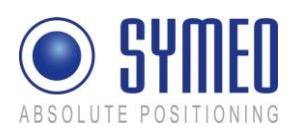

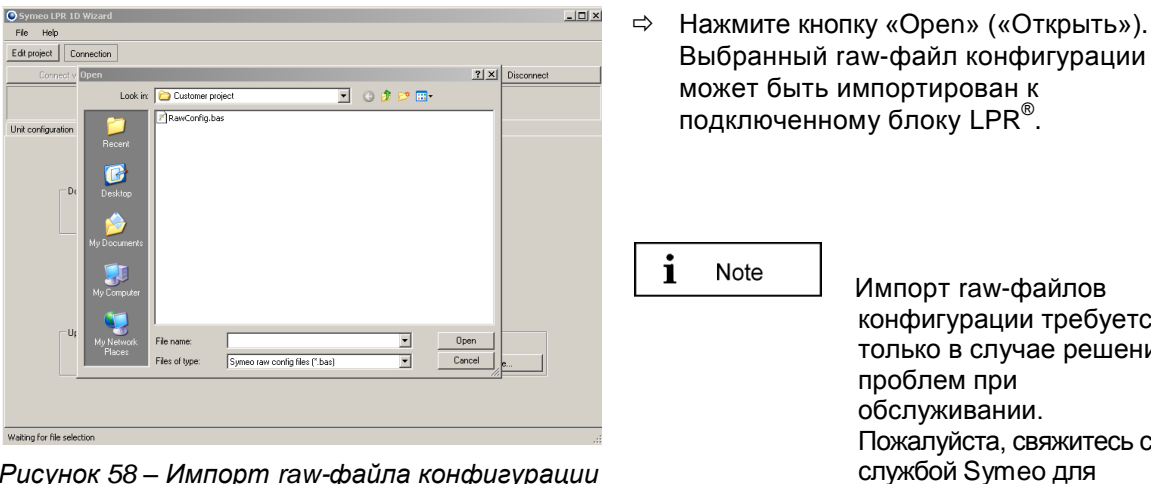

Рисунок 58 – Импорт гам-файла конфигурации

Импорт raw-файлов конфигурации требуется только в случае решения проблем при обслуживании. Пожалуйста, свяжитесь со

дальнейших инструкций.

## Обновление Прошивки 1DXi

Эта функция применима для устройств LPR-1DXi, см. «Техническую документацию LPR-1DXi».

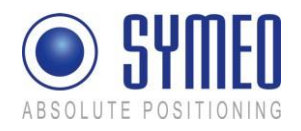

## 6 Веб-сервер

Сетевые настройки для каждого устройства LPR<sup>®</sup> с интерфейсом TCP/IP описываются

в этой главе. Поэтому необходимо установить соединение TCP/IP между вашим компьютером и устройством LPR<sup>®</sup>.

## 6.1 Открытие Веб-сервера

Откройте ваш веб-браузер. В адресной строке браузера введите IP-адрес устройства LPR<sup>®</sup>: http://192.168.1.99. Нажмите Ввод.

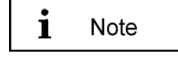

IP-адрес устройства – 192.168.1.99 при доставке, если на коробке не обозначен другой IP-адрес.

i Note

Вы можете установить соединение с веб-серверами ваших устройств LPR<sup>®</sup> через HTTP или HTTPS, если устройство сконфигурировано для этого (см. раздел «Settings» («Настройки»), поля «HTTP» и «HTTPS» в области «Remote Access» («Удаленный доступ»)).

При HTTP-соединениях данные передаются нешифрованными. При HTTPSсоединениях данные при передаче шифруются (AES-256, 256-битное шифрование).

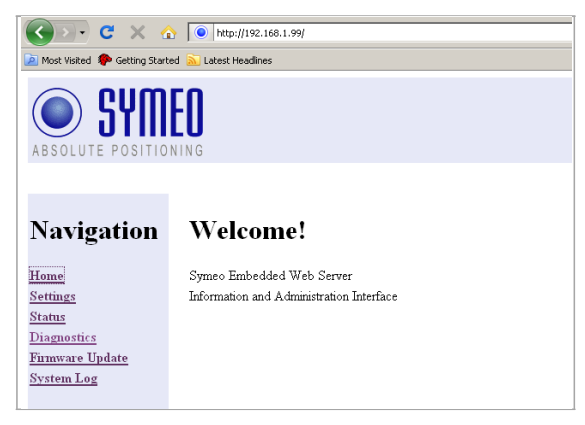

Соединение с вашим устройством LPR<sup>®</sup> установлено.

В случае HTTPS-соединения у вас появится два диалоговых окна. Нажмите в каждом из них OK.

Затем появится страница приветствия веб-сервера устройств LPR<sup>®</sup>.

Нажмите на необходимую вам функцию в панели навигации (navigation bar). Индивидуальные настройки функций описаны в последующих разделах.

| Authent | ication Required                                  |                                                   | ×  |
|---------|---------------------------------------------------|---------------------------------------------------|----|
| 3       | Enter username a<br>User Name:<br>  <br>Password: | nd password for "cgi-bin" at http://192.168.98.15 | .0 |
| i       | Note                                              |                                                   |    |

Вас попросят ввести свою информацию для аутентификации.

⇒ Введите имя пользователя (user name) «symeo» и пароль (password), нажмите «OK». Производителем установлен пароль «54all2u».

Чтобы защитить вашу систему от изменения конфигурации неавторизованными пользователями, вам следует изменить пароль производителя на тот, который будет доступен только авторизованному персоналу.

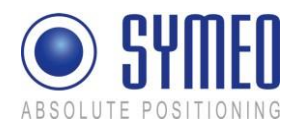

## 6.2 Haстройки (Settings)

С помощью этой функции вы можете определить сетевые настройки доступа на вашем устройстве LPR<sup>®</sup> и перезагрузить систему.

⇒ Нажмите «Settings» («Настройки») в панели навигации.

⇒ Если система еще не запросила информацию для аутентификации, то она попросит ее сейчас (см. главу 6.1).

Появится страница настроек для веб-сервера устройств LPR<sup>®</sup>.

|                                                                                                    | 🕜 📴 • 😋 🗙 🔞                                                                                                    | http://192.168.1.99/                                                                         | 8                                                                                    |                                                  |               |              | <b>台</b> • |
|----------------------------------------------------------------------------------------------------|----------------------------------------------------------------------------------------------------|----------------------------------------------------------------------------------------------|--------------------------------------------------------------------------------------|--------------------------------------------------|---------------|--------------|------------|
| Section   Section Section </th <th>🚵 Most Visited 🌩 Getting Start</th> <th>ed 🚠 Latest Headlines</th> <th></th> <th></th> <th></th> <th></th> <th></th>                                                                                                    | 🚵 Most Visited 🌩 Getting Start                                                                                       | ed 🚠 Latest Headlines                                                                        |                                                                                      |                                                  |               |              |            |
| National Setting:   Setting:   Setting:   Canadid:   Canadid:  C                                                                                                    | SYM ABSOLUTE POSITIO                                                                                                 | EO                                                                                           |                                                                                      |                                                  |               |              |            |
| LNN   Marine & LN   Marine & Marine & Differ (Proceed symmetry arriged by server)   Demonstry Links   Demonstry Links <th>Navigation</th> <th>Settings:</th> <th></th> <th></th> <th></th> <th></th> <th></th>                                                                                                    | Navigation                                                                                                    | Settings:                                                                                    |                                                                                      |                                                  |               |              |            |
| Network:   Minimum ::   Distance:   Distance:   Distance:   Distance:   Try   Distance:   TryAM:   Network Setting:   Distance:   TryAM:   Network Setting:   Distance:   TryAM:   Network Setting:   Distance:   TryAM:   Network Setting:   Distance:   TryAM:   Network Setting:   Distance:   TryAM:   Packet Filter:   Reverse Bort:   Distance:   TryAM:   Packet Setting:   Distance:   Stance:   Distance:   TryAM:   Packet Setting:   Distance:   Distance:   D                                                                                                    | <u>Home</u><br><u>Settings</u><br><u>Status</u><br><u>Diagnostics</u><br><u>Firmware Update</u><br><u>System Log</u> | LAN<br>MAC-Address<br>Current mode:<br>Change mode to<br>IP-Address:<br>Netmask:<br>Gateway: | 00.50.c2.0d/6c.72<br>DHCP (IP-Address dyr<br>Static<br>192.168.1.99<br>255.255.255.0 | namically assigned by :                          | erver)        |              |            |
| Seisle Seisler Steinge: P (Server): Data Port: Reverse Port.   tryAM1: Speed @000000 @ 0pions Opions   Unader P (Server): Data Port. Reverse Port.   tryAM2: Perced France Opions: Packet Filter: Reverse Size: Send Size:   tryAM2: Fized France Opions: Speed @0000000 @ 0pions Image: Speed @0000000 @ 0pions Image: Speed @000000 @ 0pions   tryAM2: Fized France Opions: Speed @000000 @ 0pions Image: Speed @000000 @ 0pions Image: Speed @000000 @ 0pions   tryAM2: Enabled P Port Image: Speed @000000 @ 0pions Image: Speed @00000000000 @ 0pions Image: Speed @00000000000000000000000000000000000                                                                                                    |                                                                                                    | Network:<br>Hostname:<br>DNS:<br>Syslog<br>NTP:                                              | Iprb-basestation<br>0.0.0.0<br>0.0.0<br>0.0.0                                        |                                                  |               |              |            |
| myAM1: Prevorek Setting: Prevorek Setting: <th></th> <th>Serial-to-Ethernet:</th> <th></th> <th></th> <th></th> <th></th> <th></th>                                                                                                    |                                                                                                    | Serial-to-Ethernet:                                                                          |                                                                                      |                                                  |               |              |            |
| tryAM1: Serial Setting:   Connection Type:   Data Port:   Reverse Port:   tryAM2:   Fixed Frame Option:   Fixed Frame Option:   Settial Setting:   Settial Setting:   Connection Type:   Data Port:   Reverse Port:   Fixed Frame Option:   Settial Setting:   Speed #000 http://options   Connection Type:   Detabled   Prime Option:   Connection Type:   Detabled   Parts   Enabled   Parts   Enabled   Parts   Enabled   Parts   Enabled   Parts   Enabled   Parts   Config:   Parts   Parts                                                                                                    |                                                                                                    |                                                                                              | Network Settings                                                                     | IP (Server)                                      | Data Port:    | Reverse Port |            |
| Connection Type: DataBad     ItyAM2: Fand Frame Option:     Fand Frame Option: Packet Filter:   Fand Frame Option: Packet Filter:   Fand Frame Option: Packet Filter:   Fand Frame Option: Option:   Ormethion Type: DataBad   Connection Type: DataBad     Packet Filter: Receive Size:   Statistic Statistic   Connection Type: DataBad   DataBad Packet Filter:   Statistic Enabled   Packet Enabled   Packet Enabled   Pack                                                                                                    |                                                                                                    | nyAM1                                                                                        | Serial Settings                                                                      | Speed 96001                                      | DS Y Options  |              | _          |
| Network Setting:       IP (Server):       Data Port:       Reverse Port         HyAM2:       Fared Frame Option:       Packet Filter:       Reverse Size:       Send Size:         Serial Setting:       Options:       Options:       Options:       Image: Connection Type:         Connection Type:       Outsided       Image: Connection Type:       Options:       Image: Connection Type:         Connection Type:       Options:       Options:       Image: Connection Type:       Image: Connection Type:         Connection Type:       Options:       Options:       Image: Connection Type:       Image: Connection Type:         Connection Type:       Options:       Options:       Image: Connection Type:       Image: Connection Type:       Image: Connection Type:         Connection Type:       Denobled       Pact:       Emabled       Pact:       Emabled       Pact:         HTTP:       Enabled       Pact:       Emabled       Pact:       Emabled       Pact:       Emabled       Pact:       Emabled       Pact:       Emabled       Pact:       Emabled       Pact:       Emabled       Pact:       Emabled       Pact:       Emabled       Emabled:       Emabled:       Emabled:       Emabled:       Emabled:       Emabled:       Emabled:       Emabled:       <                                                                                                    |                                                                                                    |                                                                                              | Connection Type:                                                                     | Disabled                                         |               |              |            |
| ItyAM2: Pretvork Setting:   Faced Frame Option: Packet Filter:   Remete Access:   Connection Type:   Duabled                                                                                                    |                                                                                                    |                                                                                              |                                                                                      |                                                  |               |              |            |
| tyAM2:       Faced Frame Option:       Packet Filter:       Reveive Size:       Send Size:         Striad Settings:       Options:       Options:       Options:       Options:       Image: Options:       Image: Options:       Image: Options:       Image: Options:       Image: Options:       Image: Options:       Image: Options:       Image: Options:       Image: Options:       Image: Options:       Image: Options:       Image: Options:       Image: Option:       Image: Option:       Imag                                                                                                    |                                                                                                    |                                                                                              | Network Settings                                                                     | IP (Server)                                      | Data Port:    | Reverse Port | _          |
| ty/M2: Proof rrane Option: Option: Opt |                                                                                                    |                                                                                              | F-1F-0-5-                                                                            | Packet Filter:                                   | Receive Size: | Send Size:   |            |
| Sendal Settings: Speed Wolfboor   Connection Type:: Deabled     Remate Access:   Telast: Enabled   Petro:   SHSOCP/SFIP:   Enabled Petro:   HTTPS: Enabled   Petro:   Uter:   Password:   Repear Password:   Passel   Other   Uter:   Outcom:   Config:   Europey/GermanyBerlin-CET and CEST   Custom:   Custom:   Custom:   Custom:   Custom:   Period default   Repear Barsword:   Custom:   Custom:   Custom:   Custom:   Custom:   Custom:   Period default   Restore default   Restore factory default settings   Restore factory default settings   Restore factory default settings   Restore factory default settings   Get configuration as a night archive (tar gp.)                                                                                                    |                                                                                                    | ttyAM2:                                                                                      | Fixed Frame Options.                                                                 |                                                  |               |              |            |
| Connection 1ype:       Disabled         Remote Access:         Tehnet:       Enabled         SH/SOP/NSTP:       Enabled         HTTP:       Enabled         HTTP:       Enabled         Parsword:       Image: Config:         Direction:       Config:         Europe@GemmanyBerlin-CET and CEST       Image: Config:         Uplead changes:       Config:         Uplead changes:       Config:         Uplead changes:       Uplead new settings         Perior default       Restore factory default settings         Petore default       Restore factory default settings         Petore default       Restore factory default settings         Occording:       Get configuration as a single archive (tar gr.)                                                                                                    |                                                                                                    |                                                                                              | Serial Settings                                                                      | Speed 9600 t                                     | ps 🕑 Options  |              |            |
| Remote Access         Tehet:       Enabled Port         SSHSCP/SSTP:       Enabled Port         HTTP:       Enabled Port         HTTP:       Enabled Port         User:       Enabled Port         Darsword:       Enabled Port         Tenszord:       Enabled Port         Darsword:       Enabled Port         Password:       Enabled Port         Cateon:       Code:         Decision:       Code:         Period:       Code:         Period:       Code:         Period:       Code:         Period:       Code:         Period:       Code:         Period:       Code:         Period:       Period:         Period:       Code:         Period:       Period:         Period:       Period:         Period:       Period:         Period:       Period:         Period:       Period:         Period:       Period:         Period:       Period:         Period:       Period:         Period:       Period:         Period:       Period:         Period:       Period:                                                                                                    |                                                                                                    |                                                                                              | Connection Type:                                                                     | Disabled                                         |               |              | <u> </u>   |
| Telast: Enabled Peat 2<br>SSHSCP/SFTP: Enabled Peat 2<br>HTTP: Enabled Peat 4<br>HTTP: Enabled Peat 4<br>User: 2<br>Parsword 7<br>Parsword 7<br>Parsword 7<br>Tenezone: Config: Europa/Gemmany/Belin - CET and CEST 7<br>Tenezone: Config: Europa/Gemmany/Belin - CET and CEST 7<br>Countom: CET+ICEST-2M35.0/02.00.00.010.5.00.20.00.00<br>Upload news settings<br>Special functions:<br>Peatoor default Extore factory default settings<br>Pebboot system: Reboot system, uploaded settings will take effect<br>Dowelood settings Get configuration as a single archive (tar gr)                                                                                                    |                                                                                                    | Remote Access:                                                                               |                                                                                      |                                                  |               |              |            |
| SSHOCD/SFTP: Enabled Pert 22 HTTP: Enabled Pert 4 HTTP: Enabled Pert 4 HTTP: Enabled Pert 4 HTTP: Enabled Pert 4 HTTP: Enabled Pert 4 HTTP: Enabled Pert 4 HTTP: Enabled Pert 4 HTTP: Config: Europe/Gemany/Starlin - CET and CEST 4 HTTP: Config: Europe/Gemany/Starlin - CET and CEST 4 HTTP: Config: Europe/Gemany/Starlin - CET and CEST 4 HTTP: Config: Europe/Gemany/Starlin - CET and CEST 4 HTTP: Config: Europe/Gemany/Starlin - CET and CEST 4 HTTP: 2 HTTP: Config: Europe/Gemany/Starlin - CET and CEST 4 HTTP: 2 Http://doi.org/10.1000/00000000 Http://doi.org/10.1000/00000000 Http://doi.org/10.1000/00000000 Http://doi.org/10.1000/00000000 Http://doi.org/10.1000/0000000 Http://doi.org/10.1000/00000000 Http://doi.org/10.1000/00000000 Http://doi.org/10.1000/00000000 Http://doi.org/10.1000/00000000 Http://doi.org/10.1000/00000000 Http://doi.org/10.1000/00000000 Http://doi.org/10.1000/00000000 Http://doi.org/10.1000/00000000 Http://doi.org/10.1000/000000000 Http://doi.org/10.1000/000000000 Http://doi.org/10.1000/000000000000 Http://doi.org/10.1000/00000000 Http://doi.org/10.1000/000000000 Http://doi.org/10.1000/000000000 Http://doi.org/10.1000/000000000 Http://doi.org/10.1000/000000000 Http://doi.org/10.1000/0000000000 Http://doi.org/10.1000/0000000000 Http://doi.org/10.1000/000000000000000000000000000000                                                                                                    |                                                                                                    | Teinet:                                                                                      | Enabled Port                                                                         | 23                                               |               |              |            |
| HTTP: Enabled Port<br>HTTP: Enabled Port<br>HTTPS: Enabled Port<br>User: Intervent<br>Parsword:<br>Niscellaneous:<br>Niscellaneous:<br>Temezone: Ceefig: Europey/Germany/Berlin - CET and CEEST Y<br>Coatoon: CET-ICEST-2.M35.002.00.00.M10.5.00.30.00.00<br>Upload changes: Upload new settings<br>Special functions:<br>Restore default: Restore factory default settings<br>Restore default: Restore factory default settings<br>Reboot system: Bestore factory default settings<br>Reboot system: Bestore factory default settings<br>Reboot system: Bestore factory default settings<br>Reboot system: Get coefiguration as a single archive (tar gz)                                                                                                    |                                                                                                    | SSH/SCP/SFTP:                                                                                | Enabled Port                                                                         | 22                                               |               |              |            |
| HTTPS: Enabled Port User: User: Parsword: Parsword:  Miscellaneous: Temezone: Costing: Europe/Germany/Barlin-CET and CEST  Costing: Costing: CET+ICEST-2-M35.0/02.00.00.M10.5.0/3.00.00 Upload changes: Upload changes: Upload changes: Upload changes: Reboot system, uploaded settings Reboot system, uploaded settings will take effect Download settings: Get configuration as a ningle archive (tar gp.)                                                                                                    |                                                                                                    | HTTP.                                                                                        | Enabled Port                                                                         |                                                  |               |              |            |
| User [pmso] Parsword: Parsword:  Miscellaneeus: Timezon:  Cuttom: Cuttom: CET+CEST-2M350020000M1050030000  Upload changes Upload new settings  Special functions:  Restore default Restore factory default settings Reboot system, uploaded settings will take effect Doweload settings Get configuration as a ningle archive (nar go)                                                                                                    |                                                                                                    | HITPS:                                                                                       | Enabled Port                                                                         |                                                  |               |              |            |
| Parsword:<br>Repeat Parsword:<br>Miscellaneous:<br>Timetone:<br>Coding: Europa/Gemany/Barlin-CET and CEST<br>Coding: CET-ICEST-2M35.002.00.00.010.5.003.00.00<br>Upload changes<br>Upload new settings<br>Upload new settings<br>Special functions:<br>Restore default<br>Restore factory default settings<br>Pabbot system<br>Rebot system<br>Rebot system<br>Rebot system<br>Codings and a single archive (tar gp)                                                                                                    |                                                                                                    | User:                                                                                        | symeo                                                                                |                                                  |               |              |            |
| Keyear Parsword         Miscellaneous:         Tenezone:         C Cation:         C Cutom:         C Cutom:         Dipload changes:         Upload changes:         Pactors default         Restore default         Restore default         Restore default         Restore default         Restore setings:         Download settings         Get configuration as a single archive (tar gz)                                                                                                    |                                                                                                    | Password                                                                                     |                                                                                      |                                                  |               |              |            |
| Micrellaneeus:         Timetone:          © Config:       Europen/Germany/Barlin - CET and CEST          Upload changes:          © Countom:          ©ET-ICEST-2M35.002.00.00.M10.5.00.30.00.00          Upload changes:          Upload new settings          Paestore default       Restore factory default settings          Reboot system:       Reboot system, uploaded settings will take effect          Doweload settings          Get configuration as a ningle archive (tar gr.)                                                                                                    |                                                                                                    | Repeat Password                                                                              | 1                                                                                    |                                                  |               |              |            |
| Temezone:       G Config:       EuropayGermanyBerlin-CET and CEST         C Outtom:       CET-ICEST-2.M35.0020000000000000000000000000000000000                                                                                                    |                                                                                                    | Miscellaneous:                                                                               |                                                                                      |                                                  |               |              |            |
| Upload changes         Upload new settings           Special functions:         Restore default           Restore default         Restore factory default settings           Reboot system         Reboot system, uploaded settings will take effect           Download settings         Get configuration as a single archive (tar gp.)                                                                                                    |                                                                                                    | Timezone:                                                                                    | Config Europe/C     Custom CET-1CE                                                   | Germany/Berlin - CET (<br>ST-2,M3 5.0/02-00:00,N | and CEST      |              |            |
| Restore default         Restore factory default settings           Reboot system         Reboot system, uploaded settings will take effect           Download settings         Get configuration as a single archive (tar gr.)                                                                                                    |                                                                                                    | Upload changes                                                                               | Upload new settings                                                                  |                                                  |               |              |            |
| Restore default         Restore factory default settings           Reboot system         Reboot system, uploaded settings will take effect           Download settings         Get configuration as a ningle archive (har gz)                                                                                                    |                                                                                                    | Special functions:                                                                           |                                                                                      |                                                  |               |              |            |
| Reboot system         Reboot system, uploaded settings will take effect           Download settings         Get configuration as a single archive (far gz)                                                                                                    |                                                                                                    | Restore default                                                                              | Restore factory default s                                                            | ettings                                          |               |              |            |
| Download settings Get configuration as a single archive (tar gz)                                                                                                    |                                                                                                    | Reboot system                                                                                | Reboot system, uploade                                                               | d settings will take effi                        | ect           |              |            |
|                                                                                                    |                                                                                                    | Download settings                                                                            | Get configuration as a sit                                                           | ngle archive (tar.gz)                            |               |              |            |

Появится следующее меню:

LAN:

Обзор настроек LAN устройства LPR<sup>®</sup> (постоянный или динамический IP-адрес) (см. главу 6.2.1)

Network:

Настройки сети (см. главу 6.2.2)

Serial-to-Ethernet:

Настройки сервисного порта (см. главу 6.2.3)

Remote Access:

Удаленный доступ

(см. главу 6.2.4)

Miscellaneous:

Настройка часового пояса (см.

главу 0)

**Special Functions:** 

Особые функции (см. главу 6.2.6)

i Note

Чтобы принять изменения устройства LPR<sup>®</sup>, нажмите кнопку «Upload changes» («Импорт изменений»). Затем нажмите кнопку «Reboot System» («Перезагрузить систему»), чтобы перезапустить устройство LPR<sup>®</sup> с новыми настройками.

Веб Сервер

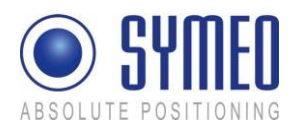

## 6.2.1 Область «LAN»

| MAC-<br>Address<br>(MAC-<br>адрес)    | Уникальный адрес аппаратного обеспечения устройства LPR <sup>®</sup> в LAN<br>(Ethernet ID) (недоступно для редактирования)                                                                                                    |
|---------------------------------------|----------------------------------------------------------------------------------------------------|
| Current<br>Mode<br>(Текущий<br>режим) | Показывает текущий режим:<br>«Static IP-Address» («Статический IP-адрес») или «DHCP Active»<br>(«Активный протокол динамической настройки конфигурации»).<br>В режиме «DHCP Active» устройство LPR <sup>®</sup> получает динамический или |
|                                       | служебный IP-адрес от DHCP-сервера. Вы также можете попросить об этом вашего администратора техническую поддержку SYMEO.                                                                                                    |
|                                       | <b>i</b> Note Если устройство LPR <sup>®</sup> установлено как «DHCP», но в течение 60 секунд после перезагрузки не получает IP-<br>адрес от DHCP-сервера, используется последний статический IP-адрес.                                   |
| Change<br>Mode<br>(Смена<br>режима)   | Кнопка обозначена как «DHCP» («Динамический») или «Static»<br>(«Статический») в зависимости от поля «Current mode». Нажмите на эту<br>кнопку, чтобы переключиться из режима «DHCP Active» в режим «Static<br>IP-Address» или наоборот.    |
| IP-Address                            | IP-адрес устройства LPR®                                                                                                    |
| (IР-адрес)                            | По умолчанию устанавливается статический IP-адрес 192.168.1.99.                                                                                                    |
|                                       | В режиме «DHCP Active» этот адрес назначается сервером и не доступен для редактирования.                                                                                                    |
|                                       | В режиме «Static IP-Address» здесь вы можете назначить статический адрес.                                                                                                    |
| Netmask<br>(Маска                     | Маска подсети устройства LPR <sup>®</sup><br>(по умолчанию: 255.255.255.0)                                                                                                    |
| подсети)                              | В режиме «DHCP Active» маска подсети назначается сервером и не доступна для редактирования.                                                                                                    |
| Gateway<br>(Шлюз)                     | IP-адрес стандартного шлюза<br>(по умолчанию: 192.168.98.254)                                                                                                    |
|                                       | К другим сегментам LAN можно получить доступ через стандартный шлюз.                                                                                                    |
|                                       | В режиме «DHCP Active» этот адрес назначается сервером и не доступен для редактирования.                                                                                                    |

#### 6.2.2 Область «Network»

| Hostname<br>(Имя хоста) | Имя хоста системы (по умолчанию: «lprb-basestation»).                                                                                                    |
|-------------------------|----------------------------------------------------------------------------------------------------|
|                         | В режиме «DHCP Active» хост системы также сообщается серверу DHCP/DNS.                                                                                    |
|                         | Имя, которое будет зарезервировано DNS-сервером, можно ввести здесь. Вы также можете попросить об этом вашего администратора техническую поддержку SYMEO. |
| DNS                     | IP-адрес DNS-сервера:                                                                                                    |
|                         | DNS-сервер может переводить имена хост-системы в IP-адреса.                                                                                               |

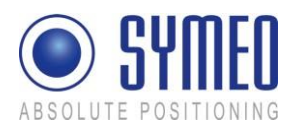

|                      | В режиме «DHCP Active» этот адрес назначается сервером и не<br>доступен для редактирования.                                                                                  |
|----------------------|----------------------------------------------------------------------------------------------------|
| Syslog<br>(Системный | IP-адрес сервера системного журнала (по умолчанию: 0.0.0.0, т.е. сервер деактивирован)                                                                                       |
| журнал)              | Сервер системного журнала – сервер в сети, которому система<br>передает системные сообщения (system log). Передача<br>осуществляется пакетами данных (UDP) и не зашифрована. |
| NTP                  | IP-адрес NTP-сервера (по умолчанию: 0.0.0.0, т.е. сервер деактивирован).                                                                                                    |
|                      | NTP-сервер – сервер в сети, от которого система может<br>запросить текущее время.                                                                                            |

## 6.2.3 Область «Serial-to-Ethernet»

| ttyAM1 | Номер порта TCP/IP, через который данные от последовательного порта (ttyAM1) отправляются и получаются. ttyAM1 – сервисный порт (по умолчанию: 3045).       |
|--------|----------------------------------------------------------------------------------------------------|
| ttyAM2 | Номер порта TCP/IP, через который данные от последовательного порта (ttyAM2) отправляются и получаются. ttyAM2 – порт передачи данных (по умолчанию: 3046). |
| i Note | По умолчанию эти два порта не активированы. Выберите тип подключения между устройством LPR <sup>®</sup> и вашим компьютером или ПЛ                          |

подключения между устройством LPR<sup>®</sup> и вашим компьютером или ПЛК для каждого порт. В зависимости от подключения, которое вы выбрали, для редактирования доступны различные маски.

## ttyAM1 / Сервисный порт

Область Network Settings (Настройки сети):

| IP (Server)<br>(Сервер)                   | Если тип подключения « <i>TCP</i> – <i>Connecting to Data Port using Reserve</i><br><i>Port» («TCP</i> – <i>Подключение к порту передачи данных через</i><br><i>резервный порт»),</i> здесь вы можете ввести IP-адрес сервера, через<br>который должно быть установлено соединение. |
|-------------------------------------------|----------------------------------------------------------------------------------------------------|
| Data Port<br>(Порт<br>передачи<br>данных) | Номер TCP/IP порта. Через него отправляются и получаются данные при последовательном интерфейсе (ttyAM1). ttyAM1 – сервисный порт. Значение по умолчанию – 3045.                                                                                                    |
| Reverse Port<br>(Обратный<br>порт)        | Если тип подключения « <i>TCP</i> – <i>Connecting to Data Port using Reverse Port»</i> (« <i>TCP</i> – <i>Подключение к порту передачи данных через обратный порт»</i> ), здесь вы можете указать порт, который сервер должен использовать для обратного канала.                    |

Область Serial Settings (Настройки последовательного соединения)

| Speed<br>(Скорость)    | Скорость передачи данных (ttyAM1). По умолчанию скорость передачи данных установлена 115200 бод.                                                                                                    |
|------------------------|----------------------------------------------------------------------------------------------------|
| Options<br>(Настройки) | Настройки последовательного интерфейса ttyAM1 для протокола передачи данных. Эти настройки не обязательно изменять, они устанавливаются по умолчанию <i>raw-echo-ixon</i> (исходные данные, без эхо, без управляющих символов). |

Область Connection Туре (Тип подключения)

| Disabled        | Порт деактивирован и недоступен через ТСР/ІР. |
|-----------------|-----------------------------------------------|
| (Деактивирован) |                                               |

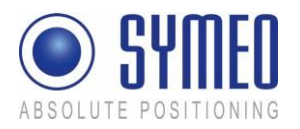

| TCP – Listening on Data<br>Port (TCP – Ожидание<br>порта передачи данных)                                     | Устройство LPR <sup>®</sup> ожидает входящее подключение через « <i>Data Port» («Порт передачи данных»)</i> . Если подключение установлено успешно, вы сможете открыть сервисный порт.                                                                                           |
|----------------------------------------------------------------------------------------------------|----------------------------------------------------------------------------------------------------|
| TCP – Connection to<br>Data Port using Reserve<br>Port (TCP –<br>Подключение к порту<br>передачи данных через | Устройство LPR <sup>®</sup> устанавливает подключение с введенным адресом сервера. Настройка « <i>Random»</i> означает, что оба сообщающихся устройства автономно организуют обратный канал. Если подключение установлено успешно, вы можете получить доступ к сервисному порту. |
| обратный порт)                                                                                                |                                                                                                    |

#### ttyAM2 / Порт передачи данных

Область Network Settings (Настройки сети):

| IP (Server)      | Для всех активных типов подключения IP-адрес сервера обязателен  |
|------------------|------------------------------------------------------------------|
| (Сервер)         | для того сервера, с которым установлено соединение.              |
| Data Port (Порт  | Номер порта ТСР/ІР. Через него отправляются и получаются данные  |
| передачи данных) | при последовательном интерфейсе (ttyAM2). ttyAM2 – порт передачи |
|                  | данных. Значение по умолчанию 3046.                              |
| Reverse Port     | Для всех активных типов подключения обязателен обратный канал    |
| (Обратный порт)  | передачи данных.                                                 |
|                  |                                                                  |

Область Serial Settings (Настройки последовательного соединения)

| Packet Filter<br>(Фильтр пакетов)     | Если выбран тип « <i>Fixed Frame»</i> («Постоянный фрейм») пакетные данные можно отфильтровать. Значение по умолчанию «none» («нет»). Пример: «2,3» фильтра данных типа 0х02 (Отправка запроса) и данных типа 0х03 (команда переключения реле).                                    |
|---------------------------------------|----------------------------------------------------------------------------------------------------|
| Receive Size<br>(Размер<br>получения) | Если выбран тип « <i>Fixed Frame» («Постоянный фрейм»)</i> можно<br>установить размер фрейма полученных пакетных данных. Пример:<br>Для приложения 1D достаточно размера фрейма 15 байт. Более<br>мелкий блок данных должен быть заполнен 0x00.                                    |
| Send Size (Размер<br>отправки)        | Если выбран тип « <i>Fixed Frame</i> » («Постоянный фрейм») можно<br>установить размер фрейма отправленного пакета данных. Пример:<br>Для приложения 1D достаточно размера фрейма 21 байт. Более<br>мелкий блок данных должен быть заполнен 0х00 устройством<br>LPR <sup>®</sup> . |

Область Connection Туре (Тип подключения)

| Disabled                | Порт деактивирован и недоступен через ТСР/ІР.                        |
|-------------------------|----------------------------------------------------------------------|
| (Деактивирован)         |                                                                      |
| TCP – Variable Frame –  | Устройство LPR <sup>®</sup> ожидает входящее подключение через «Data |
| Listening on Data Port  | <i>Port» («Порт передачи данных»)</i> . Если подключение             |
| (ТСР – Переменный       | установлено успешно, вы сможете открыть порт передачи                |
| фрейм – Ожидание        | данных. «Variable Frame» («Переменный фрейм») означает               |
| порта передачи          | активированный «Byte Stuffing» («Подстановка байтов») (нет           |
| данных)                 | фиксированной длины протокола).                                      |
| TCP – Variable Frame –  | Устройство LPR <sup>®</sup> устанавливает соединение с введенным IP- |
| Connecting to Data Port | адресом сервера. Настройка «Random» означает, что оба                |
| (ТСР – Переменный       | сообщающихся устройства автономно организуют обратный канал.         |
| фрейм – Подключение     | Если подключение установлено успешно, вы можете получить             |
| к порту передачи        | доступ к порту передачи данных. « Variable Frame» («Переменный       |
| данных)                 | фрейм») означает активированный «Byte Stuffing» («Подстановка        |
|                         | байтов») (нет фиксированной длины протокола).                        |

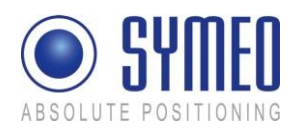

| TCP – Fixed Frame –<br>Listening on Data Port (TCP<br>– Постоянный фрейм –<br>Ожидание порта передачи<br>данных)      | Устройство LPR <sup>®</sup> ожидает входящее подключение через<br>«Data Port» («Порт передачи данных»). Если подключение<br>установлено успешно, вы сможете открыть порт передачи<br>данных. «Fixed Frame» («Постоянный фрейм») означает<br>деактивированный «Byte Stuffing» («Подстановка байтов»)<br>(фиксированная длина протокола).                                                                                                    |
|----------------------------------------------------------------------------------------------------|----------------------------------------------------------------------------------------------------|
| TCP – Fixed Frame –<br>Connecting to Data Port<br>(TCP – Постоянный фрейм<br>–Подключение к порту<br>передачи данных) | Устройство LPR <sup>®</sup> устанавливает соединение с введенным IP-<br>адресом сервера. Настройка « <i>Random»</i> означает, что оба<br>сообщающихся устройства автономно организуют обратный<br>канал. Если подключение установлено успешно, вы можете<br>получить доступ к порту передачи данных. « <i>Fixed Frame»</i><br>(«Постоянный фрейм») означает деактивированный « <i>Byte</i><br><i>Stuffing»</i> («Подстановка байтов») (фиксированная длина<br>протокола). |
| UDP – Fixed Frame –<br>Sending to Data Port (UDP<br>– Постоянный фрейм –<br>Отправка к порту<br>передачи данных)      | Устройство LPR <sup>®</sup> посылает и получает данные (UDP) к и от<br>введенного IP-адреса сервера. Обратный канал также<br>использует порт передачи данных. « <i>Fixed Frame»</i><br>(«Постоянный фрейм») означает деактивированный « <i>Byte</i><br><i>Stuffing»</i> («Подстановка байтов») (фиксированная длина<br>протокола).                                                                                                    |

## 6.2.4 Область «Remote Access»

| Telnet             | Щелкните флажок, чтобы разрешить или запретить удаленный доступ к порту 23 через Telnet (если выбрано: доступ разрешен). Номер порта недоступен для редактирования. См. также «Extended system access» («Расширенный доступ к системе»).                                                                                                    |
|--------------------|----------------------------------------------------------------------------------------------------|
| SSH/SCP/SFTP       | Щелкните флажок, чтобы разрешить или запретить удаленный доступ к<br>порту 22 через SSH (Secure SHell) и передачу данных через SCP (Secure<br>CoPy) или SFTP (Secure File Transfer Protocol) (если выбрано: доступ<br>разрешен). Номер порта недоступен для редактирования. См. также<br>«Extended system access» («Расширенный доступ к системе»). |
| HTTP               | Щелкните флажок, чтобы разрешить или запретить доступ к веб-серверу устройств LPR <sup>®</sup> через HTTP (нешифрованная передача) (если выбрано: доступ разрешен). Вы также должны ввести соответствующий номер порта. Производителем установлен порт 80 (стандарт протокола http).                                                                |
| HTTPS              | Щелкните флажок, чтобы разрешить или запретить доступ к веб-серверу<br>устройств LPR <sup>®</sup> через HTTPS (шифрованная передача) (если выбрано:<br>доступ разрешен). Вы также должны ввести соответствующий номер<br>порта. Производителем установлен порт 443 (стандарт для протокола<br>http).                                                |
| User               | Идентификационный номер пользователя для доступа к порту TCP/IP.<br>Производителем установлен «symeo» и не может быть изменен.                                                                                                    |
| Password           | Введите здесь новый пароль, если хотите изменить его. Производителем установлен пароль «54all2u».                                                                                                    |
| Repeat<br>Password | Введите снова новый пароль здесь, если хотите изменить его.                                                                                                    |

Расширенный доступ к системе («*Remote Access» («Удаленный доступ»)*) обеспечивает удаленный доступ через Telnet, SSH (Secure SHell), SCP (Secure CoPy) и через последовательный порт. Это позволяет выводить расширенную системную информацию и проводить устранение неполадок. Мы рекомендуем вам деактивировать все ненужные функции, см. раздел «Settings» («Настройки»).

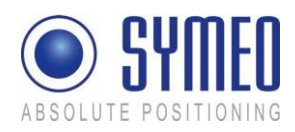

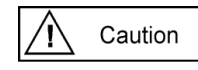

При расширенном доступе к системе пользователь «SYMEO» имеет «ROOT»-права, т.е. полный доступ к системе. В зависимости от выполненных настроек система также может быть повреждена, и такое повреждение не всегда поправимо. Если у вас есть вопросы, обратитесь к техническому отделу SYMEO.

Большое количество функций, которое доступно через удаленный доступ означает, что только некоторые из них могут быть указаны здесь. Для более подробной информации свяжитесь с вашим системным администратором или Службой поддержки Symeo.

## 6.2.5 Область «Miscellaneous»

Тітеzone Если NTP-сервер доступен и его IP-адрес введен, вы можете выбрать (Часовой пояс) часовой пояс устройства LPR<sup>®</sup>. Часовой пояс также может быть установлен вручную.

## 6.2.6 Область «Special Functions»

| Restore default<br>(Восстановле-<br>ние исходных<br>параметров) | Нажмите эту кнопку, чтобы восстановить исходные настройки,<br>выполненные производителем                                                                                                    |  |  |  |  |  |  |  |  |
|-----------------------------------------------------------------|----------------------------------------------------------------------------------------------------|--|--|--|--|--|--|--|--|
|                                                                 | Нажмите кнопку «Execute» («Выполнить») (Восстановить заводские<br>настройки по умолчанию) в области «Special functions» («Особые<br>функции»), чтобы отменить все изменения и восстановить заводские<br>настройки. |  |  |  |  |  |  |  |  |
|                                                                 | Настройки, выполненные производителем, активируются сразу после перезагрузки устройства LPR <sup>®</sup> . Это означает, что можно выполнять изменение настроек (т.е. IP-адрес).                                   |  |  |  |  |  |  |  |  |
|                                                                 | Сaution Измененные установки будут удалены и заменены заводскими настройками.                                                                                                    |  |  |  |  |  |  |  |  |
|                                                                 | <b>i</b> Note После восстановления заводских настроек снова может понадобиться выполнить пуско-наладочные работы системы.                                                                                          |  |  |  |  |  |  |  |  |
| Reboot system<br>(Перезагрузка                                  | Для принятия настроек устройство LPR <sup>®</sup> должно быть перезагружено.<br>Нажмите эту кнопку, чтобы перезагрузить систему.                                                                                   |  |  |  |  |  |  |  |  |
| системы)                                                        | <b>i</b> Note Перед перезагрузкой системы настройки должны быть загружены в устройство LPR <sup>®</sup> нажатием кнопки «Upload changes» («Импорт изменений»).                                                     |  |  |  |  |  |  |  |  |
| Download<br>settings<br>(Загрузка<br>настроек)                  | Нажмите кнопку «Download Settings», чтобы скачать резервную копию<br>конфигурации.                                                                                                    |  |  |  |  |  |  |  |  |

## 6.2.7 Принятие настроек/Перезагрузка системы

Как описано в главе 6.2, настройки должны быть перенесены на устройство  $LPR^{\mbox{\tiny B}}$ , и затем его следует перезагрузить.

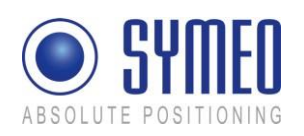

| Image: Image:                                                                                                    | Symeo Gribit - Alsocket of<br>Be Cat your region for<br>Most Velsed Costing Start<br>Most Velsed Costing Start<br>Absolutte Positio                              | Institutioning - Mostilla Filedox<br>Institutioning - Mostilla Filedox<br>Institutioning - | 1                                                                                                    |                                                                                                    |                                                                                    | ۵                          | ⇔ | <ul> <li>Нажмите кнопку «Upload changes»,<br/>чтобы импортировать изменения.</li> </ul>                                                        |
|----------------------------------------------------------------------------------------------------|----------------------------------------------------------------------------------------------------|----------------------------------------------------------------------------------------------------|----------------------------------------------------------------------------------------------------|----------------------------------------------------------------------------------------------------|------------------------------------------------------------------------------------|----------------------------|---|----------------------------------------------------------------------------------------------------|
| Image: State of the state of the state                                                                                                    | Navigation                                                                                                    |                                                                                                    | Serial Settings<br>Connection Type:                                                                                                    | Speed 11520                                                                                              | Ibps T Options Inv-10                                                              | cho-xon                    |   |                                                                                                    |
| Image: Detendenting: Detendenting on some of endenting on the source of the source of the source                                                                                                    | Hana<br>Setting<br>Status<br>Distance<br>Planwar Under<br>Swaten Log                                                                                             | Remote Access:<br>Thint:<br>SSH0500%FD:<br>HTTP:<br>HTTP:<br>HTTP:<br>User<br>User<br>Paravord<br>Repeat Paravord<br>Miscellaneous:<br>Turses:<br>Upload changes<br>Special functions:<br>Remote default<br>Pactood system                                                                                                    | Ensteine Part<br>Ensteine Part<br>Ensteine Part<br>Ensteine Part<br>Ensteine Part<br>Ensteine Part<br>Denter<br>Costan (ET+CE)<br>Upper new ortings<br>Remore factory defact is<br>Refore yrites, uploadie | 13<br>12<br>10<br>10<br>10<br>10<br>10<br>10<br>10<br>10<br>10<br>10                                     | nd CEST 2                                                                          |                            |   |                                                                                                    |
| Вите в в в в в в в в в в в в в в в в в в в                                                                                                    | Done                                                                                                    | Download settings                                                                                                    | Get configuration as a sir                                                                                                    | igle archive (tar.gz)                                                                                    |                                                                                    |                            |   |                                                                                                    |
| Name     One of the Type     COnnection Type     COnnection Type     COnnection Type       Hame     Simily     Data Port     Exercise Port       Parameter Update     Pand Frame Cobins     Data Port     Exercise Port       Parameter Update     Pand Frame Cobins     Data Port     Exercise Port       Parameter Update     Pand Frame Cobins     Sonot     Sonot       Parameter Update     Spred Trane Cobins     Sonot     Sonot       Parameter Update     Spred Trane Cobins     Sonot     Sonot       Parameter Update     Spred Trane Cobins     Sonot     Sonot       Table     Oper 4115000 Options raw -scho -smm     Stations       Table     on Fort 22     Stations       Stations     Oper 413     Stations       Tarrierod     North 22     Stations       Farmeter Update     Oper 413                                                                                                    | Symme Gridd & Absolute IN     (In: 24n Venn Hagary Br     (In: 24n Venn Hagary Br     (In: 24n Venn Hagary Br     (In: 24n Venn Venn Venn Venn Venn Venn Venn Ve | NATIONARY - Moutila Fredor<br>Notices Tools (1940)<br>Notices Tools (1940)<br>Notices Headlines<br>ECO<br>INTING<br>ByAM1:                                                                                                    | f<br>Senal Settings                                                                                                    | Speed: 115200 Q                                                                                          | ptions: raw -echo -seon                                                            | 1                          | ₽ | <ul> <li>Прокрутите до конца страницы и<br/>нажмите кнопку «Reboot System»,<br/>чтобы перезагрузить устройство<br/>LPR<sup>®</sup>.</li> </ul> |
| Sering<br>Diameter<br>Diameter<br>Diamet | Navigation                                                                                                    |                                                                                                    | Connection Type.                                                                                                    | TCP - Listening or<br>IP (Server)                                                                        | n Data Port<br>Data Port:                                                          | Reverse Port               |   |                                                                                                    |
| Remote Access:     on Port. 23       Tribut     on Port. 23       SSEMUCE/PEPTP     on Port. 20       HTTP     on Port. 40       HTTP     on Port. 43       User.     ymmoi       Parrowed     not changed                                                                                                    | settings<br>Status<br>Diagnostics<br>Furnware Update<br>System Log                                                                                               | nyAM2                                                                                                    | Fixed Frame Options:<br>Serial Settings<br>Connection Type:                                                                                                    | 0.0.0.0<br>Packet Filter:<br>none<br>Speed: 115200 Op<br>TCP - Variable Fr                               | 3046<br>Receive Size<br>15<br>ptions: raw -echo -izon<br>ame - Listening on Data B | random<br>Send Size:<br>87 |   |                                                                                                    |
|                                                                                                    |                                                                                                    | Remote Access<br>Tehet<br>SSH55CP/SFTP-<br>HTTP<br>HTTPS<br>User<br>Password                                                                                                    | on Port 23<br>on Port 22<br>on Port 80<br>on Port 443<br>symeo<br>not changed                                                                                                    |                                                                                                    |                                                                                    |                            |   |                                                                                                    |
| Nature ellusivest         Old date: Thus Jan 102.26.26 CET 1970           Transition: CET-10ET-2.MD 5.002.00.00.1010.5003.00.00           Transition: CET-10ET-2.MD 5.002.00.00.1010.5003.00.00           New date: Thus Jan 102.26.26 CET 1970           Transition: CET-10EST-2.MD 5.002.00.00.1010.5003.00.00           Fabbato typetem           Starting:           Starting:                                                                                                    |                                                                                                    | Miscellaneous:<br>Timezose<br>Reboot system                                                                                                    | Old date Thu Jan 1 0:<br>Timezone CET-1CES<br>New date Thu Jan 1 0:<br>Timezone CET-1CES<br>Settings saved (but not a                                                                                      | 22626 CET 1970<br>T-2_M3.5.0/02:00.00<br>22626 CET 1970<br>T-2_M3.5.0/02:00.00<br>active), please reboot | M10 5 0/03 00 00<br>M10 5 0/03 00 00                                               |                            |   |                                                                                                    |

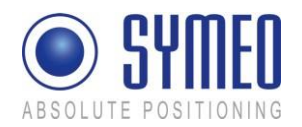

## 6.3 Статус Системы

С помощью этой функции вы можете посмотреть текущий статус системы.

| SYM ABSOLUTE POSITION | ED            |                                   |                     |                |               |           |                 |                                 |
|-----------------------|---------------|-----------------------------------|---------------------|----------------|---------------|-----------|-----------------|---------------------------------|
| Navigation            | Status:       |                                   |                     |                |               |           |                 |                                 |
| Iome                  | Uptime        | 01.27.47 up 20                    | min, loa            | id averag      | ze: 0.00, 0   | 00, 0.0   | 00              |                                 |
| Settings<br>Status    | Memory (RAM): | MemTotal 614<br>MemFree 226       | 16 kB<br>52 kB      |                |               |           |                 |                                 |
| Firmware Update       |               | Filesystem                        | Size                | Used           | Available     | Use%      | Mounted on      |                                 |
| <u>ivstem Log</u>     | Filesystem:   | /dew/ram<br>/dew/mtdblock5        | 31.9M               | 10.2M          | 20.1M<br>8.0M | 34%<br>6% | /<br>/mmt/user3 |                                 |
|                       | OS Version:   | Linux version 2                   | 6.20.4              | root@v         | ebi) (gcc v   | ersion -  | 4 1.2) #1 PRE   | EMPT The Dec 11 18:28:44 CET 20 |
|                       | SVN Version   | Last committed<br>Updated to revi | at revis<br>non 631 | ion 6368<br>85 |               |           |                 |                                 |
|                       | Description   | LPR-B - Bate S                    | tation (            | Compact        | - Symeo       | GmbH      | - Developmen    | it Edition                      |
|                       | System Date:  | Thu Jan 1 01:27:47 CET 1970       |                     |                |               |           |                 |                                 |
|                       | Watchdog      | Watchdog ACT                      | IVE (S              | tartup C       | ount 1 - c    | eared o   | on power-on-r   | eset, not cleared on reboot)    |
|                       | C'DII Info    | Serial number:                    | 0x9208              | a42f           |               |           |                 |                                 |
|                       | 010 140       | Silicon revision                  | 0x7                 |                |               |           |                 |                                 |

⇒ Нажмите «Status» («Статус») в панели навигации.

Если вы не заполняли информацию для аутентификации, система попросит вас сделать это сейчас (см. раздел «Запуск и использование веб-сервера»).

Откроется страница статуса для вебсервера устройства LPR<sup>®</sup>.

| Г | Г∩па  | имеют      | спелу | юшие  | значени | a٠ |
|---|-------|------------|-------|-------|---------|----|
|   | IO1I7 | VIIVICIO I | ысд   | ующис | зпачени | л. |

| Uptime (Время<br>работы)                 | 01:27:47 – текущее системное время.<br>up 20 min – время, прошедшее с момента последнего запуска<br>системы.<br>load average: 0.00, 0.00, 0.00 – средняя загрузка системы в<br>последние 1, 5 и 15 минут. Загрузка отражает, сколько<br>процессов ожидают получения времени вычисления.                                                                                                    |
|------------------------------------------|----------------------------------------------------------------------------------------------------|
| Memory (RAM)<br>(Оперативная<br>память)  | MemTotal: Общая используемая оперативная память<br>(физическая RAM меньше, чем количество зарезервированных<br>битов и программный код ядра).<br>MemFree: Свободная оперативная память.                                                                                                    |
| Filesystem (Файловая система)            | Информация об активной файловой системе и сопутствующей статистике.                                                                                                    |
| OS Version (Версия<br>ОС)                | Операционная система, ядро, компилятор и данные компиляции                                                                                                    |
| SVN Version (Версия<br>SVN)              | Текущая версия ПО                                                                                                    |
| Description<br>(Описание)                | Описание системы                                                                                                    |
| System Date<br>(Системная дата)          | Текущее системное время                                                                                                    |
| Watchdog (Схема<br>безопасности)         | Статус схемы безопасности аппаратного обеспечения, включая счетчик начала работы после последнего включения (включение питания). Значение от 2 до 127 означает количество запусков схемы безопасности при перезагрузке системы. Счетчик обнуляется при «включении питания» и «остановке работы пользователем» (джампер на материнской плате). При перезагрузке (например, веб-страницы) текущий статус счетчика не обнуляется. |
| CPU Info<br>(Информация о<br>процессоре) | Serial Number: Глобальный уникальный идентификационный номер используемого процессора (наносится лазером на каждый чип во время производства).                                                                                                    |

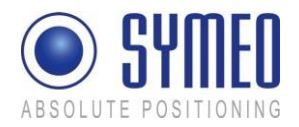

| Silicon Revision: Версия используемого процессора |  |
|---------------------------------------------------|--|
| 0x0 Rev. A                                        |  |
| 0x1 Rev. B                                        |  |
| 0x2 Rev. C                                        |  |
| 0x3 Rev. D0                                       |  |
| 0x4 Rev. D1                                       |  |
| 0x5 Rev. E0                                       |  |
| 0x6 Rev. E1                                       |  |
| 0x7 Rev. E2                                       |  |

## 6.4 Диагностика

| Se Edit (dev Higtory Dox<br>C C C C C C C C C C C C C C C C C C C                  | Amarks [ools [jelp |                                                                    |                                                                                  |                                                                                                    |                                                                                                    |                                                                                                    |                                                                                      |
|------------------------------------------------------------------------------------|--------------------|--------------------------------------------------------------------|----------------------------------------------------------------------------------|----------------------------------------------------------------------------------------------------|----------------------------------------------------------------------------------------------------|----------------------------------------------------------------------------------------------------|--------------------------------------------------------------------------------------|
| Navigation                                                                         | Diagnostics:       |                                                                    |                                                                                  |                                                                                                    |                                                                                                    |                                                                                                    |                                                                                      |
| fome<br>erings<br>tatus<br>Singuottics<br>Singuottics<br>Singuottics<br>Vintem Log | Constitue:         | Proto<br>tep<br>tep<br>tep<br>tep<br>tep<br>tep<br>tep<br>31<br>31 | Recv-<br>0<br>0<br>0<br>0<br>0<br>0<br>0<br>0<br>0<br>0<br>0<br>0<br>0<br>1<br>2 | Q Senu<br>0<br>0<br>0<br>0<br>0<br>0<br>0<br>0<br>0<br>0<br>0<br>0<br>0<br>0<br>0<br>0<br>0<br>0<br>0 | <ul> <li>d-Q Local Address</li> <li>0.0.0.03045</li> <li>0.0.0.03046</li> <li>0.0.0.030</li> <li>0.0.0.032</li> <li>0.0.0.023</li> <li>0.0.0.043</li> <li>1.92.168.1.9980</li> <li>1.92.168.1.9980</li> <li>sname</li> <li>mtdblock1</li> <li>mtdblock1</li> </ul> | Foreign Address<br>0 0 0 0 *<br>0 0 0 0 *<br>0 1 3 2 168 1 1 383* | State<br>LISTEN<br>LISTEN<br>LISTEN<br>LISTEN<br>LISTEN<br>TIME, WAIT<br>ESTABLISHED |
|                                                                                    | Partitions         | 31<br>31<br>31<br>31<br>31<br>31                                   | 3<br>4<br>5<br>6<br>7                                                            | 1024<br>1024<br>8704<br>4<br>128                                                                      | mtdblock3<br>mtdblock4<br>mtdblock5<br>mtdblock6<br>mtdblock7                                                                                                    |                                                                                                    |                                                                                      |

## i Note

Размер приемного (Recv-Q) и пересылочного буфера (Send-Q) желательно должны быть равны 0. Значение больше 0 в течение продолжительного времени означает проблемы при получении или отправке данных. Это случается, если данные не могут быть считаны достаточно быстро.

Пример 1 – ожидание входящего подключения:

| Proto | Recv-<br>Q | Send-<br>Q | Local-<br>Address | Foreign<br>Address | State  |
|-------|------------|------------|-------------------|--------------------|--------|
| tcp   | 0          | 0          | 0.0.0.0:3045      | 0.0.0.0:*          | LISTEN |

Если подключение типа «TCP – Listening on Data Port» (ttyAM1) включено, эта таблица показывает дальнейшую информацию о подключении.

Proto: Протокол (TCP, UDP)

Recv-Q: Количество байтов в буфере, которое получено от устройства LPR®

Send-Q: Количество байтов в буфере, которое устройство LPR® должно отправить

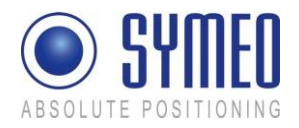

Local-Address: Адрес интерфейса LPR<sup>®</sup> (0.0.0.0 – ожидание для всех интерфейсов)

Foreign Address: IP-адрес противоположного устройства

State: Статус подключения

Пример 2 – подключение успешно установлено

| Proto | Recv-<br>Q | Send-<br>Q | Local-Address     | Foreign<br>Address | State       |
|-------|------------|------------|-------------------|--------------------|-------------|
| tcp   | 0          | 1          | 192.168.1.99:3045 | 192.168.1.1:1333   | ESTABLISHED |

Если подключение типа «TCP - Listening on Data Port» (ttyAM1) включено, эта таблица показывает дальнейшую информацию о подключении.

Proto: Протокол (TCP, UDP)

Recv-Q: Количество байтов в буфере, которое получено от устройства LPR®

Send-Q: Количество байтов в буфере, которое устройство LPR<sup>®</sup> должно отправить

Local-Address: Адрес интерфейса LPR<sup>®</sup> (192.168.1.99) с портом (3045)

Foreign Address: IP-адрес противоположного устройства (192.168.1.1) с портом (1333) State: Статус подключения

## 6.5 Обновление Прошивки

С помощью этой функции вы можете обновить прошивку.

Прошивка может быть обновлена, например, для системы LPR<sup>®</sup> доступна версия с улучшенным функционалом.

## Caution

i

Note

Но при обновлении прошивки система может быть необратимо повреждена.

Пожалуйста, убедитесь в правильности файлов (имена фалов и версия выпускаются SYMEO) и аккуратно и методично выполните обновление. Если обновление прошивки не было выполнено должным образом или возникли проблемы, которые привели к отсутствию доступа к системе, свяжитесь со службой поддержки Symeo.

Для авторизации FCC/IC: Разрешается устанавливать только те прошивки, которые поставляются на рынок США/Канады. Другие прошивки могут нарушить авторизацию FCC/IC.

⇒ Нажмите «Firmware Update» («Обновление прошивки») в панели навигации.

Если вы не заполняли информацию для аутентификации, система попросит вас сделать это сейчас.

Появится обновление прошивки для веб-сервера устройства LPR<sup>®</sup>.

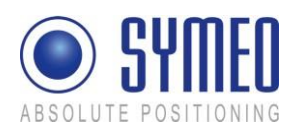

| C X      P lety //tics 1:00 1:99     Mot Wated      Getting Stated      Getting Stated     SYMMEDS     SOUTHER DOSITIONING |                                                                                                    |                                                                                                    | Появится страница обновления прошивки для веб-сервера<br>устройства LPR <sup>®</sup> .                     |  |  |
|----------------------------------------------------------------------------------------------------|----------------------------------------------------------------------------------------------------|----------------------------------------------------------------------------------------------------|----------------------------------------------------------------------------------------------------|--|--|
| Navigation Firmware Update:                                                                                                |                                                                                                    | pdate:                                                                                                    | Обновление прошивки выполняется в<br>несколько шагов:<br>Шаг 1: Файловая система                           |  |  |
| Home<br>Settings<br>Status<br>Diagnostics<br>Furnware Update<br>System Log                                                 | Backup ramdisk gr         Optional: Get ramdisk as a single archive (gz)           Step 1 - update ramdisk gr         Source         Browse.           Target         //mp/remdisk.gr         Uplead. |                                                                                                    |                                                                                                    |  |  |
|                                                                                                    |                                                                                                    | Save tandisk.gz Store randisk.gz in non-volatile memory                                                                                                    | Шаг 2: Ядро Linux                                                                                          |  |  |
|                                                                                                    | Step 2 - update zImage:                                                                                                    | Backup strange Optional Get zlmage as a single file Source Browse. Target: Uppload                                                                                                    | Шаг 3: Необязательный (2D устройство)                                                                      |  |  |
|                                                                                                    | Store zimage in non-volatile memory                                                                                                    |                                                                                                    | Шаг 4: Перезагрузка                                                                                        |  |  |
|                                                                                                    | Step 3 - update userspace:<br>Step 4 - restart:                                                                                                    | Bockup seerspece         Optional 'def userspace as a migle actave (the go'<br>Source:           Source:         Boweie.           Taget         //rep/wither-tor-gr           Dow userspece         Store software as non-volatile userspace.           Pabbol system         Reboot system | <b>i</b> Note<br>Шаг 3 предназначен<br>только для обновления<br>2D устройства. В<br>остальных случаях этот |  |  |
|                                                                                                    |                                                                                                    |                                                                                                    | шаг пропускается.                                                                                          |  |  |

#### Шаг 1 – Файловая система (File system) 6.5.1

| i Note |  |
|--------|--|
|--------|--|

Допускается сохранение копии текущей прошивки путем

скачивания прошивки с устройства LPR<sup>®</sup>. Нажмите кнопку «Backup ramdisk.gz».

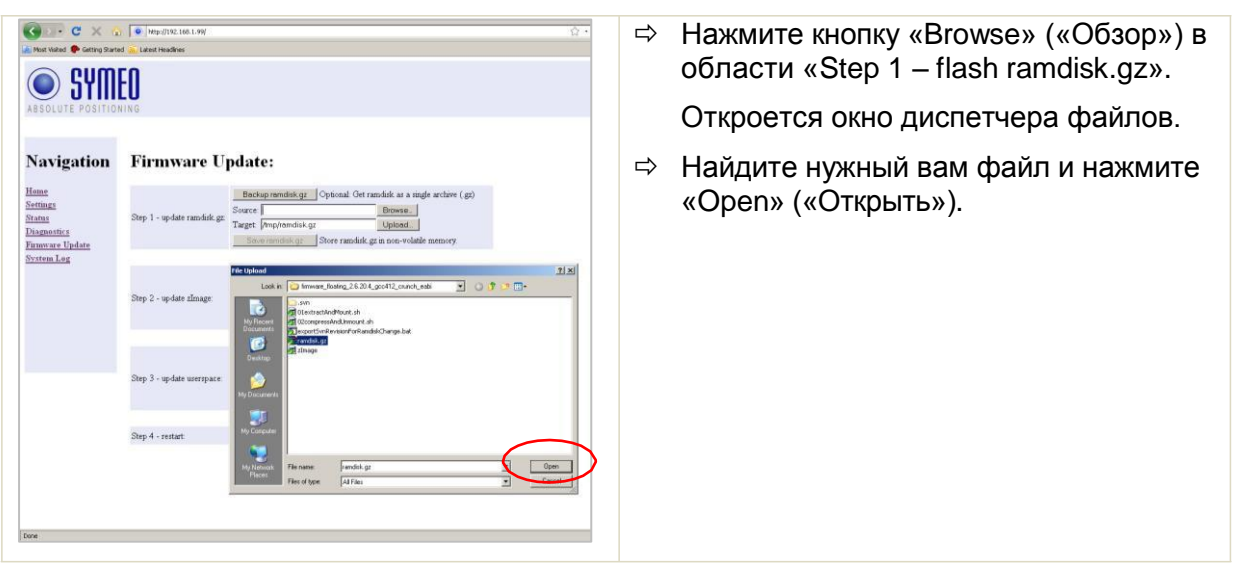

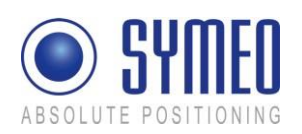

| Kost Valed     C X      Absolute Position                                     | y (                                                                                                    | ⇒ Нажмите кнопку «Uplo<br>области «Step 1 – flash ra | oad» («Импорт») в<br>amdisk.gz».   |
|-------------------------------------------------------------------------------|----------------------------------------------------------------------------------------------------|------------------------------------------------------|------------------------------------|
| Navigation                                                                    | Firmware Update:                                                                                                    |                                                      |                                    |
| Hame<br>Setting:<br>Status<br>Disgonitics<br>Paraware Update<br>System Log    | Beckup remotike gr         Optional Get randuk as a single archive (.gc)           Source [C:/Document and Seting/Izanud         Brown,           Tagget [Implemdik.gr         Upload           Source [C:/Document and Seting/Izanud         Brown,           Tagget [Implemdik.gr         Upload           Source [C:/Document and Seting/Izanud         Brown,                                                                                                    |                                                      |                                    |
|                                                                               | Bockup chronge         Optional Ort Linage at a ringle file           Step 2 - update zinage         Source         Brownes.           Target [mm/chronge         Upload.           Snow chronge         Store zinage in non-volatie memory                                                                                                    |                                                      |                                    |
|                                                                               | Bedsup unsergnee:         Bedsup unsergnee:         Optional         Optional         Optional         Browne           Step 3 - update usergace:         Target [mp/wu/ure tor gr         Upload         Upload         Source [minimum control and control and contro and control and control and contro and control and contr |                                                      |                                    |
|                                                                               | Step 4 - restart Reboot system Reboot system, start with new famiware                                                                                                    |                                                      |                                    |
| () c × a                                                                      | ↓ ● wpp.//WE.164.1.99                                                                                                    | ⇒ Файл загрузится.                                   |                                    |
|                                                                               | en <sub>de</sub> la verte fondet en<br>ECO<br>NING                                                                                                    | ⇒ Нажмите ссылку «bac<br>(«назад: Обновление         | k: Firmware Update»<br>прошивки»). |
| Navigation<br>Hmm<br>Satilian<br>Diagnostica<br>Pinnovas Update<br>Nystem Log | Firmware Upload:<br>Docen: Fåt uploaded to Inspfrandslik ga<br>Size 3636102 Bytes<br>hack: Binoweare Uplate                                                                                                    |                                                      |                                    |
|                                                                               | 00 mm.100.00.0.0.0                                                                                                    |                                                      |                                    |
| Most Vaked 🌩 Getting Starte                                                   | 1 1 1 1 1 1 1 1 1 1 1 1 1 1 1 1 1 1 1                                                                                                    | ⇒ Нажмите кнопку «Ехе                                | cute»                              |
| ABSOLUTE POSITIO                                                              | EU                                                                                                    | («Выполнить») в обла                                 | сти «Step 1 – flash                |
| <b>X</b> • •                                                                  |                                                                                                    | ramdisk.gz», чтобы пе                                | реместить файл в                   |
| Home                                                                          | r in mwarre O potate: Beckup rendisk.gz Optional: Get ranslisk as a nigle archeve (gs)                                                                                                    | nooro, intylo naw, rb.                               |                                    |
| Settings<br>Status<br>Diagnostics<br>Furnware Update<br>System Log            | Step 1 - update ramduk gz<br>Target / projvanduk gz<br><u>Stere randuk gz</u><br><u>Stere randuk gz</u> in non-volate menory                                                                                                    |                                                      |                                    |
|                                                                               | Bestop through         Optional Over image are a range for           Sterp 2 - op-date zlmage:         Tagget / Prop/throage         Browner, with the sterp of three zlmage in non-volatile memory                                                                                                    |                                                      |                                    |
|                                                                               | Beckup unsergace         Optimal         Optimal                                                                                                    |                                                      |                                    |
|                                                                               | Step 4 - restart: Reboot system Barboot system, start with new Ensware                                                                                                    |                                                      |                                    |
| Done                                                                          |                                                                                                    |                                                      |                                    |

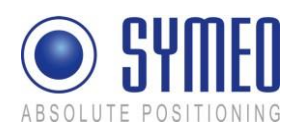

| Image: Control Section 2 Section 2 Sect |                                                                                                    | В информационном окне вы увидите статус перемещения файла.                                                                                                    |  |  |
|----------------------------------------------------------------------------------------------------|----------------------------------------------------------------------------------------------------|----------------------------------------------------------------------------------------------------|--|--|
| Assolute Position                                                                                                    | Plashing file (ramdisk.gz): plase be patiet, bit will take some time.  wolate of randuk ge namet Tho Jan 10.1528 CET 1970 Prange Wolker. 202 (0%) Prange Wolker 202 (0%) Prange Wolker                                                                                                    | статус перемещения файла.                                                                                                    |  |  |
| ABSOLUTE POSITIO                                                                                                    | w web.com<br>w web.com<br>web.com<br>web.com | Вы увидите, что операция завершена,<br>когда появится сообщение « done,<br>file ramdisk.gz removed» («                                                                                             |  |  |
| Navigation<br>Henne<br>Strings<br>Stanut<br>Diagonetics<br>Finneware Undate<br>System Log                                                                                                    | Flashing file (ramdisk.gz):<br>plear be pater.d, tha will take some tune.<br>Verdrigs dam. 2400/25596 (2016)<br>Verdrigs dam. 2400/25596 (2016)<br>Verdrigs dam. 2500/25596 (2016)<br>Verdrigs dam. 2500/25596 (                                                                                                    | выполнено, фаил ramdisk.gz<br>перемещен») и ссылка «back: Firmware<br>Update» («назад: Обновление<br>прошивки»).<br>⇒ Нажмите ссылку «back: Firmware<br>Update» («назад: Обновление<br>прошивки»). |  |  |
|                                                                                                    | done, Be randuk ga removed<br>larck: Firmware Update                                                                                                    |                                                                                                    |  |  |

#### Шаг 2 – Ядро Linux (Linux Kernel) 6.5.2

i Note

Допускается сохранение копии текущей прошивки путем скачивания прошивки с устройства LPR<sup>®</sup>. Нажмите кнопку «Backup zlmage».

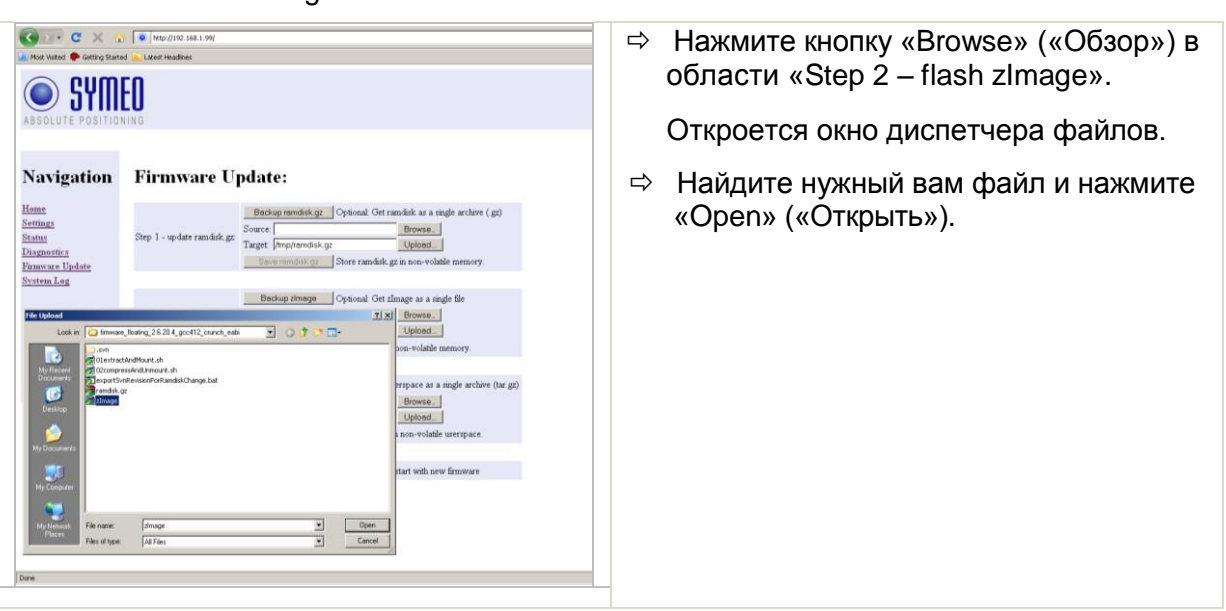

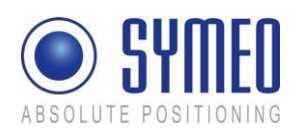

| Compared and the set of the set of the |                                                                                                    | ⇒                                                                                                    | Нажмите кнопку «Upload» («Импорт») в<br>области «Step 2 – flash zImage». |                                                                         |
|----------------------------------------------------------------------------------------------------|----------------------------------------------------------------------------------------------------|----------------------------------------------------------------------------------------------------|--------------------------------------------------------------------------|-------------------------------------------------------------------------|
| Navigation                                                                                                    | Firmware I                                                                                                    | Indate:                                                                                                    |                                                                          |                                                                         |
| Hone<br>Setting:<br>Statu<br>Disguoti:<br>Finwart: Update<br>System Log                                                                                                    | Step 1 - update randick gz<br>Step 1 - update randick gz<br>Target. (methodisk gz<br>Cover of the step of the step of the s |                                                                                                    |                                                                          |                                                                         |
|                                                                                                    | Step 2 - update zImage:                                                                                                    | Bodup zhnage         Optional: Get zlinage as a single file           Source [C:Oconnents and Settingstrance]         Boows.]           Target [Prept/mage         Upload.           Sour drinoge         Store zlinage in non-volate memory.                                                                                                    |                                                                          |                                                                         |
|                                                                                                    | Step 3 - update userspace                                                                                                    | Beckup veenpace Optional Oct werepace as a ringle archive (tar gp) Source: Browne. Target (Prophed-Use tor gp: Upload. Cover inverpace: Store software in non-volable werepace.                                                                                                    |                                                                          |                                                                         |
|                                                                                                    | Step 4 - restart                                                                                                    | Reboot system Roboot system, start with new Ensware                                                                                                    |                                                                          |                                                                         |
| Done                                                                                                    |                                                                                                    |                                                                                                    |                                                                          |                                                                         |
| Most Visited 🌩 Getting Starte                                                                                                    | 9   • http://192.168.1.99/                                                                                                    |                                                                                                    | ⇒                                                                        | Файл загрузится.                                                        |
| ABSOLUTE POSITION                                                                                                    | EO                                                                                                    |                                                                                                    | ⇔<br>(«I                                                                 | Нажмите ссылку «back: Firmware Update»<br>назад: Обновление прошивки»). |
| Navigation                                                                                                    | Firmware U                                                                                                    | pload:                                                                                                    |                                                                          |                                                                         |
| Home<br>Settings                                                                                                    | Success: File uploaded to: A                                                                                                    | http://zlmage                                                                                                    |                                                                          |                                                                         |
| <u>Status</u><br><u>Diagnostics</u><br>Fernware Undate                                                                                                    | Size: 1/44948 Bytes                                                                                                    |                                                                                                    |                                                                          |                                                                         |
| System Log                                                                                                    | back: Firmware Update                                                                                                    |                                                                                                    |                                                                          |                                                                         |
|                                                                                                    |                                                                                                    |                                                                                                    |                                                                          |                                                                         |
|                                                                                                    |                                                                                                    |                                                                                                    |                                                                          |                                                                         |
|                                                                                                    |                                                                                                    |                                                                                                    |                                                                          |                                                                         |
|                                                                                                    |                                                                                                    |                                                                                                    |                                                                          |                                                                         |
|                                                                                                    |                                                                                                    |                                                                                                    |                                                                          |                                                                         |
|                                                                                                    |                                                                                                    |                                                                                                    |                                                                          |                                                                         |
|                                                                                                    |                                                                                                    |                                                                                                    |                                                                          |                                                                         |
| Done                                                                                                    |                                                                                                    |                                                                                                    |                                                                          |                                                                         |
| Most Valted 🌩 Getting Starte                                                                                                    | Y Prp://192.168.1.99/                                                                                                    |                                                                                                    |                                                                          |                                                                         |
| O SYM                                                                                                    | FN                                                                                                    |                                                                                                    | ⇔                                                                        | Нажмите кнопку «Execute» («Выполнить»)                                  |
| ABSOLUTE POSITION                                                                                                    | NIN G                                                                                                    |                                                                                                    |                                                                          | в области «Step 2 – flash zImage», чтобы                                |
| Navigation                                                                                                    | Firmware U                                                                                                    | ndate:                                                                                                    |                                                                          | переместить фаил в постоянную память.                                   |
| Home                                                                                                    |                                                                                                    | Backup remdisk gr Optional. Get randuk as a niggle archive (gz)                                                                                                    |                                                                          |                                                                         |
| Sering<br>String<br>Disgunitics<br><u>Finavour Update</u><br><u>System Log</u>                                                                                                    | Step 1 - update ramdisk gr                                                                                                    | Source         C/Documents and Setting/broud         Increme.           Target         Implements or uplement         Uplement           Dava involvid.gz         Store randukt gz in non-volutile memory.                                                                                                    |                                                                          |                                                                         |
|                                                                                                    | Step 2 - update zImage                                                                                                    | Besteing integer<br>Scorer Control Cont dialogs of a range the<br>Score Control Control Cont |                                                                          |                                                                         |
|                                                                                                    | Step 3 - update userspace                                                                                                    | Backspreampter         Cytocal         Cetture         Cetture         Ceture         Cetture         Cetture                                                                                                    |                                                                          |                                                                         |
|                                                                                                    | Step 4 - restart                                                                                                    | Reboot system Reboot system, start with new firmware                                                                                                    |                                                                          |                                                                         |
|                                                                                                    |                                                                                                    |                                                                                                    |                                                                          |                                                                         |
|                                                                                                    |                                                                                                    |                                                                                                    |                                                                          |                                                                         |
| Done                                                                                                    |                                                                                                    |                                                                                                    |                                                                          |                                                                         |
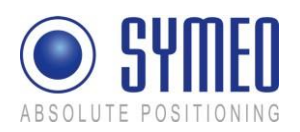

| ABSOLUTE POSITIO                                                         | 1 Program 2012 2014 2019<br>1 Program 2012 2014 2019<br>1 Program 2012 2014 2019<br>1 Program 2012 2014 2019<br>1 Program 2014 2014 2014 2014 2014 2014 2014 2014                                                                                                    | В информационном окне вы увидите<br>статус перемещения файла.                                                                                                    |  |  |  |  |  |
|--------------------------------------------------------------------------|----------------------------------------------------------------------------------------------------|----------------------------------------------------------------------------------------------------|--|--|--|--|--|
| Navigation<br>Henne<br>Stetinge<br>Hanne<br>Hannewe Update<br>System Log | Flashing file (zImage):<br>pleare be patient, this will take some time.<br>opdate of dimage starter. Tha Jan. 10.141.12 CET. 1970<br>Erzang Biocker. 2014 (19%)<br>Erzang Biocker. 2014 (19%)<br>Erzang Biocker. 4014 (20%)<br>Erzang Biocker. 4014 (20%)                                                                                                    |                                                                                                    |  |  |  |  |  |
| Connecting its 192 168 1.99.                                             |                                                                                                    |                                                                                                    |  |  |  |  |  |
| Ret Week                                                                 |                                                                                                    | Вы увидите, что операция завершена,<br>когда появится сообщение « done,<br>file zImage removed» (« выполнено,<br>файл zImage перемещен») и ссылка<br>«back: Firmware Update» («назад:<br>Обновление прошивки»). |  |  |  |  |  |
| Status<br>Disgustitis<br>Finnware Update<br>System Lag                   | Versigna data 14304/7046 (1996)<br>Versigna data 14504/7046 (1996)<br>Versigna data 14504/7046 (1996)<br>Versigna data 14504/7046 (1996)<br>Versigna data 15040/7046 (1996)<br>Versigna data 15040/7046 (1996)<br>Versigna data 15040/7046 (1996)<br>Versigna data 15040/7046 (1996)<br>Versigna data 15040/7046 (1996)<br>Versigna data 15040/7046 (1996)<br>Versigna data 15040/7046 (1996)<br>Versigna data 15040/7046 (1996) | Нажмите ссылку «back: Firmware<br>Update» («назад: Обновление<br>прошивки»).                                                                                                    |  |  |  |  |  |
| Dave                                                                     |                                                                                                    |                                                                                                    |  |  |  |  |  |

#### 6.5.3 Шаг 3 – Дополнительно: Пользовательское пространство

Этот шаг необходим исключительно для 2D устройства и выполняется таким же способом, описанным выше.

#### 6.5.4 Шаг 4 – Перезагрузка (Restart)

Для завершения обновления прошивки вам следует перезагрузить систему.

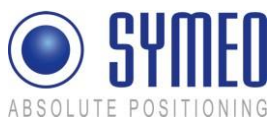

| Most Visited Cotting Start                                                                                                    | Impergenzation a server     Instruction and a server     Instruction and a server instructions     Instruction and a server instruction and a server instructination a | ⇒ Для этого нажмите кнопку «Execute»<br>(«Выполнить») в области «Step 3 –<br>Restart».                                                                                                    |  |  |  |  |  |
|----------------------------------------------------------------------------------------------------|----------------------------------------------------------------------------------------------------|----------------------------------------------------------------------------------------------------|--|--|--|--|--|
| Navigation<br>Home<br>Setting<br>Status<br>Disgonics<br>Framware Update<br>System Log                                                                                                    | Firmware Update:         Step 1 - update ranking:         Backup remdsk g:       Optional: Get rankink as a single archive (gr)         Surce:       Downenodok gr:         Downenodok gr:       Downenodok gr:         Step 2 - update raininge:       Downenodok gr:         Step 3 - update userspace       Optional: Get rankink as a single archive (gr)         Step 3 - update userspace       Document and Steffingtional: Get unreported to the stratege in non-volabile memory:         Step 3 - update userspace:       Document and Steffingtional: Get unreported as a single archive (tar gr)         Step 3 - update userspace:       Document of Steffingtional: Get unreported as a single archive (tar gr)         Step 4 - restart       Deboot system                                                                                                    | Система будет перезагружена.                                                                                                    |  |  |  |  |  |
| Voit Videot     C     C | Important 1000 million     Important 1000 million     Important 1000 million     Important 1000 million     Important 1000 million     Important 1000 million     Important 1000 million                                                                                                    | <ul> <li>Note</li> <li>Если новая прошивка<br/>содержит дополнительные<br/>файлы конфигурации,<br/>выполненные вами установки<br/>возвращаются к заводским.</li> <li>Это также относится к IP-<br/>адресу, который<br/>возвращается к значению по<br/>умолчанию 192.168.1.99.</li> <li>Symeo рекомендует восстанавливать<br/>заводские настройки после обновления<br/>прошивки и повторного ввода<br/>пользовательских настроек.</li> </ul> |  |  |  |  |  |

## 6.6 Системный Журнал (System Log)

С помощью этой функции вы можете вывести на экран системные сообщения (системный журнал). Системные сообщения записываются в память емкостью 200 Кб. Когда память заполнена, старые сообщения перезаписываются. Все сообщения стираются при перезагрузке.

i Note

Системные сообщения также можно перенести на сервер, см. поле «Syslog» («Системный журнал») в области «Network» («Сеть») в разделе «Settings» («Настройки»).

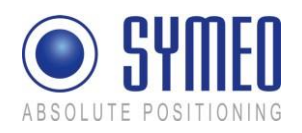

| Most Visted 🗣 Getting Start                            | Implying (inclusion)         Cr           dis_underlinedner         Implication           mm         Implication                                                                                                    | Нажмите «System Log» («Системный<br>журнал») в панели навигации.                                                       |
|--------------------------------------------------------|----------------------------------------------------------------------------------------------------|----------------------------------------------------------------------------------------------------|
| ABSOLUTE POSITIO  Navigation  Heme Netmon Stams        | System Log:<br>                                                                                                    | Если вы не заполняли информацию<br>для аутентификации, система<br>попросит вас сделать это сейчас.<br>(см. главу 6.1). |
| Status<br>Diagnostics<br>Funnyare Update<br>Nystem Lag | Outlog         Get log Be as a ingle archive (bar gc)           Jan 1012.055 kpt-basettation damon other main_lmpd[323] that 64 as root without requering clrceo(0, warring only<br>Jan 102.055 kpt-basettation damon other main_lmpd[323] main_lmpd[314] 19 Hoke2003 tarting on kpt-basentation, port 10<br>Jan 102.055 kpt-basettation damon other main_lmpd[323] main_lmpd[313] main_lmpd[314] 19 Hoke2003 tarting on kpt-basentation, port 443<br>Jan 102.055 kpt-basettation damon other main_lmpd[323] main_lmpd[313] main_lmpd[314] 19 Hoke2003 tarting on kpt-basentation, port 443<br>Jan 102.055 kpt-basettation damon other main_lmpd[317], main_lmpd[317], main_lmpd | На экране отобразятся последние 10 системных сообщений обновляется каждую секунду.                                     |

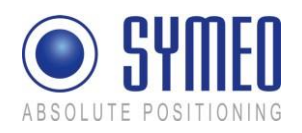

# 7 Описание Двоичного Протокола ХР (сообщения 1D)

## 7.1 Общее описание

Этот протокол описывает взаимодействие между устройством LPR<sup>®</sup> 1D и пользователем. Двоичный протокол XP предоставляет информацию высокой плотности. Его структура обеспечивает простое применение. Передача осуществляется отдельными блоками данных.

Интерфейс двоичного протокола XP может быть последовательным (RS232), TCP/IP или UDP. Скорость передачи данных последовательного интерфейса должна быть установлена в размере 115200 бод.

#### 7.1.1 Направление Данных

Применяемый интерфейс может быть двунаправленным. Однако определенные типы данных устанавливаются для одного направления. Более того, разрешается отправлять данные устройству LPR<sup>®</sup> 1D только после того, как устройство LPR<sup>®</sup> 1D направит запрос (тип 0x02). Таблица 1 показывает общие сведения о пакетных данных и их направлениях.

| Тип данных                     | направление            |                       |  |  |  |
|--------------------------------|------------------------|-----------------------|--|--|--|
|                                | от LPR <sup>®</sup> 1D | к LPR <sup>®</sup> 1D |  |  |  |
| 0х00 Данные о расстоянии       | +                      |                       |  |  |  |
| 0х01 Пользовательские данные   | +                      | +                     |  |  |  |
| 0х02 Отправка запроса          | +                      |                       |  |  |  |
| 0х03 Команда переключения реле |                        | +                     |  |  |  |

Таблица 1: направление данных

Отправка данных устройству LPR<sup>®</sup> 1D возможна только после отправки запроса (тип 0x02). Отправка запроса гарантирует статус устройства LPR<sup>®</sup> 1D «готовность принимать». LPR<sup>®</sup> 1D может обрабатывать только один пакет данных от одного пользователя.

Если все же данные направлены устройству LPR<sup>®</sup> 1D без предварительной отправки запроса, это может привести к перезагрузке устройства LPR<sup>®</sup> 1D.

В ответ на один запрос пользователь может отправить только один пакет данных устройству LPR<sup>®</sup> 1D.

#### 7.1.2 Структура Пакета Данных

При использовании протокола с интерфейсом RS232 каждый пакет данных начинается и заканчивается зарезервированным символами. Зарезервированный символ не появляется в потоке данных.

Рисунок 59 показывает общую структуру пакета данных.

| START (Начало) | ТҮРЕ   | DATA     | CRC     | END (Окончание) |
|----------------|--------|----------|---------|-----------------|
| <b>0x7e</b>    | (Тип)  | (Данные) |         | <b>0x7f</b>     |
| 1 байт         | 1 байт |          | 2 байта | 1 байт          |

Рисунок 59: Структура пакета данных

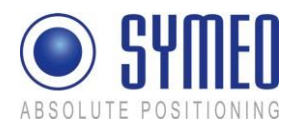

Поля START и END есть в каждом пакете данных с зарезервированными символами 0x7e и 0x7f. Поле TYPE показывает тип пакетных данных. Может быть определено до 256 различных типов. За полем TYPE следует поле DATA. Оно содержит реальные пакетные данные типа, определенного в поле TYPE. Поле CRC содержит контрольную сумму. Контрольная сумма применяется ко всем предыдущим полям данных, кроме поля START.

Все многобайтовые целые числа (например, поле CRC) кодируются сетевым порядком передачи байтов (Big Endian). Все целые числа со знаком кодируются в двух представлениях в виде дополнения.

#### 7.1.3 Подстановка Байтов

Два символа 0x7E и 0x7F уникальны для полей START и END. Если эти символы встречаются в других полях (TYPE, DATA или CRC), они должны быть заменены в следующем порядке:

| Исходные символы | Заменяются |
|------------------|------------|
| 0x7D             | 0x7D 0x5D  |
| 0x7E             | 0x7D 0x5E  |
| 0x7F             | 0x7D 0x5F  |

Данная схема подстановки байтов гарантирует, что получатель протокола может точно определить поле START в потоке данных, даже если символ начального поля встречается в поле DATA.

Пример: Если встречается символ 0x7d, он должен быть отменен. Следующий символ должен выполнить операцию исключающее ИЛИ, объединив 0x20, чтобы восстановить исходный символ.

Замечание: Подстановка байтов деактивирована в протоколе с постоянным фреймом (см. главу 7.3).

#### 7.1.4 CRC (Проверка контрольной суммы)

CRC-16-IBM с полиномом x<sup>16</sup>+x<sup>15</sup>+x<sup>2</sup>+1 используется для проверки контрольной суммы CRC. CRC подсчитывается по всем полям с данными (TYPE и DATA), кроме полей START и END.

Подсчет контрольной суммы применяется только к исходным символам. Соответствующий подсчет при кодировании должен производиться **до** подстановки байтов. При получении данных от системы LPR<sup>®</sup> 1D подстановка байтов должна быть отложена, чтобы получить исходные символы. Затем CRC обновляется исходными символами.

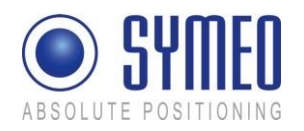

## 7.2 Типы Данных

Второй байт в каждом пакете данных определяет тип данных.

#### 7.2.1 Тип 0х00 – Данные о расстоянии (Distance Data)

Направление: LPR<sup>®</sup> 1D  $\rightarrow$  Пользователь

| Содержание                                                      | Длина | Тип данных            | Значение    |
|-----------------------------------------------------------------|-------|-----------------------|-------------|
| START                                                           | 1     | целое число без знака | 0x7E        |
| ТҮРЕ                                                            | 1     | целое число без знака | 0x00        |
| Source (Источник) <sup>1</sup> (адрес LPR <sup>®</sup> )        | 2     | см. главу 7.4.1       | 0x####      |
| Destination (Назначение) <sup>1</sup> (адрес LPR <sup>®</sup> ) | 2     | см. главу 7.4.1       | 0x####      |
| Antenna number (Номер антенны) <sup>2</sup>                     | 1     | целое число без знака | 0x##        |
| Distance (Расстояние) [мм]                                      | 4     | целое число со знаком | 0x#### #### |
| Velocity (Скорость) [мм/с]                                      | 4     | целое число со знаком | 0x#### #### |
| Level (Уровень) [дБ]                                            | 1     | целое число со знаком | 0x##        |
| Distance Error (Ошибка при измерении расстояния)                | 1     | см. главу 7.4.2       | 0x##        |
| Status (Статус) <sup>3</sup>                                    | 1     | целое число без знака | 0x00        |
| CRC                                                             | 2     | целое число без знака | 0x####      |
| END                                                             | 1     | целое число без знака | 0x7F        |

Общая длина без подстановки байтов: 21 байт

<sup>1</sup>) Любое измерение всегда выполняется Подчиненным устройством LPR<sup>®</sup> 1D. Это означает, что Подчиненное устройство измеряет расстояние до Основного устройства. Поле Источника всегда содержит адрес Подчиненного устройства LPR<sup>®</sup> 1D. Поле Назначения содержит адрес Основного устройства. Даже если пакет данных передается дальше на другое устройство (например, на другое Основное устройство), значение полей Источник и Назначение остается таким же.

<sup>2</sup>) Поле Антенна содержит номер антенны Подчиненного устройства и измеряемого Основного устройства. 4 нулевых бита представляют номер антенны Подчиненного устройства (значения 1...4), а 4 единичных бита – номер антенны Основного устройства (значения 1...4).

3) зарезервирован для будущего устройства. Сейчас установлен как 0.

#### Пример Данных о Расстоянии

7E 02 C1 81 7F 7E 00 10 03 08 02 11 00 00 10 62 00 00 00 7A E6 00 00 AF C4 7F

Рисунок 60 – Протокол для отдельного измерения 1D: запрос данных и последующие данные о расстоянии

Этот протокол показывает простой пример измерения 1D. Пакет данных о расстоянии (или 2 пакета данных о расстоянии) чередуется с отправкой запроса. Отправка запроса показывает, что устройство LPR<sup>®</sup> ожидает пакет данных от пользователя (например, внешних команд реле). Данные о расстоянии отправляются пользователю (т.е. ПЛК или ПК/ПО).

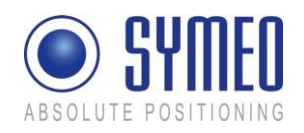

| Οτη             | раві | <a 38<="" th=""><th>апро</th><th>oca (</th><th>Sen</th><th>nd re</th><th>ques</th><th><u>st):</u></th><th></th><th></th><th></th><th></th><th></th><th></th><th></th><th></th><th></th><th></th><th></th><th></th></a> | апро | oca (      | Sen   | nd re | ques             | <u>st):</u> |      |     |                    |                  |                   |                            |                            |             |       |       |        |              |
|-----------------|------|----------------------------------------------------------------------------------------------------|------|------------|-------|-------|------------------|-------------|------|-----|--------------------|------------------|-------------------|----------------------------|----------------------------|-------------|-------|-------|--------|--------------|
| 7E              | 02   | C1                                                                                                    | 81   | 7F         |       |       |                  |             |      |     |                    |                  |                   |                            |                            |             |       |       |        |              |
| 7E              | hex  |                                                                                                    | ST   | START byte |       |       |                  |             |      |     |                    |                  |                   |                            |                            |             |       |       |        |              |
| 02              | hex  |                                                                                                    | ΤY   | PE (C      | )2; S | end l | Requ             | est)        |      |     |                    |                  |                   |                            |                            |             |       |       |        |              |
| C1              | 81   | hex                                                                                                    | CR   | С          |       |       |                  |             |      |     |                    |                  |                   |                            |                            |             |       |       |        |              |
| 7F              | hex  |                                                                                                    | EN   | D by       | rte   |       |                  |             |      |     |                    |                  |                   |                            |                            |             |       |       |        |              |
| <u>Дан</u>      | ные  | eop                                                                                                    | bacc | тоян       | нии   | (Dist | tanc             | e da        | ta): |     |                    |                  |                   |                            |                            |             |       |       |        |              |
| 7E              | 00   | 10                                                                                                    | 03   | 08         | 02    | 11    | 00               | 00          | 10   | 62  | 00                 | 00               | 00                | 7A                         | E6                         | 00          | 00    | AF    | C4     | 7 <b>F</b>   |
| 7E              | hex  |                                                                                                    |      |            |       |       |                  |             |      |     | STAR               | RT by            | te                |                            |                            |             |       |       |        |              |
| 00              | hex  |                                                                                                    |      |            |       |       |                  |             |      |     | түре               | (00:             | Dist              | ance                       | e Dat                      | a)          |       |       |        |              |
| 10              | 03   | hex                                                                                                    | = 0  | 001        | 0   0 | 000   | 000              | 001         | 1 k  | oin | Sour<br>Unit       | ce LF<br>)       | PR <sup>®</sup> 1 | D ad                       | ldres                      | s: SII      | D: 2; | GID   | : 1; B | Bt: 1 (Slave |
| <mark>08</mark> | 02   | hex                                                                                                    | = 0  | 000        | 1 0   | 000   | 000              | 001         | 0 k  | oin | Dest<br>(Gro       | inati<br>up N    | on Ll<br>laste    | PR <sup>®</sup> 1<br>er Ur | LD ac<br>nit)              | ldres       | s: SI | D: 1; | GID    | : 1; BBt: 0  |
| 11              | hex  | = (                                                                                                    | 001  | . 00       | 01    | bin   |                  |             |      |     | Ante<br>Mas        | nna<br>ter L     | port<br>Init:     | Slav<br>1                  | e Un                       | it: 1       | ante  | nna   | port   | Group        |
| 00              | 00   | 10                                                                                                    | 62   | hex        | =     | 419   | 4 <sub>dec</sub> | 2           |      |     | Dista              | ince:            | 419               | 4 mr                       | n                          |             |       |       |        |              |
| 00              | 00   | 00                                                                                                    | 7A   | hex        | =     | 122   | dec              |             |      | ,   | Velocity: 122 mm/s |                  |                   |                            |                            |             |       |       |        |              |
| E6              | hex  | = 2                                                                                                    | 230  | dec        |       |       |                  |             |      |     | Leve               | l: 23(           | ) – 2             | 56 =                       | -26                        | dB          |       |       |        |              |
| 00              | hex  |                                                                                                    |      |            |       |       |                  |             |      |     | Erroi<br>erroi     | r stat<br>r (see | us: (<br>e cha    | ) me<br>ipter              | ans r<br><sup>-</sup> 7.4. | no er<br>2) | ror;  | uneo  | qual   | 0 means      |
| 00              | hex  |                                                                                                    |      |            |       |       |                  |             |      |     | Statu              | IS               |                   |                            |                            |             |       |       |        |              |
| AF              | C4   | hex                                                                                                    |      |            |       |       |                  |             |      |     | CRC                |                  |                   |                            |                            |             |       |       |        |              |
| 7 -             |      |                                                                                                    |      |            |       |       |                  |             |      |     | END                | bvte             |                   |                            |                            |             |       |       |        |              |

## 7.2.2 Тип 0х01 – Пользовательские Данные (User Data)

Пользовательские данные могут быть внесены в устройство LPR<sup>®</sup> 1D через последовательный интерфейс и затем переданы другому устройству LPR<sup>®</sup> 1D по частотному каналу. Затем пользовательские данные могут быть считаны.

Направление: LPR<sup>®</sup> 1D → Пользователь

| Содержание                           | Длина | Тип данных      | Значение         |
|--------------------------------------|-------|-----------------|------------------|
| START                                | 1     | целое число без | 0x7E             |
|                                      |       | знака           |                  |
| TYPE                                 | 1     | целое число без | 0x01             |
|                                      |       | знака           |                  |
| Source (LPR <sup>®</sup> 1D address) | 2     | см. главу 7.4.1 | 0x####           |
|                                      |       | зависит от      | 0x#### #### #### |
| User Data                            | 8     | приложения      |                  |
|                                      |       |                 | ####             |

Описание Двоичного Протокола XP (сообщение 1D)

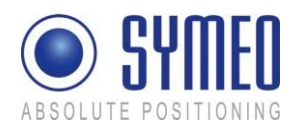

| CRC | 2 | целое число без знака | 0x#### |
|-----|---|-----------------------|--------|
| END | 1 | целое число без знака | 0x7F   |

Общая длина без подстановки байтов: 15 байт

#### 7.2.3 Тип 0x02 – Отправка запроса (Send Request)

Направление: LPR<sup>®</sup> 1D → Пользователь

| Содержание | Длина | Тип данных            | Значение |
|------------|-------|-----------------------|----------|
| START      | 1     | целое число без знака | 0x7E     |
| TYPE       | 1     | целое число без знака | 0x02     |
| CRC        | 2     | целое число без знака | 0xC181   |
| END        | 1     | целое число без знака | 0x7F     |

Общая длина без подстановки байтов: 5 байт

Эти данные непрерывно отправляются от устройства LPR<sup>®</sup> 1D. Они информируют пользователя, что устройство LPR<sup>®</sup> 1D может получить данные от пользователя. Пользователь может отправить только один блок данных при получении запроса.

#### 7.2.4 Тип 0x03 – Команда Переключения Реле (Relays Switching Command)

Направление: Пользователь → LPR<sup>®</sup> 1D

| Содержание                                                                       | Длина | Тип данных            | Значение |
|----------------------------------------------------------------------------------|-------|-----------------------|----------|
| START                                                                            | 1     | целое число без знака | 0x7E     |
| TYPE                                                                             | 1     | целое число без знака | 0x03     |
| Destination (LPR <sup>®</sup> 1D address)                                        | 2     | см. главу 7.4.1       | 0x####   |
| Relay Selection (Выбор реле) (Bitmask<br>(битовая маска))<br>(bit 17 → relay 17) | 1     | целое число без знака | 0x##     |
| Relay Switch (Релейный переключатель) (Bitmask)                                  | 1     | целое число без знака | 0x##     |
| CRC                                                                              | 2     | целое число без знака | 0x####   |
| END                                                                              | 1     | целое число без знака | 0x7F     |

Общая длина без подстановки байтов: 9 байт

При помощи выбора реле (битовая маска) выбираются контролируемые реле. Выбранные реле будут переключены в соответствии с битовой маской релейного переключателя. Пример: Значение выбора реле = 0x14<sub>hex</sub> = 00010100<sub>bin</sub> и релейного переключателя = 0xFF<sub>hex</sub> = 111111111

= 11111111<sub>bin</sub> переключит реле 2 и 4 в положение ON – положение других реле останется неизменным.

Подтверждение команды переключения реле не посылается, поскольку блок данных может быть переслан другим устройствам LPR<sup>®</sup> 1D и поэтому не гарантируется получение на устройстве назначения. В случае неправильного блока данных (например, неправильный выбор реле или неизвестный адрес назначения) устройство LPR<sup>®</sup> 1D выведет сообщение об ошибке.

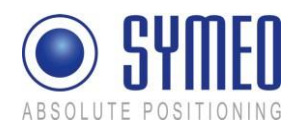

## 7.3 ТСР/ІР: Протокол Постоянного Фрейма

Если у устройства LPR<sup>®</sup> интерфейс TCP/IP, доступно два варианта протокола. Вы можете использовать протокол, отправленный с помощью последовательного интерфейса (с другой длиной типа данных, подстановкой байтов), или протокол постоянного фрейма.

В первом случае заменяются символы данных 0x7e или 0x7f (которые зарезервированы для полей START или END) (см. главу 7.1.3). Подстановка байтов приводит к другой длине протокола.

Для протокола постоянного фрейма каждый пакет данных LPR<sup>®</sup> заполняется нулевыми байтами с фиксированной длиной байтов (т.е. 87 байтов) до момента отправки пакета данных. Подстановки байтов не происходит. Байты полей START и END остаются, но не обнуляются, поскольку подстановки байтов не происходит. Фиксированная длина пакетов данных может быть установлена через веб-интерфейс устройства LPR<sup>®</sup>.

Для протокола постоянного фрейма пакеты данных, которые отправляются устройству LPR<sup>®</sup>, должны быть заполнены до фиксированной длины (т.е. 15 байтов). Байты полей START и END также остаются, но подстановка байтов больше не совершается. Рекомендуется заполнять пакет данных нулевыми байтами, что облегчить устранение неполадок.

Если используется TCP/IP, передаваемые данные уже проверены на контрольную сумму. Поэтому контрольная сумма в протоколе не так важна, как при последовательном интерфейсе. Для постоянного фрейма разрешены два варианта получения данных инвертером протокола. Значение 0х0000 отправляется устройству LPR<sup>®</sup>, как и контрольная сумма. Затем инвертер протокола сам подсчитывает контрольную сумму. Или другое значение (отличное от 0х0000) отправляется как контрольная сумма. Затем данная контрольная сумма рассматривается как верная контрольная сумма. В противном случае, пакет данных отклоняется.

#### 7.3.1 Подробное описание Протокола Постоянного Фрейма ТСР

Если используется TCP протокол постоянного фрейма, гарантировано работающее TCP подключение между ПК и устройством LPR<sup>®</sup>. В зависимости от конфигурации инвертера протокола LPR<sup>®</sup> инициируется подключение с ПК к устройству LPR<sup>®</sup> либо устройство LPR<sup>®</sup> устанавливает подключение к ПК.

Если подключение установлено, ПК должен прочесть данные от устройства LPR<sup>®</sup> фиксированной длины данных (т.е. 87 байтов). Первый байт всегда является байтом START, а второй байт – всегда байтом TYPE. Важность последующих данных зависит от типа данных. Поскольку не происходит подстановки байтов, содержание для специального типа данных остается постоянным. Например, измеряемая скорость данных о расстоянии (тип 0х00) всегда записывается в 12-15 байте данных.

При отправке данных от ПК к устройству LPR<sup>®</sup> должна выбираться фиксированная длина данных (т.е. 15 байтов). За первым байтом (байт START: 0x7e) следует байт TYPE. Последующие данные зависят от выбранного типа, затем CRC (верная CRC или 0x0000), затем байт STOP (0x7f). Пакет данных должен быть заполнен нулями.

#### 7.3.2 Подробное описание Протокола Постоянного Фрейма UDP

Если используется протокол постоянного фрейма UDP, IP и порт UDP на ПК должны быть сконфигурированы в инвертере протокола LPR<sup>®</sup>. Конвертер отправляет каждый пакет данных как UDP фиксированной длины (87 байтов) к ПК. В сравнении с протоколом постоянного фрейма TCP, протокол постоянного фрейма UDP не проверяет полученные пакеты данных.

Содержание остается таким же, как и для протокола постоянного фрейма ТСР.

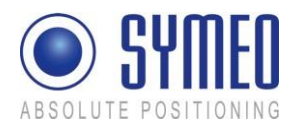

Если данные отсылаются на устройство LPR<sup>®</sup>, они должны быть разбиты на блоки фиксированной длины (т.е. 15 байт для постоянного фрейма TCP). Данный пакет данных отправляется как пакет UDP устройству LPR<sup>®</sup>. Номер порта получателя такой же, как и для ПК.

В целом, двусторонний обмен данными не рекомендуется для UDP из-за потери отдельных пакетов данных.

#### 7.4 Замечания

#### 7.4.1 Адрес LPR<sup>®</sup> 1D

Адреса устройства LPR<sup>®</sup> 1D полностью определяются 16-битным значением:

|                                      | 15         | 11 | 10                                  | 1                                                                                                    | 0                    |                                        |
|--------------------------------------|------------|----|-------------------------------------|----------------------------------------------------------------------------------------------------|----------------------|----------------------------------------|
|                                      | station ID |    |                                     | group ID                                                                                                    | BB                   |                                        |
| BB – Бит подчиненного<br>устройства: |            |    | )                                   | Отображает, определяется ли устро<br>Подчиненное или Основное устройст<br>устройство, 0=Основное устройство | йство<br>во (1=<br>) | LPR <sup>®</sup> 1D как<br>подчиненное |
| (                                    | group ID:  |    |                                     | Идентификационный номер группы                                                                              | (110                 | 22)                                    |
| station ID:                          |            |    | Идентификационный номер блока (030) |                                                                                                    |                      |                                        |
|                                      |            |    |                                     |                                                                                                    |                      |                                        |

В приложениях с большим количеством ячеек идентификационный номер группы – это ячейка с идентификационным номером.

#### 7.4.2 Коды Ошибки измерения расстояния

Данные о расстоянии содержат поле ошибок, которое отражает статус измерения расстояния. Могут происходить следующие ошибки:

| Значе-<br>ние | Содержание                                                      | Источник                  | Описание                                 |
|---------------|-----------------------------------------------------------------|---------------------------|------------------------------------------|
| 0x00          | без ошибок (no error)                                           |                           | Измерение верно                          |
| 0x01          | не обнаружено сигнала<br>(no peak detected)                     | Подчиненное<br>устройство | Нет сигнала измерения                    |
| 0x02          | слишком слабый сигнал<br>(peak too low)                         | Подчиненное<br>устройство | Неопределенный сигнал<br>измерения       |
| 0x03          | ничего не получено<br>(nothing received)                        | Основное<br>устройство    | Не получено данных об<br>измерении       |
| 0x04          | невозможная скорость<br>(implausible speed)                     | Подчиненное<br>устройство | Слишком высокая скорость                 |
| 0x05          | измерение испорчено<br>(measurement botched)                    | Подчиненное<br>устройство | Неподходящее измерение                   |
| 0x06          | не получено данных о<br>расположении (no<br>occupying received) | Основное<br>устройство    | Канал для измерения не<br>зарезервирован |
| 0x07          | не получено результатов (no results received)                   | Основное<br>устройство    | Не получено данных об<br>измерении       |
| 0x08          | запуск (trigger)                                                | Основное<br>устройство    | Устройство не выполнило<br>измерение     |

Описание Двоичного Протокола XP (сообщение 1D)

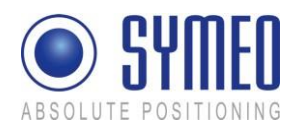

## 8 Описание Протокола для Интерфейса PROFIBUS

## 8.1 Структура данных Profibus

Общая длина одного блока данных составляет 48 байт. Первые 24 байта представляют собой данные Подчиненного устройства 1 с SID 2, вторые 24 байта – данные Подчиненного устройства 2 с SID 3.

| Содержание                                                                                 | Длина | Значение    | Содержание            | Идентифика- |
|--------------------------------------------------------------------------------------------|-------|-------------|-----------------------|-------------|
|                                                                                            |       |             |                       | ционный     |
|                                                                                            |       |             |                       | номер блока |
| Distance (Расстояние) [мм]                                                                 | 4     | 0x#### #### | целое число со знаком | 2           |
| Velocity (Скорость) [мм/с] <sup>3)</sup>                                                   | 4     | 0x#### #### | целое число со знаком | 2           |
| Level (Уровень) [дБ]                                                                       | 1     | 0x##        | целое число со знаком | 2           |
| Error (Ошибка) (см. главу 8.2)                                                             | 1     | 0x##        | целое число без знака | 2           |
| Status (Статус)                                                                            | 1     | 0x00        | целое число без знака | 2           |
| not used (не используется)                                                                 | 1     | 0x##        | целое число без знака | 2           |
| Update counter distance<br>(Обновление счетчика                                            | 2     | 0x####      | целое число без знака | 2           |
| Update counter user data<br>(Обновление счетчика                                           | 2     | 0x####      | целое число без знака | 2           |
| пользовательских данных) <sup>2)</sup>                                                     |       |             |                       |             |
| User data (Пользовательские<br>данные)                                                     | 8     |             |                       | 2           |
| Distance (Расстояние) [мм]                                                                 | 4     | 0x#### #### | целое число со знаком | 3           |
| Velocity (Скорость) [мм/с] <sup>3)</sup>                                                   | 4     | 0x#### #### | целое число со знаком | 3           |
| Level (Уровень) [дБ]                                                                       | 1     | 0x##        | целое число со знаком | 3           |
| Error (Ошибка) (см. главу 8.2)                                                             | 1     | 0x##        | целое число без знака | 3           |
| Status (Статус)                                                                            | 1     | 0x00        | целое число без знака | 3           |
| not used (не используется)                                                                 | 1     | 0x##        | целое число без знака | 3           |
| Update counter distance<br>(Обновление счетчика                                            | 2     | 0x####      | целое число без знака | 3           |
| Update counter user data<br>(Обновление счетчика<br>пользовательских данных) <sup>2)</sup> | 2     | 0x####      | целое число без знака | 3           |
| Distance (Расстояние) [мм]                                                                 | 8     |             |                       | 3           |

<sup>1)</sup> Данный счетчик увеличивается, когда интерфейс Profibus получает новые данные от устройства LPR<sup>®</sup>-1D. При безотказной эксплуатации данное значение непостоянно.

<sup>2)</sup> Данный счетчик увеличивается, когда интерфейс Profibus получает новые пользовательские данные от устройства LPR<sup>®</sup>-1D.

<sup>3)</sup> Значения скорости являются исходной информацией. Данные о скорости не сглаживаются и должны использоваться только с последующей фильтрацией.

## 8.2 Сообщения об ошибках

Пакет данных содержит поле ошибок, которое отражает статус сообщения. Могут происходить следующие ошибки:

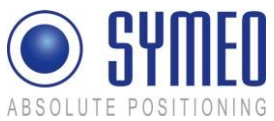

#### SYMEO Локальная радионавигационная система LPR<sup>®</sup>-1D Техническая документация

| ABCCECTE I CONTINUE                          |                           |                                                                 |               |
|----------------------------------------------|---------------------------|-----------------------------------------------------------------|---------------|
| Содержание                                   | Источник                  | Описание                                                        | Зна-<br>чение |
| без ошибок (no error)                        |                           | Измерение верно                                                 | 0x00          |
| не обнаружено сигнала (no peak detected)     | Подчиненное<br>устройство | Нет сигнала измерения                                           | 0x01          |
| слишком слабый<br>сигнал (peak too low)      | Подчиненное<br>устройство | Неопределенный сигнал измерения                                 | 0x02          |
| невозможная скорость<br>(implausible speed)  | Подчиненное<br>устройство | Слишком высокая скорость                                        | 0x04          |
| измерение испорчено<br>(measurement botched) | Подчиненное<br>устройство | Неподходящее измерение                                          | 0x05          |
| нет пригодных данных (no valid data)         | Интерфейс Profibus        | Интерфейс Profibus не получает<br>данные от устройства LPR-1DHP | Oxff          |
|                                              |                           |                                                                 |               |

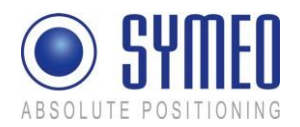

## 9 Устранение Неисправностей

Эта глава поможет вам с устранением неисправностей. В процессе устранения неполадок, возможно, полезно будет установить терминальную программу для анализа системы.

#### 9.1 Программы

#### 9.1.1 Терминальная Программа

Терминальная программа полезна для анализа системы. Рекомендуется использовать RealTerm. Она является открытым программным обеспечением, ее можно скачать на странице http://sourceforge.net/projects/realterm. Установите программу на ваш ПК.

#### 9.1.2 Командное Окно (только для устройств LPR с интерфейсом TCP/IP)

Самый простой способ проверить подключение между устройством LPR с интерфейсом TCP/IP и вашим ПК/сетью – открыть командное окно. Командное окно предустановлено в ОС Windows. Нажмите Пуск →Выполнить...→ Введите cmd и нажмите ОК. Чтобы проверить IP-подключение с вашего ПК к устройству LPR, отправьте «ping» запрос к устройству LPR, см. 9.4.2.

#### 9.1.3 **Тelnet (только для устройств LPR с интерфейсом TCP/IP)**

Быстрый способ проверить функциональность устройства LPR с интерфейсом TCP/IP это Telnet. Telnet предустановлен в ОС Windows. Нажмите Пуск →Выполнить...→ Введите IP-адрес порта telnet и нажмите ОК. Например, введите telnet 192.168.1.99 3045, чтобы открыть сервисный порт устройства LPR с IP-адресом 192.168.1.99 и портом 3045.

#### 9.1.4 Обозреватель (только для устройств LPR с интерфейсом TCP/IP)

Обозреватель необходим для выполнения всех настроек устройства LPR с интерфейсом TCP/IP. Вы можете выполнить настройки сети, а также настройки протокола.

#### 9.1.5 Сетевой Сканер (только для устройств LPR с интерфейсом TCP/IP)

Сетевой сканер как SoftPerfect (http://www.softperfect.com/products/networkscanner/) полезен для анализа вашей сети.

#### 9.2 Аппаратное Обеспечение

Целесообразно использовать следующее дополнительное аппаратное обеспечение:

• Кабель для последовательной передачи данных (1:1) не больше 2 м (для устройств LPR без интерфейса TCP/IP)

• LAN-кабель (для устройств LPR с интерфейсом TCP/IP)

• USB -RS232 конвертер (если на вашем компьютере не установлен последовательный порт RS232)

## 9.3 Подключение к устройствам LPR с интерфейсом RS232 или Profibus

Если у вас устройство без интерфейса TCP/IP, подключите ваш ПК через интерфейс RS232 к устройству LPR 1D. Для этого вам понадобится кабель для последовательной передачи данных (1:1) не больше 2 м. Более длинный кабель не может гарантировать стабильной передачи данных между устройством LPR и ПК.

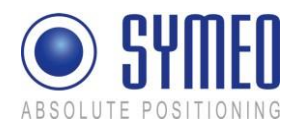

Для конфигурации сервисного порта устройства LPR-1D (C4) или (C5) предусмотрен (RS232). Для подключения к D-образному гнезду (C4) используйте стандартный кабель RS232 (1:1) с максимальной длиной 2 м. Дополнительно подключение RS232 может быть установлено через клеммный блок (C5). Разводка контактов показана на рисунке 61.

Конфигурация устройства LPR-1D описана в главе 5 «Пуско-наладочные работы».

Для порта передачи данных с двоичным протоколом у устройств без интерфейса TCP/IP предусмотрено D-образное гнездо (C8). Используйте стандартный кабель RS232 (1:1) максимальной длиной 2 м. Дополнительно подключение RS232 может быть установлено через клеммный блок (C7). Разводка контактов показана на рисунке 61.

i Note

Если вы хотите использовать более длинный кабель для последовательной передачи данных, вам следует уменьшить скорость передачи данных устройства LPR, как это описано в главе 5.

Типичные значения для передачи данных с кабелями различной длины:

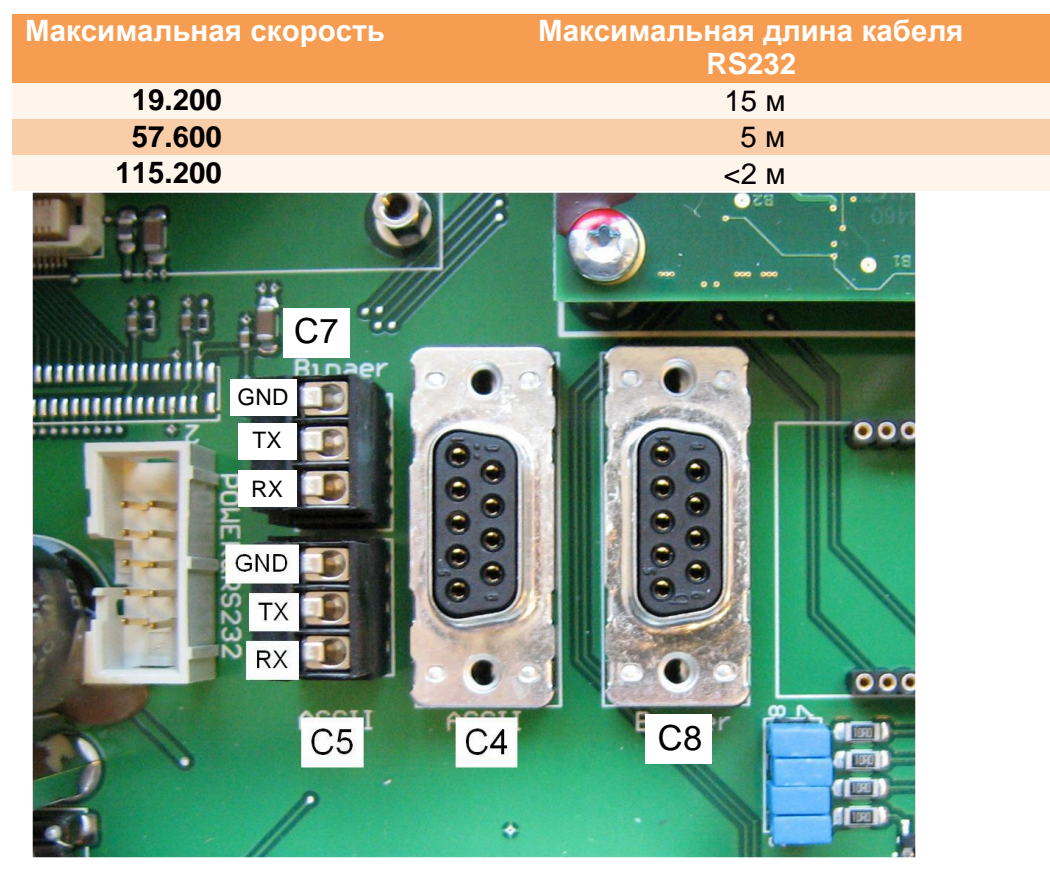

Рисунок 61 Внутренний последовательный сервисный порт C4/C5 и порт передачи данных C8/C7 (RS232)

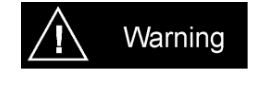

Note

i

При использовании внутреннего последовательного интерфейса важно избегать попадания влаги, пыли или любых других частиц в корпус во время работы.

Если вы используете конвертер USB-RS232, убедитесь, что все необходимые драйверы установлены.

Устранение неисправностей

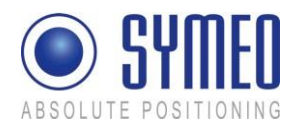

#### 9.3.1 RealTerm (для сервисного порта)

С терминальной программой, например, RealTerm, вы можете выполнить более детальный анализ системы. Перезагрузите устройство LPR-1D перед использованием терминальной программы (включите-выключите питание).

Теперь откройте программу RealTerm.

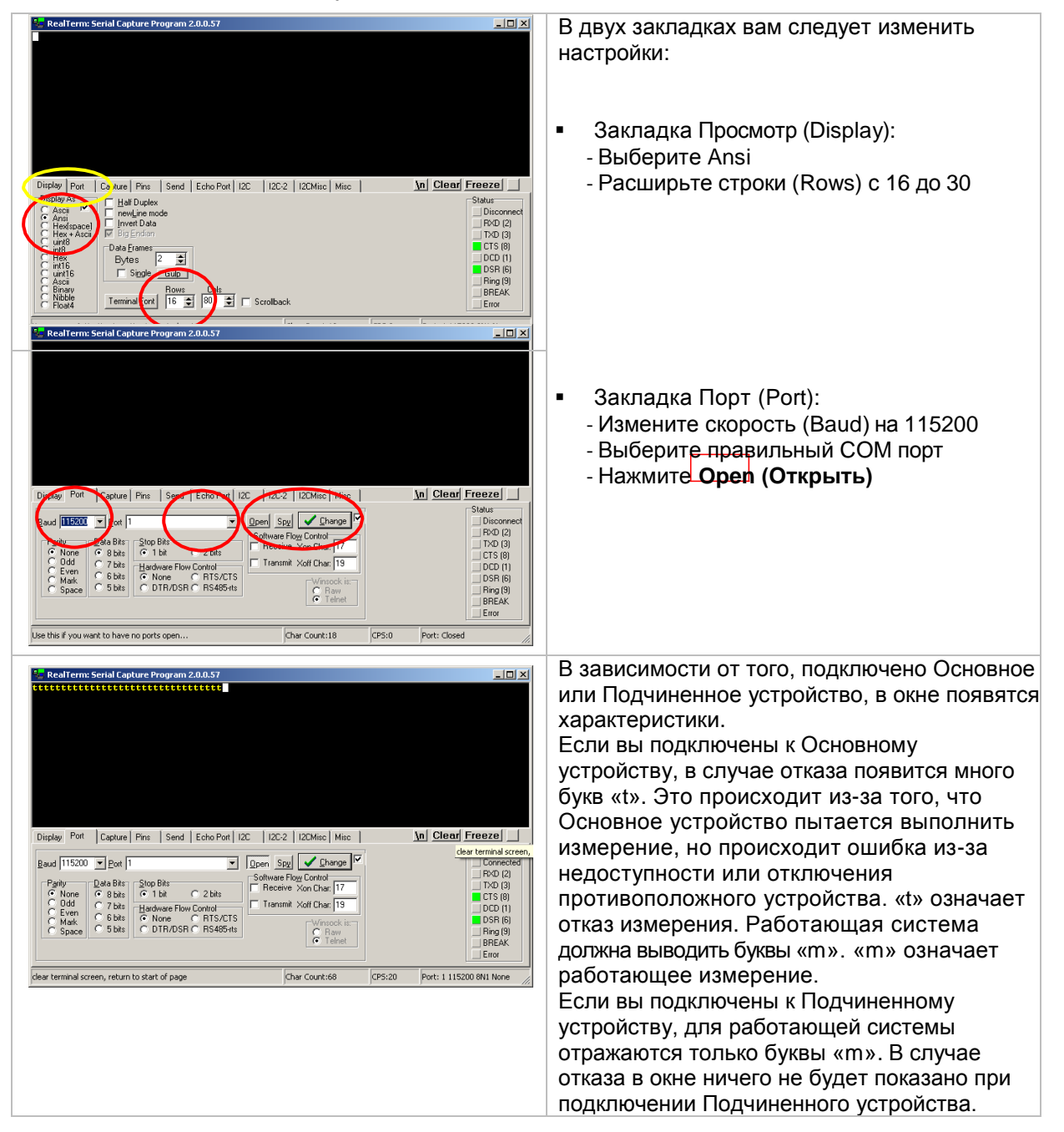

## 9.4 Подключение к устройству LPR с интерфейсом TCP/IP

Если ваш блок с интерфейсом TCP/IP, вы сможете подключить ваш ПК к устройству LPR только через TCP/IP интерфейс. Для подключения вам необходим кабель Ethernet.

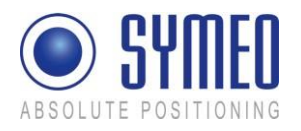

При поставке системы покупателю устанавливается постоянный IP-адрес 192.168.1.99.

Чтобы получить доступ к устройству, возможно, вам понадобится изменить настройки LAN на вашем ПК.

#### 9.4.1 Настройки LAN для вашего ПК

Сначала вам нужно отключить ПК от сети, чтобы избежать неполадок при смене IPадреса вашего ПК. Теперь подключите устройство LPR с помощью кабеля Ethernet к ПК. Если ваша сеть не такая же, как у устройства LPR, вы должны временно сменить сетевые настройки вашего ПК. Оба IP-адреса должны быть в одной сети, т.е. первые три поля IP-адреса должны совпадать.

| 🚣 LAN Properties 🔹 🔋 🗙                                                                                                 | Internet Protocol (TCP/IP) Properties                                                                                                    | 0        |
|----------------------------------------------------------------------------------------------------|----------------------------------------------------------------------------------------------------|----------|
| General Authentication Advanced                                                                                        | General                                                                                                    | П        |
| Connect using:<br>Marvell Yukon 88E8055 PCI-E Gigabi Configure                                                         | You can get IP settings assigned automatically if your network supports<br>this capability. Otherwise, you need to ask your network administrator for<br>the appropriate IP settings. | yc<br>no |
| This connection uses the following items:                                                                              | C Obtain an IP address automatically                                                                                                    |          |
| Client for Microsoft Networks                                                                                          | Use the following IP address:                                                                                                    | a        |
| File and Printer Sharing for Microsoft Networks      One Research Scheduler                                            | IP address: 192 . 168 . 1 . 1                                                                                                    | Т.       |
| Internet Protocol (TCP/IP)                                                                                             | Subnet mask: 255 . 255 . 0                                                                                                    | M        |
| Install Uninstall Properties                                                                                           | Default gateway:                                                                                                    | до       |
| Description                                                                                                    | C Obtain DNS server address automatically                                                                                                    | yc       |
| Transmission Control Protocol/Internet Protocol. The default<br>wide area network protocol that provides communication | Use the following DNS server addresses:                                                                                                    | 25       |
| across diverse interconnected networks.                                                                                | Preferred DNS server:                                                                                                    | -        |
| Show icon in notification area when connected                                                                          | Alternate DNS server:                                                                                                    |          |
| ☑ Notify me when this connection has limited or no connectivity                                                        |                                                                                                    | H        |
|                                                                                                    | Advanced                                                                                                    | 0        |
|                                                                                                    |                                                                                                    | Ũ        |
|                                                                                                    |                                                                                                    |          |

Откройте сетевое подключение и установите постоянный IPадрес вашему ПК, т.е. 192.168.1.1. Маска подсети должна быть установлена как 255.255.25.0.

Нажмите в обоих окнах «ОК».

i Note

Если ваш межсетевой экран (firewall) включен и установлен в ограничительном режиме, возможно, вы не сможете получить доступ к устройству LPR. В этом случае временно отключите настройки межсетевого экрана.

#### 9.4.2 Проверка подключения TCP/IP

Первый способ проверить IP-подключение между устройством LPR и вашим ПК – отправьте «ping» запрос к устройству LPR. Откройте командное окно (Пуск → Выполнить... → Введите cmd и нажмите OK).

Введите в окне 192.168.1.99 – t и нажмите Ввод.

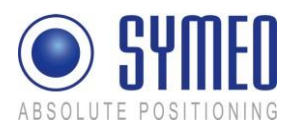

C:\WINDOWS\system32\cmd.exe - ping 192.168.1.99 -t
Microsoft Windows XP [Uersion 5.1.2600]
 (C) Copyright 1985-2001 Microsoft Corp.
 C:\Documents and Settings\brauckm>ping 192.168.1.99 -t
Pinging 192.168.1.99 with 32 bytes of data:
 Reply from 192.168.1.99: bytes=32 time=1ms ITL=64
 Reply from 192.168.1.99: bytes=32 time<1ms ITL=64
 Reply from 192.168.1.99: bytes=32 time<1ms ITL=64
 Reply from 192.168.1.99: bytes=32 time<1ms ITL=64
 Reply from 192.168.1.99: bytes=32 time<1ms ITL=64
 Reply from 192.168.1.99: bytes=32 time<1ms ITL=64
 Reply from 192.168.1.99: bytes=32 time<1ms ITL=64
 Reply from 192.168.1.99: bytes=32 time<1ms ITL=64
 Reply from 192.168.1.99: bytes=32 time<1ms ITL=64
 Reply from 192.168.1.99: bytes=32 time<1ms ITL=64
 Reply from 192.168.1.99: bytes=32 time<1ms ITL=64
 Reply from 192.168.1.99: bytes=32 time<1ms ITL=64
 Reply from 192.168.1.99: bytes=32 time<1ms ITL=64
 Reply from 192.168.1.99: bytes=32 time<1ms ITL=64
 Reply from 192.168.1.99: bytes=32 time<1ms ITL=64
 Reply from 192.168.1.99: bytes=32 time<1ms ITL=64
 Reply from 192.168.1.99: bytes=32 time<1ms ITL=64
 Reply from 192.168.1.99: bytes=32 time<1ms ITL=64
 Reply from 192.168.1.99: bytes=32 time<1ms ITL=64
 Reply from 192.168.1.99: bytes=32 time<1ms ITL=64
 Reply from 192.168.1.99: bytes=32 time<1ms ITL=64
 Reply from 192.168.1.99: bytes=32 time<1ms ITL=64
 Reply from 192.168.1.99: bytes=32 time<1ms ITL=64
 Reply from 192.168.1.99: bytes=32 time<1ms ITL=64
 Reply from 192.168.1.99: bytes=32 time<1ms ITL=64
 Reply from 192.168.1.99: bytes=32 time<1ms ITL=64
 Reply from 192.168.1.99: bytes=32 time<1ms ITL=64
 Reply from 192.168.1.99: bytes=32 time<1ms ITL=64
 Reply from 192.168.1.99: bytes=32 time<1ms ITL=64
 Reply from 192.168.1.99: bytes=32 time<1ms ITL=64
 Reply from 192.168.1.99: bytes=32 time<1ms ITL=64
 Reply from 192.168.1.99: bytes=32 time<1ms ITL=64
 Reply from 192.168.1.99: bytes=32 time<1ms ITL=64
 Reply from

Вы должны получить ответ (reply) от вашего устройства LPR с постоянным IP-адресом 192.168.1.99

Если соединение не установлено, возможно, настройки вашего межсетевого экрана (firewall) установлены как ограничительные или IP-адрес вашего устройства LPR отличается от 192.168.1.99. Проверьте настройки. Также используйте рекомендации в главе 9.4.1.

Если вы изменили IP-адрес и забыли, IP-адрес может быть обнаружен программой NetworkScanner.

#### 9.4.3 RealTerm (для сервисного порта)

С терминальной программой, например, RealTerm, вы можете выполнить более детальный анализ системы. Перезагрузите устройство LPR-1D перед использованием терминальной программы (включите-выключите питание).

| 😓 RealTerm: Serial Capture Program 2.0.0.57                                                                                                    | ■■ В двух закладках вам следует изменить<br>настройки:                                                                                  |
|----------------------------------------------------------------------------------------------------|----------------------------------------------------------------------------------------------------|
| Dipper         Port         Co-fure         Prins         Send         Echo Port         12C         12C-2         12DMisc         Misc         An         Cia           Indext-2c-<br>Array         Indext-2c-<br>Predime mode         Indext-2c-<br>Predime         Indext-2c-<br>Predime         Index-2c-<br>Predim         Index-2c-<br>Predime         I | <ul> <li>Закладка Просмотр (Display):         <ul> <li>Выберите Ansi</li> <li>Расширьте строки (Rows) с 16 до 30</li> </ul> </li> </ul> |

Теперь откройте программу RealTerm.

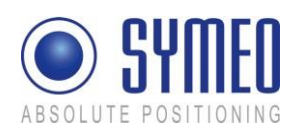

Техническая документация

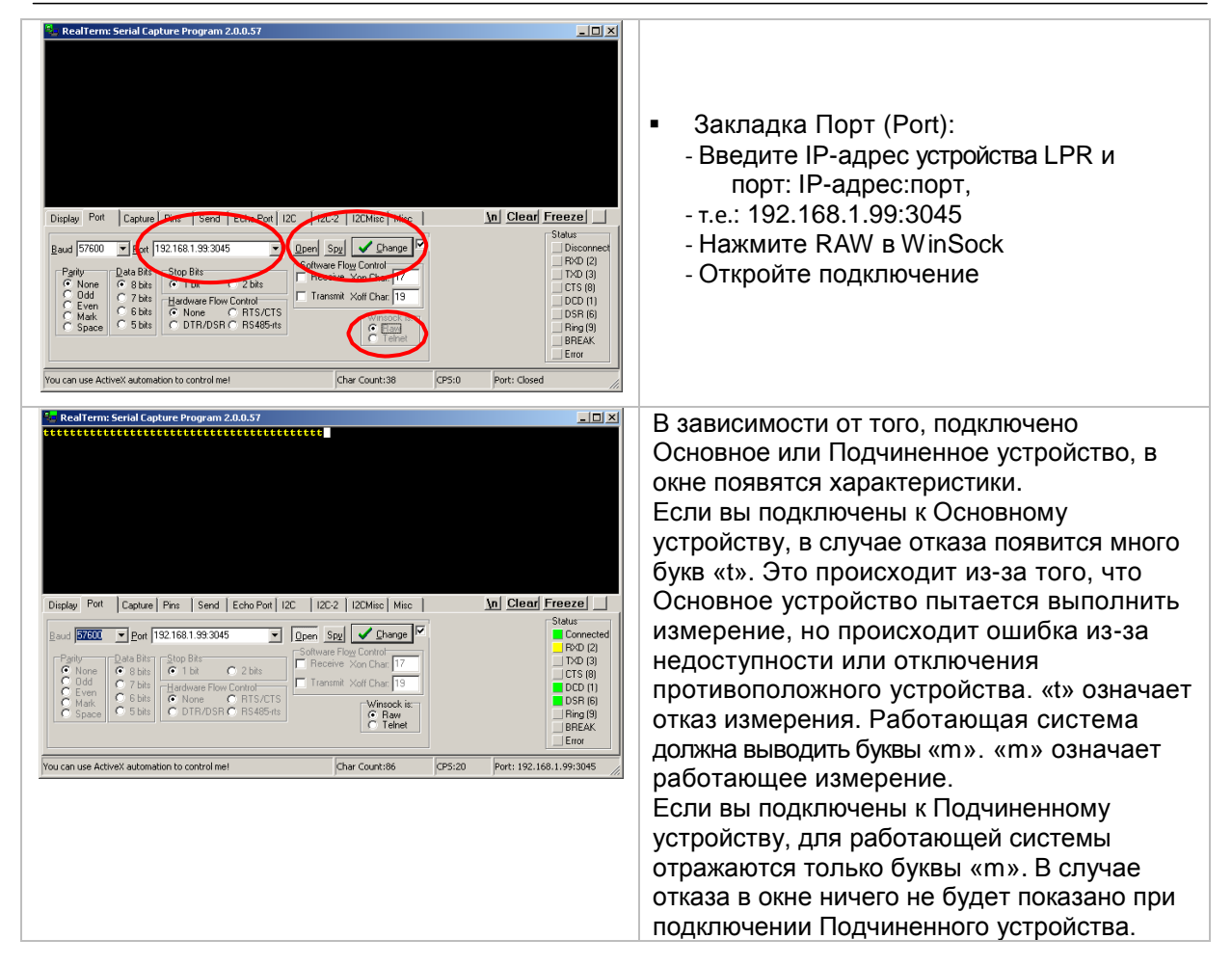

Если вы не можете получить доступ к устройству LPR, проверьте, открыт ли порт. Порт для сервисного порта установлен по умолчанию 3045. Но возможно, что вы изменили его или не смогли открыть (см. главу 9.4.4).

#### 9.4.4 Веб-интерфейс

Если вы отправите «ping» запрос IP-адресу вашего устройства LPR, но не получите данные (через сервисный порт или порт передачи данных), проверьте настройки веб-страницы вашего устройства LPR.

Откройте веб-обозреватель и введите IP-адрес устройства LPR (т.е. http://192.168.1.99).

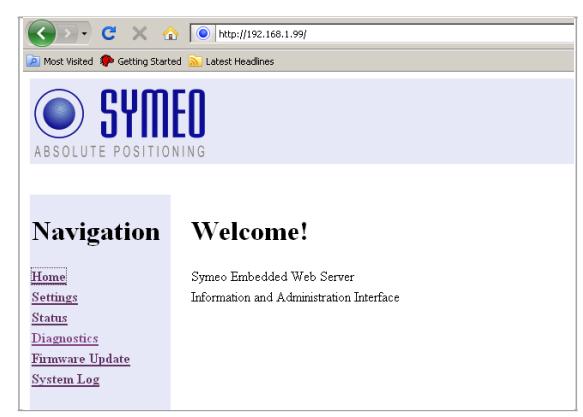

Вы получите доступ к устройству LPR. Если вы подключились через соединение HTTPS, возможно, появятся диалоговые окна, в которых нажмите «ОК».

Вы увидите стартовую страницу устройства LPR.

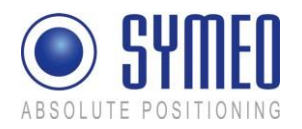

#### → Нажмите Settings (Настройки).

| Authenti | ication Required                                                                 | × |  |  |
|----------|----------------------------------------------------------------------------------|---|--|--|
| 3        | Enter username and password for "cgi-bin" at http://192.168.98.150<br>User Name: |   |  |  |
|          |                                                                                  |   |  |  |
|          | Password:                                                                        |   |  |  |
|          |                                                                                  |   |  |  |
|          | OK Cancel                                                                        |   |  |  |

#### Вы должны авторизоваться.

⇒ Введите имя пользователя (username) «symeo» и пароль (password) и нажмите «OK». По умолчанию пароль «54all2u».

Страница настроек через веб-интерфейс устройства LPR выглядит следующим образом.

| Go. c × 4                                                                                                    | http://192.168.1.99/                                                                                    | 5                                                                                   |                                                |               |              | 습 · |
|----------------------------------------------------------------------------------------------------|----------------------------------------------------------------------------------------------------|-------------------------------------------------------------------------------------|------------------------------------------------|---------------|--------------|-----|
| 🧾 Most Visited 🌩 Getting Starte                                                                                     | ed 🚠 Latest Headlines                                                                                   |                                                                                     |                                                |               |              |     |
| ABSOLUTE POSITIO                                                                                                    | EO                                                                                                    |                                                                                     |                                                |               |              |     |
| Navigation                                                                                                    | Settings:                                                                                               |                                                                                     |                                                |               |              |     |
| <u>Home</u><br><u>Settings</u><br><u>Status</u><br><u>Diagostics</u><br><u>Firmware Update</u><br><u>System Log</u> | LAN<br>MAC-Address<br>Current mode:<br>Change mode to<br>IP-Address:<br>Netmask:<br>Gateway:            | 00.50.c2.0d:6c:72<br>DHCP (IP-Address dy<br>Static<br>192.168.1.99<br>255.255.255.0 | namically assigned by                          | server)       |              |     |
|                                                                                                    | Network:<br>Hostname:<br>DNS:<br>Syslog<br>NTP:                                                         | lprb-besetation<br>0.0.0.0<br>0.0.0.0<br>0.0.0.0                                    |                                                |               |              |     |
|                                                                                                    | Serial-to-Ethernet:                                                                                     |                                                                                     |                                                |               |              |     |
|                                                                                                    |                                                                                                    | Network Settings                                                                    | IP (Server):                                   | Data Port:    | Reverse Port |     |
|                                                                                                    | nyAM1                                                                                                   | Serial Settings                                                                     | Speed 96001                                    | aps Y Options | 1            | _   |
|                                                                                                    |                                                                                                    | Connection Type:                                                                    | Disabled                                       |               |              |     |
|                                                                                                    |                                                                                                    |                                                                                     |                                                |               |              |     |
|                                                                                                    |                                                                                                    | Network Settings:                                                                   | IP (Server)                                    | Data Port     | Reverse Port |     |
|                                                                                                    | ttyAM2.                                                                                                 | Fixed Frame Options                                                                 | r dokes r mer.                                 |               |              |     |
|                                                                                                    |                                                                                                    | Serial Settings                                                                     | Speed 9600 t                                   | ope 🕑 Options |              | _   |
|                                                                                                    |                                                                                                    | Connection Type:                                                                    | Disabled                                       |               |              | •   |
|                                                                                                    | Remote Access:<br>Telnet:<br>SSH/SCP/SFTP:<br>HTTP:<br>HTTPS:<br>User:<br>Password:<br>Repeat Password: | Enabled Port<br>Enabled Port<br>Enabled Port<br>Enabled Port<br>pymeo               | 23                                             |               |              |     |
|                                                                                                    | Miscellaneous:                                                                                          |                                                                                     |                                                |               |              |     |
|                                                                                                    | Timezone:                                                                                               | Config Europe/                                                                      | Germany/Berlin - CET<br>ST-2,M3.5.0/02:00:00,M | end CEST ·    |              |     |
| Upload changes Upload new retings                                                                                   |                                                                                                    |                                                                                     |                                                |               |              |     |
|                                                                                                    | Special functions:                                                                                      |                                                                                     |                                                |               |              |     |
|                                                                                                    | Restore default                                                                                         | Restore factory default                                                             | ettings                                        |               |              |     |
|                                                                                                    | Reboot system                                                                                           | Reboot system, uploade                                                              | d settings will take eff                       | èct           |              |     |
| Download settings Get configuration as a single archive (tar.gz)                                                    |                                                                                                    |                                                                                     |                                                |               |              |     |

Прокрутите окно до раздела:

#### Serial-to-Ethernet:

Введите тип подключения для сервисного порт (ttyAM1) и порта передачи данных (ttyAM2).

Оба порта не должны быть отключены. Выберите правильный тип подключения и введите порт передачи данных. По умолчанию номер порта для сервисного порта 3045, а для порта передачи данных – 3046.

По завершении изменений нажмите «Upload changes» («Импорт изменений») и затем «Reboot system» («Перезагрузить систему»).

После перезагрузки снова попытайтесь получить доступ к устройству LPR, как описано в главе 9.4.3.

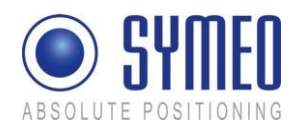

## 9.5 Отсутствие Измерений

С помощью инструмента конфигурации *Symeo Wizard* вы можете проверить функциональность вашей системы при подключении к сервисному порту, как это описано в главе 5.

Если она работает, вы можете проверить выход порта передачи данных для устройств LPR-1D с интерфейсом TCP/IP или RS232 с помощью программы RealTerm. Для устройств LPR-1D с интерфейсом TCP/IP или RS232 предусмотрен двоичный протокол для передачи данных, описанный главе 7.

Памятка:

1) Антенны должны быть подключены к правильному порту устройства LPR 1D.

|                                | Основное<br>устройство | Подчиненное<br>устройство 1 | Подчиненное<br>устройство 2 |
|--------------------------------|------------------------|-----------------------------|-----------------------------|
| измерение 1                    | Антенна в порт 1       | Антенна в порт 1            | Х                           |
| измерение 2<br>(необязательно) | Антенна в порт 2       | х                           | Антенна в порт 1            |

- Если вы используете плоские антенны, соблюдайте ориентацию антенн. Небольшая наклейка на задней части антенны отображает горизонтальное и вертикальное выравнивание.
- При измерении расстояния всегда участвуют два блока Основное и Подчиненное устройство. Убедитесь, что два Подчиненных или два Основных устройства не измеряют расстояние друг между другом.
- 4) Блоки должны быть подключены к сети с правильным напряжением, а светодиоды на передней части должны гореть, как описано в главе 3.
- 5) Проверьте, что поворотный переключатель S2 установлен правильно: положение «0»: RS232
  - положение «З»: TCP/IP

положение «6»: Profibus

- 6) Для устройств LPR-1D с интерфейсом TCP/IP все установки выполняются через веб-сервер в соответствии с главой 6.2.
- 7) Блоки должны быть правильно сконфигурированы с помощью Symeo Wizard, как описано в главе 5.
- Данные о расстоянии отражаются в Symeo Wizard, см. главу 5.4.2. Если нет, попытайтесь перезаписать конфигурацию с помощью программы LPR 1D wizard для всех блоков.
- 9) Проверьте работу порта передачи данных. Откройте программу RealTerm. Если подключено устройство LPR с интерфейсом TCP/IP откройте порт передачи данных 3046: введите 192.168.1.99:3046. Просмотр (Display) в RealTerm должен быть установлен как Hex[space], чтобы «видеть» двоичные данные. Если вы используете устройство LPR с интерфейсом RS232, подключите кабель для последовательной передачи данных к порту передачи данных C8, см. рисунок 61. Пример вывода двоичного протокола через порт передачи данных показан ниже.

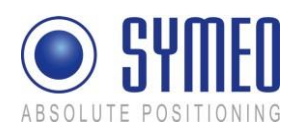

## SYMEO Локальная радионавигационная система LPR<sup>®</sup>-1D Техническая документация

| 🐾 RealTerm: Serial Capture Program 2.0.0.57                                                                                                    | Пример вывода двоичного протокода через |
|----------------------------------------------------------------------------------------------------|-----------------------------------------|
| $\begin{array}{cccccccccccccccccccccccccccccccccccc$                                                                                                    | порт передачи данных                    |
| Display     Port     Capture     Pins     Send     Echo Port     12C     12C.2     12C.40/mic     Misc     In     Clearf       Display Ar     Arasis     Factor     Factor     < | Freezed                                 |

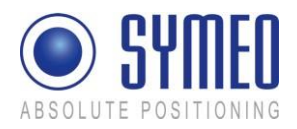

## 10 Приложение А: Сертификация Агентств

i Note

Только для версий FCC!

## США (FCC) и Канада (Industry Canada)

Информация о воздействии радиоизлучения:

Это оборудование соответствует ограничениям радиационного воздействия FCC/IC, установленным для неконтролируемой среды. Оборудование должно устанавливаться и эксплуатироваться на расстоянии минимум 20 см от обогревателя и вас. Трансмиттер не должен быть совмещен или работать вместе с другой антенной или трансмиттером.

| <b>i</b> Note | Изменения или модификации оборудования, не одобренные SYMEO<br>GmbH, могут привести к нарушению авторизации FCC/IC для<br>эксплуатации оборудования.                                                                                                    |
|---------------|----------------------------------------------------------------------------------------------------|
| <b>i</b> Note | Данное оборудование соответствует части 15 Правил FCC и RSS-210IC.<br>Эксплуатация зависит от следующих двух условий:                                                                                                    |
|               | <ul> <li>⇒ данное устройство не может оказывать неблагоприятное<br/>воздействие, и</li> <li>⇒ данное устройство должно воспринимать любое воздействие,<br/>включая то, которое может привести к неблагоприятной<br/>эксплуатации.</li> </ul>                                                                                                    |
| i Note        | Прямое подключение между внешним источником электропитания и<br>шиной питания переменного тока строго запрещено. Для этого должен<br>использоваться сетевой фильтр (например, EPCOS B84113-C-B30 или<br>другой с похожими характеристиками).                                                                                                    |
| <b>i</b> Note | Установка:<br>Все монтажные, ремонтные работы и обслуживание должны<br>выполняться квалифицированными и обученными специалистами!                                                                                                    |
|               | Ремонт:<br>Ремонт устройства должен выполняться авторизованными<br>специалистами. Несанкционированное открытие и неправильный<br>ремонт могут привести к серьезной опасности (риск удара током,<br>излучения энергии, пожар).                                                                                                    |
| США (FCC)     |                                                                                                    |
| <b>i</b> Note | Это оборудование проверено и соответствует ограничениям Класса В<br>цифровых устройств, согласно части 15 Правил FCC. Эти ограничения<br>разработаны для обеспечения целесообразной защиты от<br>неблагоприятного воздействия при стационарной установке. Данное<br>оборудование генерирует, использует и может излучать<br>радиочастотную энергию, и, если оно установлено и используется не<br>в соответствии с указаниями, оно может нанести вред средствам |

радиосвязи.

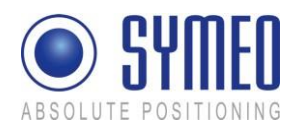

Однако нет гарантии, что при отдельной установке не может возникнуть вреда. Если оборудование не наносит вредного воздействия радио- или телевизионному приему, который обуславливается включением или выключением оборудования, пользователь может попытаться скорректировать воздействие следующими мерами:

- ⇒ Переориентировать или переместить приемную антенну.
- ⇒ Увеличить расстояние между оборудованием и приемником.
- Подключить оборудование к сети, отличной от той, к которой подключен приемник.

⇒ Проконсультироваться с дилером или опытным специалистом по радио/ТВ.

#### i Note

Данное оборудование разработано для эксплуатации с антеннами, указанными ниже. Антенны, не включенные в список, строго запрещены для использования на этом устройстве. К использованию разрешены антенные кабели, поставляемые Symeo. Использование других антенных кабелей может привести к нарушению авторизации FCC на эксплуатацию оборудования.

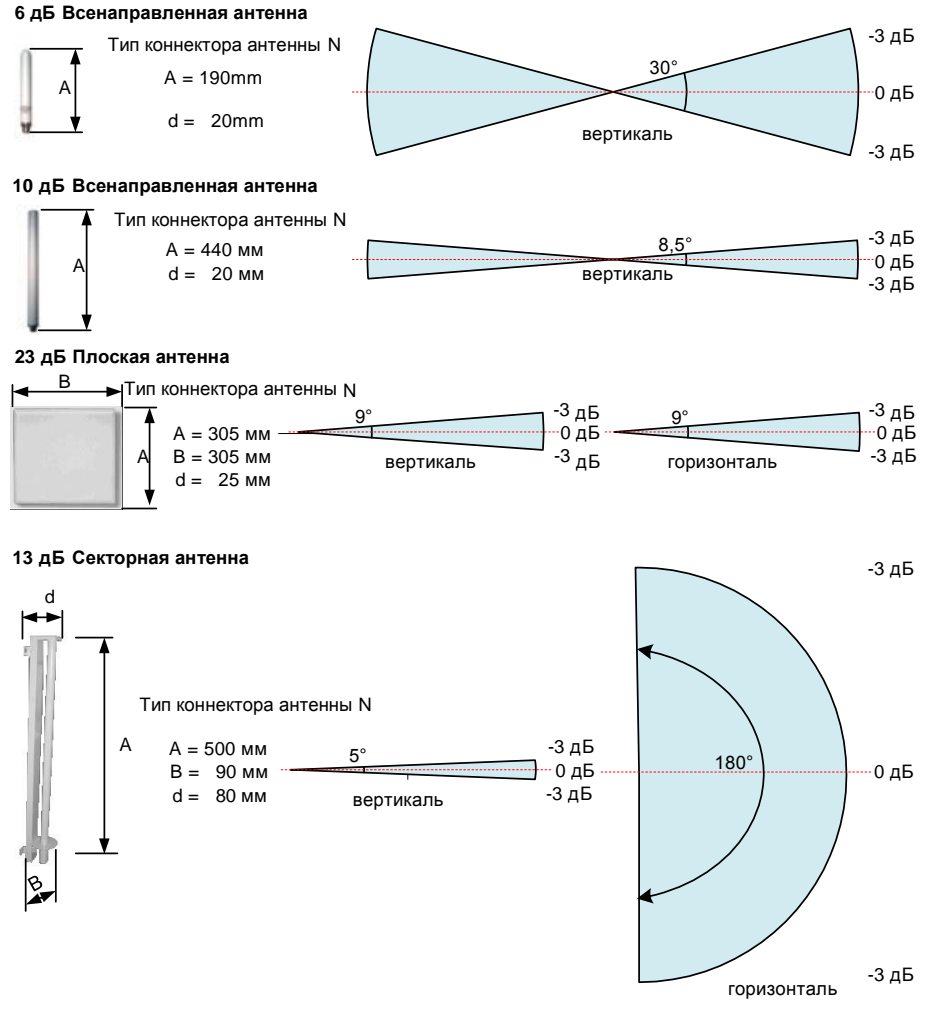

Рисунок 62: Антенна LPR<sup>®</sup> 1D

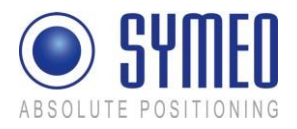

## Канада (Industry Canada)

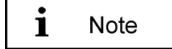

Класс [В] цифрового устройства соответствует требованиям Канады ICES-003.

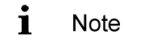

Данное оборудование разработано для эксплуатации с антеннами, указанными ниже и имеющими максимальный коэффициент усиления 23 дБ. Антенны, не включенные в список или имеющие максимальный коэффициент усиления больше 23 дБ, строго запрещены для использования на этом устройстве.

Необходимое сопротивление для антенны и кабеля составляет 50 Ом. К использованию разрешены антенные кабели, поставляемые Symeo. Использование других антенных кабелей может привести к нарушению авторизации IC на эксплуатацию оборудования.

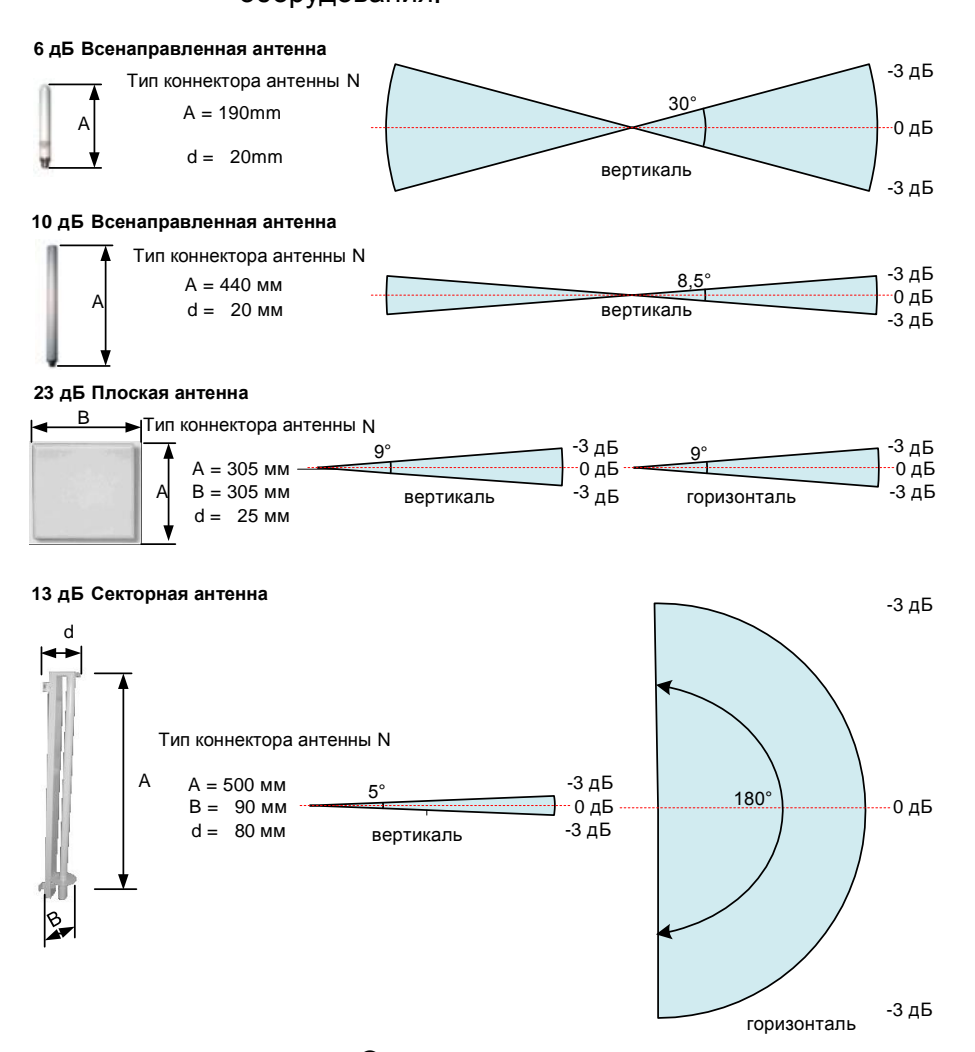

Рисунок 63: Антенна LPR<sup>®</sup> 1D

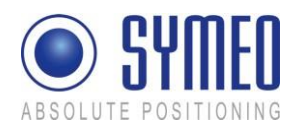

## 11 Приложение В: Таблица стран и нормативных требований

| Страна                   | Настройка нормативных требований<br>в Wizard |
|--------------------------|----------------------------------------------|
| Австралия/Новая Зеландия | ETSI EN                                      |
| Бразилия                 | FCC                                          |
| Канада                   | FCC                                          |
| Китай                    | Настройка для Китая (*)                      |
| Европа                   | ETSI EN                                      |
| Индия                    | ETSI EN                                      |
| Малайзия                 | ETSI EN                                      |
| ЮАР                      | ETSI EN                                      |
| Россия                   | ETSI EN                                      |
| Сингапур                 | ETSI EN                                      |
| Тайвань                  | ETSI EN                                      |
| Турция                   | ETSI EN                                      |
| США                      | FCC                                          |

<sup>(\*)</sup> еще не внедрена, появится в следующем обновлении Symeo Wizard

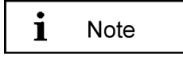

Для стран, не указанных здесь, обратитесь к *Symeo* для дальнейшей информации.

i Note

Соблюдайте региональные нормативные требования и обязательные разрешения при эксплуатации систем LPR-1D в соответствующих странах. Обратитесь к *Symeo* для дальнейшего разъяснения.